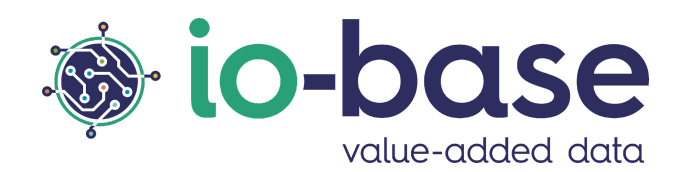

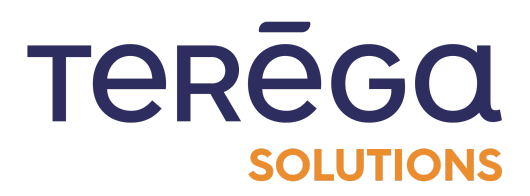

# IndaBoard

# **Documentation Utilisateur**

# <u>Sommaire</u>

| Sommaire                                              | 2  |
|-------------------------------------------------------|----|
| 1. Introduction                                       | 4  |
| 2. Les tableaux de bord                               | 5  |
| 2.1. Gérer mes tableaux de bord                       | 5  |
| 2.2. Créer un tableau de bord                         | 6  |
| 2.3 Tableaux de bord publics                          | 8  |
| 2.3.1 Rendre un tableau de bord public                | 8  |
| 2.3.2 Accéder à la liste des tableaux de bord publics | 9  |
| 2.3.3 Dupliquer un tableau de bord public             | 9  |
| 2.4. Dupliquer un tableau de bord                     | 10 |
| 2.5. Exporter un tableau de bord                      | וו |
| 2.5.1 Export d'un tableau de bord complet             | וו |
| 2.5.2 Export d'un composant seul                      | 12 |
| 2.5. Gérer les dates sur un tableau de bord           | 13 |
| 2.5.3 Fonctionnement des dates                        | 13 |
| 2.5.3.1 Période propre à chaque composant             | 13 |
| 2.5.3.2 Période commune pour tous les composants      | 14 |
| 2.5.3.3 Verrouillage de la période d'un composant     | 16 |
| 2.6. Manipulation d'un tableau de bord                | 17 |
| 2.7. Supprimer un tableau de bord                     | 20 |
| 3. Les composants des tableaux de bord                | 21 |
| 3.1. Créer un composant d'un tableau de bord          | 21 |
| 3.1.1 Les composants                                  | 21 |
| 3.1.2 Création d'un composant graphique               | 22 |
| 3.1.2.1 Courbes                                       | 23 |
| 3.1.2.2 Echelles                                      | 27 |
| 3.1.2.3 Seuils                                        | 27 |
| 3.1.3 Création d'un composant Compteur                | 28 |
| 3.1.3.1 Propriétés                                    | 28 |
| 3.1.3.2 Métrique                                      | 30 |
| 3.1.4 Création d'un composant tableau                 | 33 |
| 3.1.4.1 Propriétés                                    | 33 |
|                                                       |    |

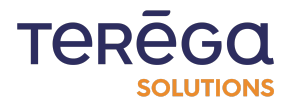

|  | IndaBoard | : doci | umentatio | n utilisateur |
|--|-----------|--------|-----------|---------------|
|--|-----------|--------|-----------|---------------|

| 3.1.4.2 Métriques                                  | 34 |
|----------------------------------------------------|----|
| 3.1.5 Création d'un composant Métrique             | 37 |
| 3.1.5.1 Propriétés                                 | 37 |
| 3.1.5.2 Métriques                                  | 38 |
| 3.1.6 Création d'un composant graphique empilé     | 41 |
| 3.1.6.1 Configuration                              | 41 |
| 3.1.6.2 Métrique                                   | 43 |
| 3.1.7 Création d'un composant diagramme circulaire | 47 |
| 3.1.7.1 Configuration                              | 47 |
| 3.1.7.2 Métrique                                   | 49 |
| 3.1.8 Création d'un composant graphique X/Y        | 52 |
| 3.1.8.1 Configuration                              | 52 |
| 3.1.8.2 Métrique                                   | 54 |
| 3.1.8.3 Abaques                                    | 58 |
| 3.1.9 Création d'un composant texte                | 63 |
| 3.1.9.1 Appliquer un style de titre                | 63 |
| 3.1.9.2 Créer des listes                           | 64 |
| 3.1.9.3 Mise en forme du texte                     | 65 |
| 3.1.9.4 Ajouter un lien hypertexte                 | 66 |
| 3.1.9.5 Supprimer la mise en forme appliquée       | 69 |
| 3.2. Agencer les composants d'un tableau de bord   | 69 |
| 3.2.1 Prérequis                                    | 69 |
| 3.2.2 Agencer un tableau de bord                   | 70 |
| 3.3. Supprimer un composant d'un tableau de bord   | 72 |
| 3.3.1 Prérequis                                    | 72 |
| 3.3.2 Supprimer un composant                       | 72 |
| 3.4. Modifier un composant d'un tableau de bord    | 74 |
| 3.4.1 Prérequis                                    | 74 |
| 3.4.2 Modification d'un composant                  | 74 |
| 3.5. Dupliquer un composant d'un tableau de bord   | 76 |
|                                                    |    |

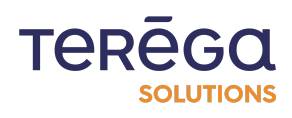

# 1. Introduction

Se connecter au portail io-base.

| io-base         | INDASUITE PORTAL   MES APPLICATIONS                                                                          |                                                             | TERĒGA AN<br>SOLUTIONS André Matos Calhau  |
|-----------------|----------------------------------------------------------------------------------------------------|-------------------------------------------------------------|--------------------------------------------|
| =<br>88         |                                                                                                    |                                                             | ACTIVER LE MODE ÉDITION                    |
| E<br>*<br>Σ<br> | INDABA ALERTING         Moteur de notification         Ere alerté sur vos données                            | INDABOARD<br>Créer des tableaux de bord<br>sur vos données. | INDAFORMS<br>Saisie manuelle de<br>données |
| 0               | INDAVIEW<br>Indaview<br>INDAVIEW CREATOR<br>Créer des applications de<br>monitoring process pour<br>Indaview | INDAVIEW<br>Hyperviseur cloud<br>Monitorer vos process      |                                            |

Cliquez sur la tuile INDABOARD. Vous êtes redirigé vers la page Mes tableaux de bord.

| 🧼 io      | -base INDABOARD MES TA | ABLEAUX DE BORD                                                   | TEREGO Heure lo<br>SOLUTIONS 09:21 [GN | AN AN AN AN AN AN AN AN AN AN AN AN AN A |
|-----------|------------------------|-------------------------------------------------------------------|----------------------------------------|------------------------------------------|
| =         | Rechercher un tableau  |                                                                   | I                                      | + NOUVEAU TABLEAU DE BORD                |
| •••<br>•• | Titre                  | Description                                                       | Public                                 | Actions                                  |
|           | Documentation          | Ce tableau de bord est destiné à la documentation<br>utilisateur. |                                        |                                          |
|           |                        |                                                                   | Elém                                   | ents par page 10 👻 < >                   |
|           |                        |                                                                   |                                        |                                          |
|           |                        |                                                                   |                                        |                                          |
|           |                        |                                                                   |                                        |                                          |
|           |                        |                                                                   |                                        |                                          |
|           |                        |                                                                   |                                        |                                          |
|           |                        |                                                                   |                                        |                                          |
| 0         |                        |                                                                   |                                        |                                          |

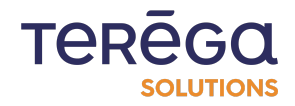

# 2. Les tableaux de bord

#### 2.1. Gérer mes tableaux de bord

Accéder à IndaBoard, à partir du portail io-base.

Dans le menu de gauche, un lien vous permet d'accéder à vos tableaux de bord : **Mes** tableaux de bord.

| io-base INDABOA            | ARD   MES TABLEAUX DE BORD |                                                                   | TEREGO<br>SOLUTIONS Heure locale :<br>09:16 [GMT+2] | AN<br>André Matos Calhau |
|----------------------------|----------------------------|-------------------------------------------------------------------|-----------------------------------------------------|--------------------------|
| ≡                          | Rechercher un tableau      |                                                                   | +                                                   | NOUVEAU TABLEAU DE BORD  |
| Mes tableaux de bord       | Titre                      | Description                                                       | Public                                              | Actions                  |
| 🔨 Tableaux de bord publics | Documentation              | Ce tableau de bord est destiné à la<br>documentation utilisateur. |                                                     |                          |
|                            |                            |                                                                   | Eléments po                                         | ar page 10 👻 < >         |
|                            |                            |                                                                   |                                                     |                          |
|                            |                            |                                                                   |                                                     |                          |
|                            |                            |                                                                   |                                                     |                          |
|                            |                            |                                                                   |                                                     |                          |

Cet écran contient l'ensemble des tableaux de bord que vous avez créés. Ces tableaux ne sont visibles que par vous.

Une zone de recherche en haut de l'écran vous permet de filtrer le tableau, pour trouver plus facilement le tableau de bords que vous cherchez.

| io-base INDABOARD MES TABLEAUX DE BORD        |                       |             |  |  |  |
|-----------------------------------------------|-----------------------|-------------|--|--|--|
| =                                             | Rechercher un tableau |             |  |  |  |
| Mes tableaux de bord Tableaux de bord publics | Titre                 | Description |  |  |  |

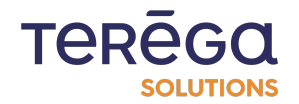

Depuis cet écran, vous pouvez gérer vos tableaux de bord :

- créer un nouveau tableau de bord
- visualiser un tableau de bord (permet aussi de le modifier)
- dupliquer un tableau de bord
- supprimer un tableau de bord

Les actions de visualisation, duplication et suppression sont accessibles depuis la colonne **Actions**.

| Rechercher un tableau |                                                                | +        | NOUVEAU TABLEAU DE BORD |
|-----------------------|----------------------------------------------------------------|----------|-------------------------|
| Titre                 | Description                                                    | Public   | Actions                 |
| Documentation         | Ce tableau de bord est destiné à la documentation utilisateur. |          |                         |
|                       |                                                                | Eléments | oar page 10 👻 < >       |

### 2.2. Créer un tableau de bord

Depuis le portail de **io-base**, accéder à **IndaBoard**.

Depuis le menu Mes tableaux de bord, cliquez sur Nouveau tableau de bord.

| INDABOARD   MES TABL | EAUX DE BORD                                                      | TEREGG<br>SOLUTIONS Heure locale :<br>09:22 [GMT+2] | AN<br>André Matos Calhau |
|----------------------|-------------------------------------------------------------------|-----------------------------------------------------|--------------------------|
| cher un tableau      |                                                                   | +                                                   | NOUVEAU TABLEAU DE BORD  |
|                      | Description                                                       | Public                                              | Actions                  |
| mentation            | Ce tableau de bord est destiné à la documentation<br>utilisateur. |                                                     |                          |
|                      |                                                                   | Eléments p                                          | ar page 10 👻 < >         |

Une fenêtre s'affiche, permettant de saisir un **Titre** et une **Description**. Saisir les valeurs voulues, et cliquer sur **Enregistrer**.

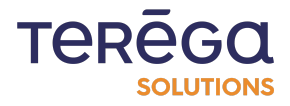

| io-ba | SC INDABOARD          | MES TABLEAUX DE BORD                                              | TEREGO | Heure locale :<br>09:23 [GMT+2] | AN<br>André Matos Calhau |
|-------|-----------------------|-------------------------------------------------------------------|--------|---------------------------------|--------------------------|
| F     | Rechercher un tableau |                                                                   |        | + N0                            | DUVEAU TABLEAU DE BOR    |
|       | Titre                 | Description                                                       | Public |                                 | Actions                  |
|       | Documentation         | Ce tableau de bord est destiné à la documentation<br>utilisateur. |        |                                 |                          |
|       |                       | Nouveau tableau de bord                                           |        | Eléments par                    | page 1 <u>0</u> → < 2    |

Le tableau de bord est créé. Au départ, il est vide. La page qui s'affiche permet de créer un composant.

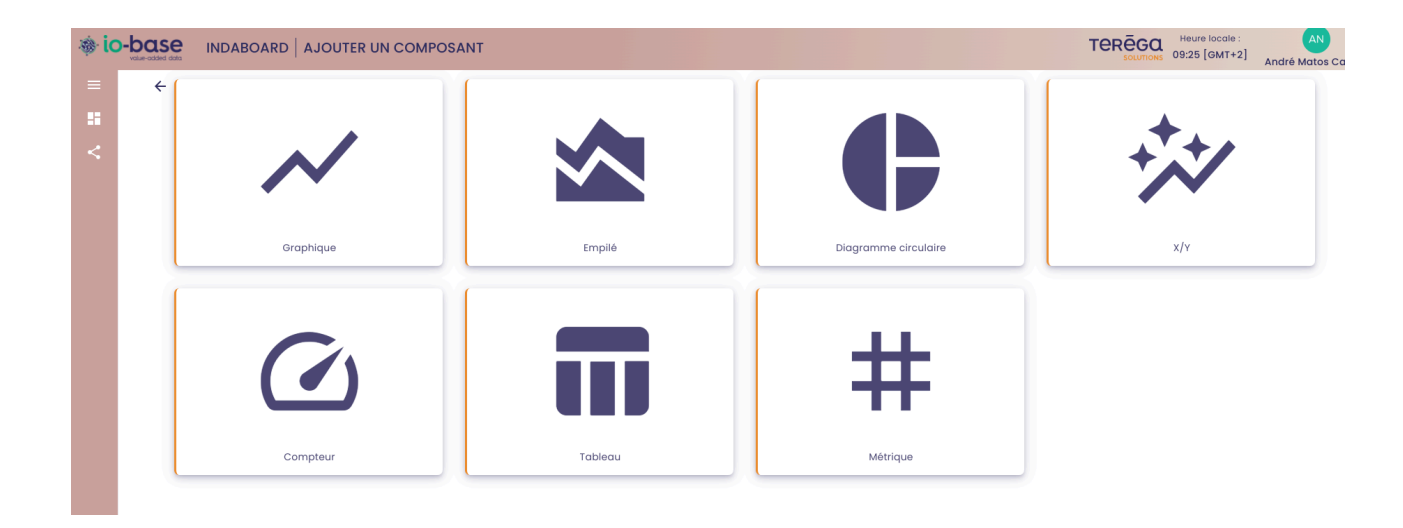

**Remarque** : pour plus de détails sur la création d'un composant, se référer à l'article dédié. Une fois le tableau de bord créé, il apparaît dans le menu **Mes tableaux de bord**.

| 🚸 ic | vilue-addied data INDABOARD   M | IES TABLEAUX DE BORD                                              | TEREGO Heure locale :<br>SOLUTIONS 09:24 [GMT+2] | AN<br>André Matos Calhau |
|------|---------------------------------|-------------------------------------------------------------------|--------------------------------------------------|--------------------------|
| =    | Rechercher un tableau           |                                                                   | + N                                              | OUVEAU TABLEAU DE BORD   |
| *    | Titre                           | Description                                                       | Public                                           | Actions                  |
|      | Documentation                   | Ce tableau de bord est destiné à la documentation<br>utilisateur. |                                                  |                          |
|      | Réunion site mensuelle          | Support pour la réunion d'équipe qui a lieu une fois par<br>mois. |                                                  |                          |
|      |                                 |                                                                   | Eléments par                                     | rpage 10 👻 < >           |

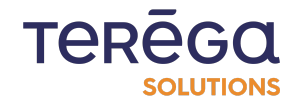

# 2.3 Tableaux de bord publics

Si vous souhaitez que d'autres utilisateurs puissent visualiser vos tableaux de bord, vous pouvez les rendre publics.

#### 2.3.1 Rendre un tableau de bord public

Depuis IndaBoard, accéder à vos tableaux de bord en cliquant sur le menu **Mes tableaux de bord.** 

|                      | RD   MES TABLEAUX DE BORD                           |                                         | TEREGO | re locale : MA<br>\$ [GMT+1] Marion Naury |
|----------------------|-----------------------------------------------------|-----------------------------------------|--------|-------------------------------------------|
| =                    | Rechercher un tableau                               |                                         |        | H NOUVEAU TABLEAU DE BORD                 |
| Mes tableaux de bord | Titre                                               | Description                             | Public | Actions                                   |
|                      | Recette Marion                                      | Tableau de bord de test pour la recette |        |                                           |
|                      | Suivi conso Tableau de suivi de la conso du site A. | Tableau de suivi de la conso du site A. |        |                                           |
|                      |                                                     |                                         | Rems   | perpage: 10 < >                           |

La liste de vos tableaux de bord s'affiche. Elle contient une colonne **Public**. En cochant la case **Public** d'un tableau de bord, vous le rendez visible aux autres utilisateurs de votre environnement **io-base**.

|                      | ARD   MES TABLEAUX DE BORD |                                         |        | 27 [GMT+1] MA<br>Marion Naury |
|----------------------|----------------------------|-----------------------------------------|--------|-------------------------------|
| =                    | Rechercher un tableau      |                                         |        | + NOUVEAU TABLEAU DE BORD     |
| Mes tableaux de bord | Titro                      | Description                             | Public | Actions                       |
|                      | Recette Marion             | Tableau de bord de test pour la recette |        |                               |
|                      | Suivi conso                | Tableau de suivi de la conso du site A. |        |                               |
|                      |                            |                                         | Iten   | ns per page: 10 👻 < >         |

**Remarque** : les autres utilisateurs pourront visualiser vos tableaux de bords, mais ne pourront ni les modifier, ni les supprimer.

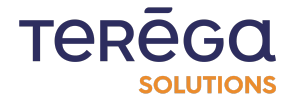

#### 2.3.2 Accéder à la liste des tableaux de bord publics

Les tableaux de bords publics sont accessibles depuis le menu de IndaBoard, Tableaux

#### de bord publics.

|                                                                            | ARD   TABLEAUX DE BORD PUBLICS  |                           |                 | TEREGO               | MA<br>Marion Naury |
|----------------------------------------------------------------------------|---------------------------------|---------------------------|-----------------|----------------------|--------------------|
| =                                                                          | Rechercher un tableau 🔆 Favoris |                           |                 |                      |                    |
| <ul> <li>Mes tableaux de bord</li> <li>Tableaux de bord publics</li> </ul> | Titre                           | Description               | Auteur          | Dernière mise à jour | Actions            |
|                                                                            | ☆ Aurelien                      | Aurelien                  | Aurelien Bardy  | 2023-01-18 14:14:47  | 90                 |
|                                                                            | 🟠 Recette Marion                | Tableau de bord de test p | our la recette  | 2023-01-20 16:27:25  | 60                 |
|                                                                            | 📩 test                          | Description               | Thomas Gaboriau | 2023-01-18 14:12:30  |                    |
|                                                                            |                                 |                           |                 | items per            | page: 10 🔻 < >     |

En cliquant sur l'icône **Visualiser** de la colonne **Actions**, vous pouvez visualiser n'importe quel tableau de bord rendu public.

**Remarque** : Vous ne pouvez modifier que les tableaux de bord publics dont vous êtes les auteurs.

**Remarque** : Si vous essayez de visualiser un tableau de bord qui s'appuie sur des données sur lesquelles vous n'avez pas les droits de lecture suffisants, les composants ne remonteront aucune donnée.

#### 2.3.3 Dupliquer un tableau de bord public

Vous pouvez dupliquer un tableau de bord public dont vous n'êtes pas l'auteur. Pour cela, utilisez le bouton présent dans la colonne **Actions**.

|                      | RD   TABLEAUX DE BORD PUBLICS   |                            |                 | TEREGO Heure         | GMT+1] Marion Naury |
|----------------------|---------------------------------|----------------------------|-----------------|----------------------|---------------------|
| =                    | Rechercher un tableau 📩 Favoris |                            |                 |                      |                     |
| Mes tableaux de bord | Titre                           | Description                | Auteur          | Dernière mise à jour | Actions             |
|                      | 🟠 Aurelien                      | Aurelien                   | Aurelien Bardy  | 2023-01-18 14:14:47  | 80                  |
|                      | 🟠 Recette Marion                | Tableau de bord de test po | ur la recette   | 2023-01-20 16:27:25  | 80                  |
|                      | 📩 test                          | Description                | Thomas Gaboriau | 2023-01-18 14:12:30  | 60                  |
|                      |                                 |                            |                 | Items pe             | er page: 10 👻 < >   |

Dans la fenêtre de confirmation, cliquer sur **Dupliquer** pour confirmer.

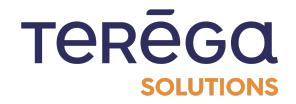

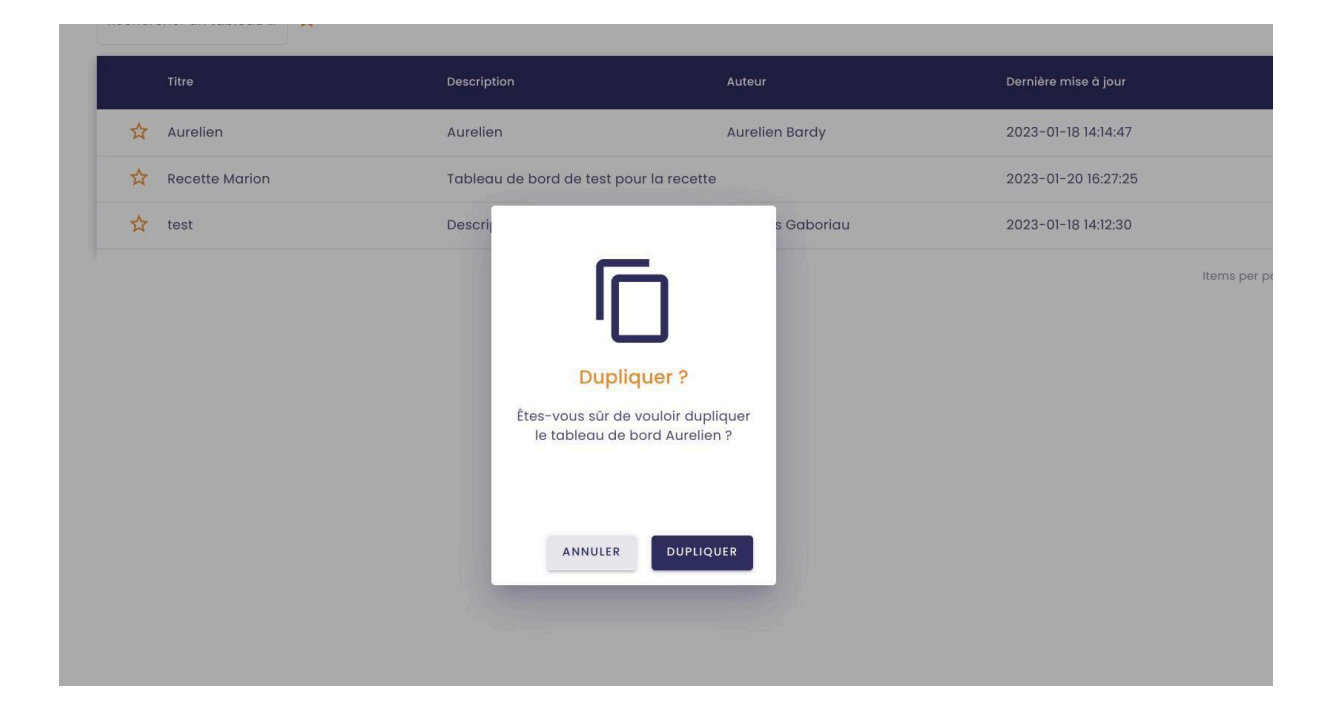

Le tableau de bord est dupliqué. Vous pouvez maintenant modifier la copie. Il apparaît dans la liste de vos tableaux de bord, et par défaut il n'est pas public.

**Remarque** : depuis la liste des tableaux de bord publics, vous pouvez choisir de mettre des tableaux de bord en favoris, de manière à filtrer plus rapidement le tableau

# 2.4. Dupliquer un tableau de bord

Accéder au **IndaBoard**, depuis le portail de **io-base**. Depuis la page **Mes tableaux de bord**, il est possible de dupliquer un tableau de bord en utilisant le bouton disponible dans la colonne **Actions** 

| Titre                  | Description                                                    | Public | Actions |
|------------------------|----------------------------------------------------------------|--------|---------|
| Réunion site mensuelle | Support pour la réunion d'équipe qui a lieu une fois par mois. |        |         |

Au clic sur le bouton **Dupliquer**, une fenêtre de confirmation s'affiche. Cliquer sur **Dupliquer** pour confirmer.

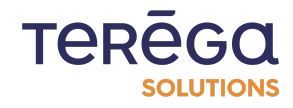

Le tableau de bord, ainsi que tous ces composants sont dupliqués. Le tableau de bord a le même nom que celui d'origine, préfixé de **Copie de**.

| Titre                          | Description                                                    | Public | Actions                 |
|--------------------------------|----------------------------------------------------------------|--------|-------------------------|
| Réunion site mensuelle         | Support pour la réunion d'équipe qui a lieu une fois par mois. |        |                         |
| Réunion site mensuelle (Copie) | Support pour la réunion d'équipe qui a lieu une fois par mois. |        |                         |
|                                |                                                                | Elé    | ments par page 10 👻 < > |

**Remarque** : pour modifier le nom du tableau de bord, l'afficher puis cliquer sur le bouton permettant de le modifier en haut à droite.

### 2.5. Exporter un tableau de bord

Depuis le portail **io-base**, se connecter à **IndaBoard**. En passant par le menu **Mes tableaux de bord**, visualisez un tableau de bord de la liste.

## 2.5.1 Export d'un tableau de bord complet

Dans le menu en haut à droite, cliquer sur le bouton permettant de télécharger le tableau de bord :

| INDABOARD   TABLEAU DOCUMENT                                                    | ATION                                               | TERÊGA Heure locale : AN<br>tor [GMT+2] André Matos Calhau |
|---------------------------------------------------------------------------------|-----------------------------------------------------|------------------------------------------------------------|
| -                                                                               | TABLEAU DE BORD DESTINÉ À LA RÉALISATIO             | ON DE TESTS FONCTIONNELS.                                  |
| Þ                                                                               |                                                     | 10 (1) (1) (1) (1) (1) (1) (1) (1) (1) (1)                 |
| Composant XY<br>Test du composant XY.<br>2024-10-02 11.07.15 - 2024-10-03 11.07 | Composant graphique<br>Test du composant graphique. |                                                            |
| 10-<br>0)99000<br>5-                                                            |                                                     | ¥0 <sup>50</sup> 60                                        |

Remarque : votre navigateur doit permettre d'ouvrir les pop-up.

Le téléchargement commence, et votre tableau de bord est sauvegardé au format PDF.

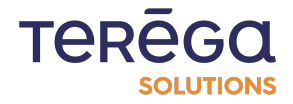

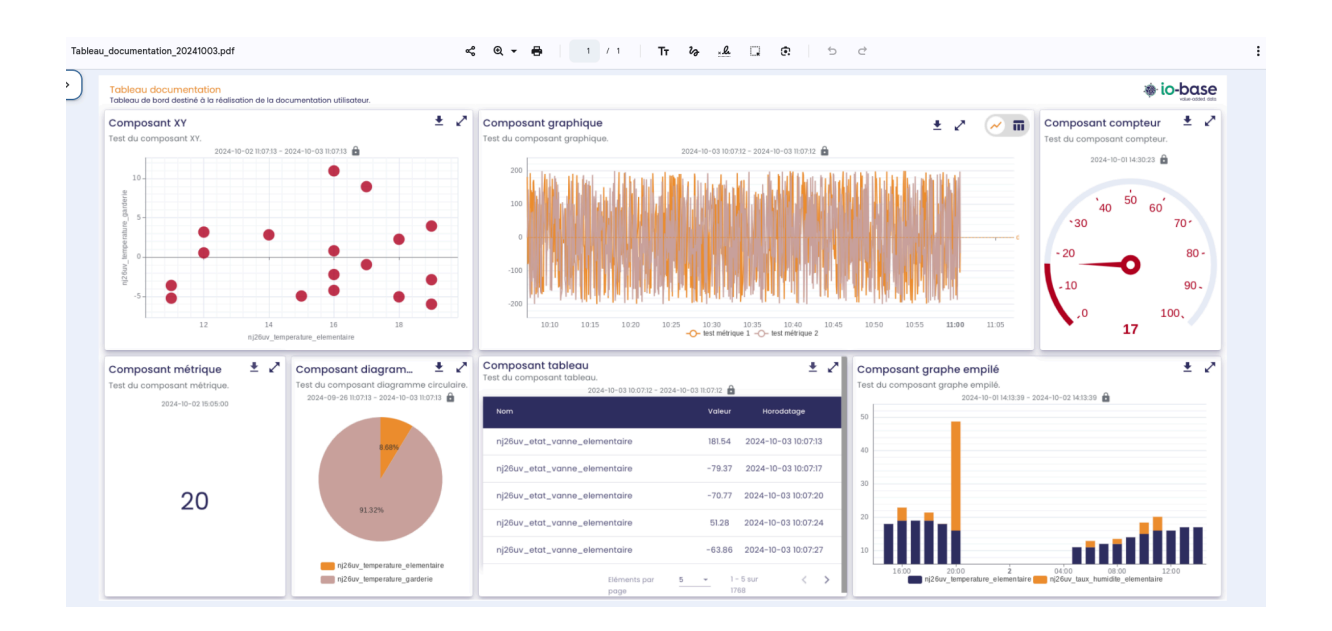

**Remarque** : chaque composant peut aussi être exporté indépendamment au format image.

#### 2.5.2 Export d'un composant seul

Depuis l'écran de visualisation d'un rapport, chacun des composants dispose d'un bouton permettant de les exporter au format image. Le bouton se situe en haut à droite :

|                                                                          | OCUMENTATION                                                                                                  |                                                                                   |                                                                                                    | TEREG                                                                                | Heure locale :<br>II:09 [GMT+2] André Matos Calhau                                                                       |
|--------------------------------------------------------------------------|----------------------------------------------------------------------------------------------------|-----------------------------------------------------------------------------------|----------------------------------------------------------------------------------------------------|--------------------------------------------------------------------------------------|----------------------------------------------------------------------------------------------------|
|                                                                          |                                                                                                    |                                                                                   | LISATION DE TESTS FONCTIONNELS. —                                                                                                    |                                                                                      |                                                                                                    |
| Ð                                                                        |                                                                                                    |                                                                                   |                                                                                                    | #□◆2:                                                                                | ±                                                                                                    |
| Composant XY<br>Test du composant XV.                                    | 2024-10-03 16713                                                                                              | Composant graphique<br>Test du composant graphique.                               | 2024-10-03 10.0712 - 2024-10-03 11.0712<br>2024-10-03 10.0712 - 2024-10-03 11.0712<br>2020-10-03 10.0712 - 2024-10-03 11.0712<br>2020-10-03 10.0712 - 2024-10-03 10.0712<br>2020-10-03 10.0712 - 2024-10-03 10.0712<br>2020-10-03 10.0712 - 2024-10-03 10.0712 - 2024-10-03 10.0712<br>2020-10-03 10.0712 - 2024-10-03 10.0712 - 2024-10-03 10.0712<br>2020-10-03 10.0712 - 2024-10-03 10.0712 - 2024-10-03 10.0712<br>2020-10-03 10.0712 - 2024-10-03 10.0712 - 2024-10-03 10.0712 - 2024-10-03 10.0712 - 2024-10-03 10.0712 - 2024-10-03 10.0712 - 2024-10-03 10.0712 - 2024-10-03 10.0712 - 2024-10-03 10.0712 - 2024-10-03 10.0712 - 2024-10-03 10.0712 - 2024-10-03 10.0712 - 2024-10-03 10.0712 - 2024-10-03 10-030-10-030-10-030-10-030-10-00-10-00-0 |                                                                                      | Composant compteur<br>Test du composant compteur.<br>2024-10-01 4.8023<br>*40 50 60 70*<br>-20 80*<br>-10 90*<br>100 100 |
| Composant métrique<br>Test du composant métrique.<br>2024-10-02 15:05:00 | Composant diagram E K<br>Test du composant diagramme circulaire.<br>2024-09-26 II.07.13 - 2024-10-03 II.07.13 | Composant tableau<br>Test du composant tableau.<br>2024-10-03 10.07.12 - 2<br>Nom | D24-10-03 II:07.12 🔒<br>Valeur Herodatage                                                                                                    | Composant graphe empilé<br>Test du composant graphe empilé.<br>2024-10-01 14:13:39 - | 2024-10-02 141339 🔒                                                                                                    |
|                                                                          | 8.58%                                                                                                    | nj26uv_etat_vanne_elementaire                                                     | 181.54 2024-10-03 10:07:13                                                                                                    | 40                                                                                   |                                                                                                    |
|                                                                          |                                                                                                    | nj26uv_etat_vanne_elementaire                                                     | -79.37 2024-10-03 10:07:17                                                                                                    |                                                                                      |                                                                                                    |
| 20                                                                       |                                                                                                    | nj26uv_etat_vanne_elementaire                                                     | -70.77 2024-10-03 10:07:20                                                                                                    | 30                                                                                   |                                                                                                    |
| 20                                                                       | 91.32%                                                                                                    | nj26uv_etat_vanne_elementaire                                                     | 51.28 2024-10-03 10:07:24                                                                                                    | 20                                                                                   |                                                                                                    |
|                                                                          |                                                                                                    | nj26uv_etat_vanne_elementaire                                                     | -63.86 2024-10-03 10:07:27                                                                                                    | 10                                                                                   |                                                                                                    |
|                                                                          | nj26uv_temperature_elementaire                                                                                | Eléments par po                                                                   | ige 5 - ▼ 1 - 5 sur 1768 < >                                                                                                    | 16:00 20:00 2<br>nj26uv_tempe ratu re_elementaire                                    | 04:00 08:00 12:00<br>nj26uv_taux_humidite_elementaire                                                                    |

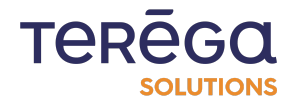

En cliquant sur le bouton, l'image du composant se télécharge au format PNG.

**Remarque** : votre navigateur doit permettre d'ouvrir les pop-up.

### 2.5. Gérer les dates sur un tableau de bord

Prérequis : depuis le portail io-base, accéder à Indaboard.

Depuis le menu **Mes tableaux de bord,** visualiser le contenu d'un tableau de bord.

#### 2.5.3 Fonctionnement des dates

2.5.3.1 Période propre à chaque composant

Dans un tableau de bord, chaque composant peut être paramétré sur une période qui lui est propre. Par exemple, le premier peut correspondre aux données de la dernière journée, et le second aux données du dernier mois. Ces dates sont paramétrables au niveau de l'écran de modification de chaque composant.

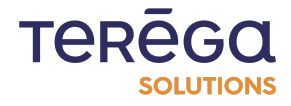

|                               | TEREGO HeL                        | 2 [GMT+2] André Matos Calhau |
|-------------------------------|-----------------------------------|------------------------------|
|                               |                                   | ENREGISTRER                  |
|                               | COURBES                           |                              |
| Période<br>Dernière journée ▼ | Date de début 2024-09-29 14:12:19 | 2024-09-30 14:12:19          |
|                               |                                   |                              |

#### 2.5.3.2 Période commune pour tous les composants

Il est aussi possible de définir une période qui sera commune à tous les composants d'un tableau de bord. Pour cela, au niveau de l'écran de paramétrage du tableau de bord, cliquez en haut à gauche sur l'icône du calendrier.

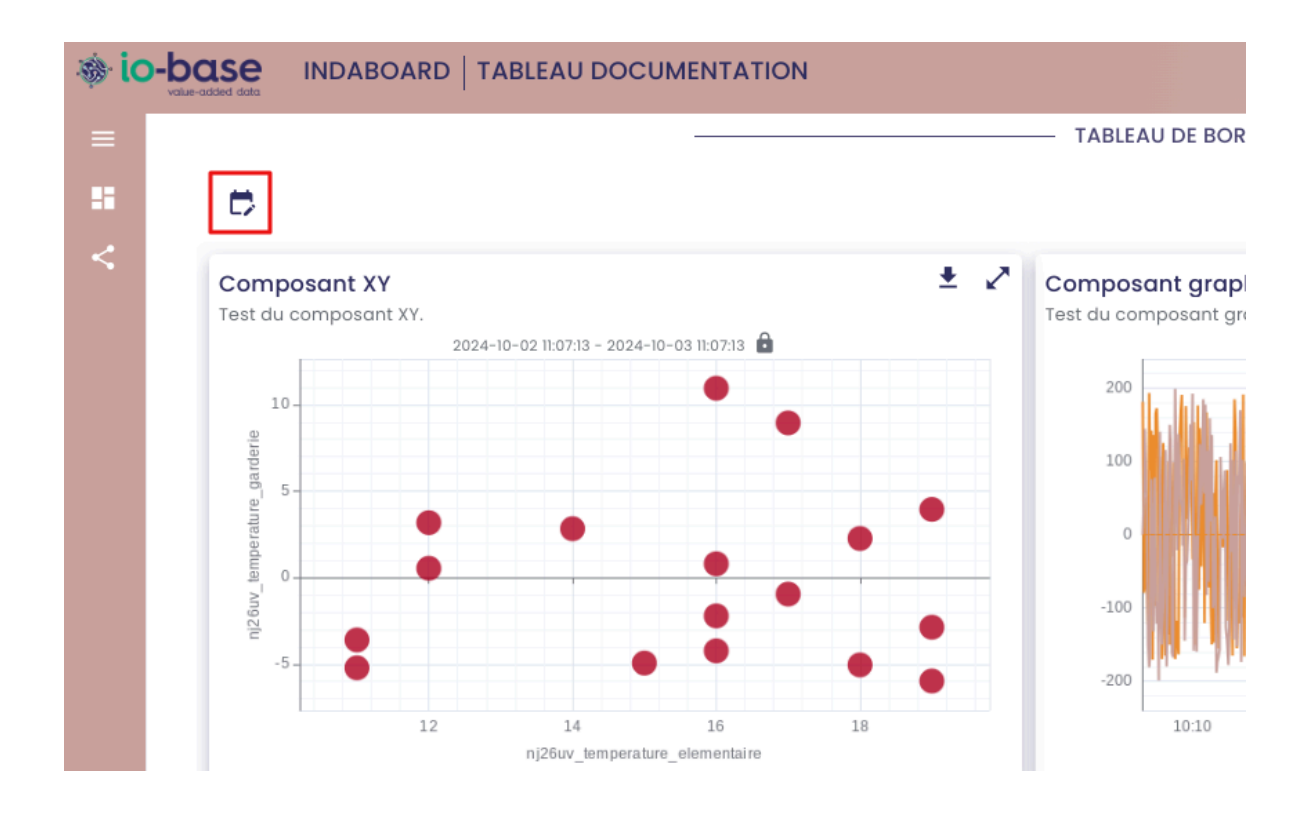

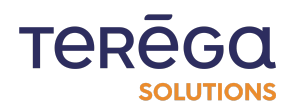

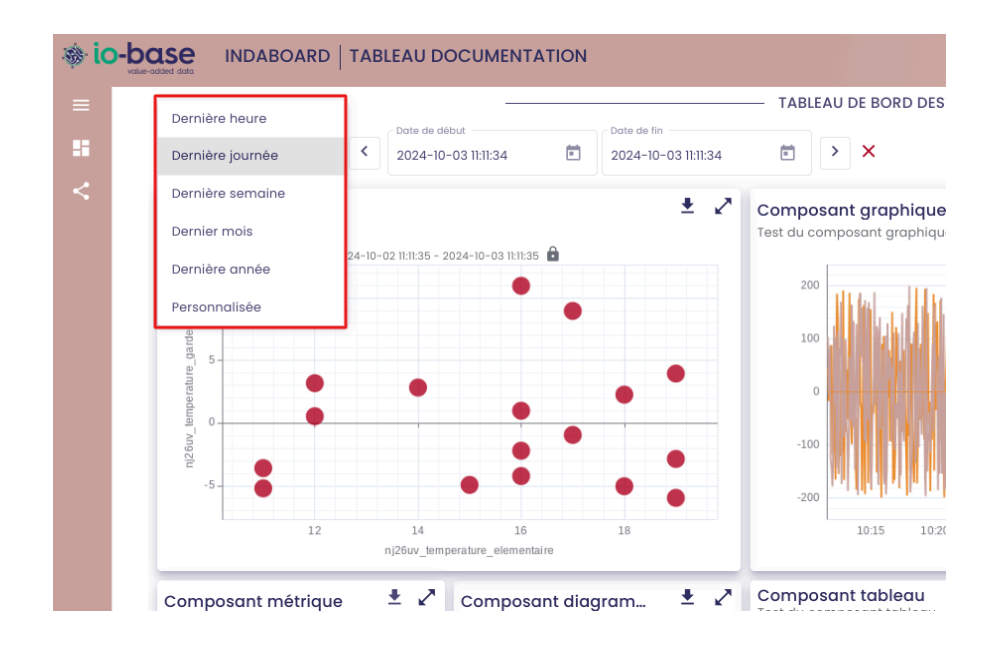

La zone permettant de sélectionner la période apparaît.

Tous les composants du tableau vont alors prendre comme période celle du rapport. Ainsi, il est possible très simplement de paramétrer des synthèses mensuelles ou hebdomadaires par exemple.

Pour annuler le paramétrage d'une période commune à tous les composants d'un tableau de bord, il suffit de cliquer sur la croix rouge à côté de la zone de sélection de la période. Les composants reprendront alors la période qui est sélectionnée dans leur paramétrage.

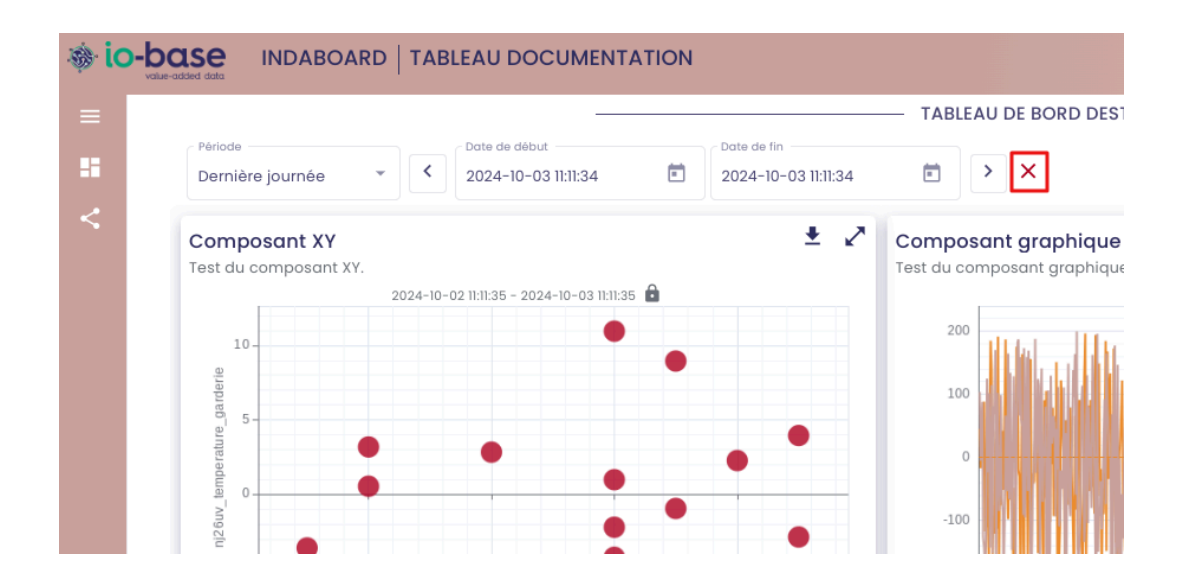

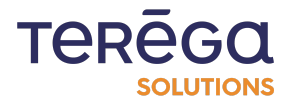

#### 2.5.3.3 Verrouillage de la période d'un composant

Lorsqu'une période commune est paramétrée sur un tableau de bord, il est possible de forcer un composant à ignorer cette période, et de le verrouiller sur la période qui lui est paramétré. Pour cela, ouvrir l'écran de paramétrage du composant, et cocher la case **Verrouiller** qui se trouve à côté de la zone de sélection de la période.

| Période<br>Dernière journée                                                                                                    | DURBES - | _       |                                 | ENREGISTRE | 2 |
|----------------------------------------------------------------------------------------------------|----------|---------|---------------------------------|------------|---|
| COURBES<br>Période Dernière journée Dernière journée Dernière journée Dete de début Dernière journée Dete de début Dete de début Dete de début Dete de début Dete de début Dete de début Dete de fin Dete de fin Det | OURBES - |         |                                 |            |   |
| Période<br>Dernière journée                                                                                                    | OURBES - |         |                                 |            |   |
| Période     Date de début     Date de fin       Dernière journée     2024-09-29 14:17:44     2024-09-30 14:17:44       Déverrouiller     Verrouiller                                                                                                    |          |         |                                 |            | _ |
| Déverrouiller Verrouiller                                                                                                    | 14:17:44 | Ē       | Date de fin<br>2024-09-30 14:17 | :44 🔳      |   |
|                                                                                                    | Déverro  | ouiller | Verrouiller                     |            |   |
|                                                                                                    |          |         |                                 |            |   |

Les écrans dont la période est verrouillée apparaissent avec un cadenas sur l'écran du tableau de bord, en haut à droite.

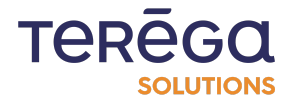

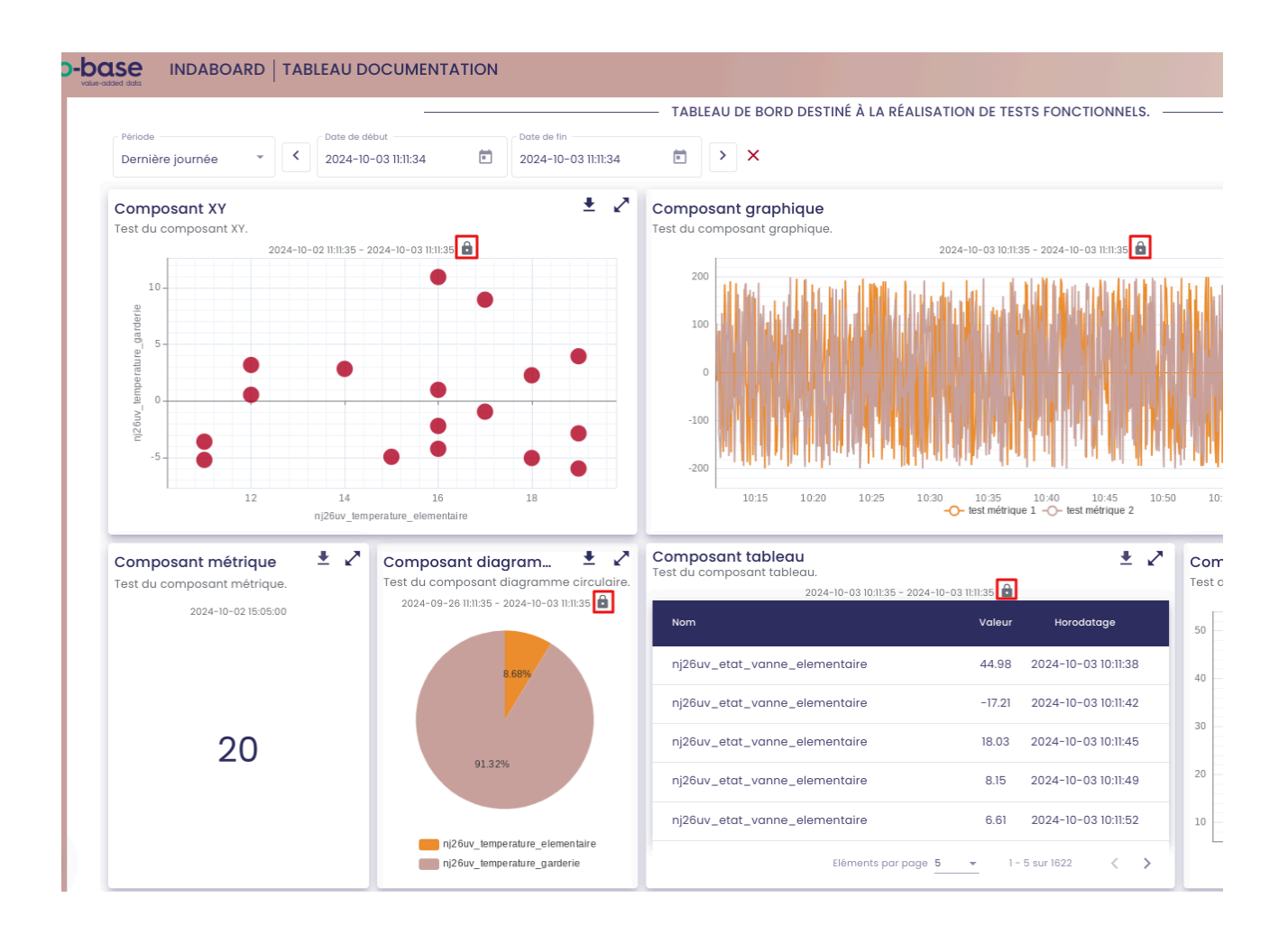

## 2.6. Manipulation d'un tableau de bord

#### Prérequis :

Se connecter à IndaBoard depuis le portail io-base.

Visualiser un tableau de bord.

Lorsque vous êtes sur la page de visualisation d'un tableau de bord, vous pouvez réaliser un certain nombre d'actions.

Toutes les actions disponibles se trouvent en haut du tableau de bord.

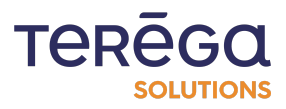

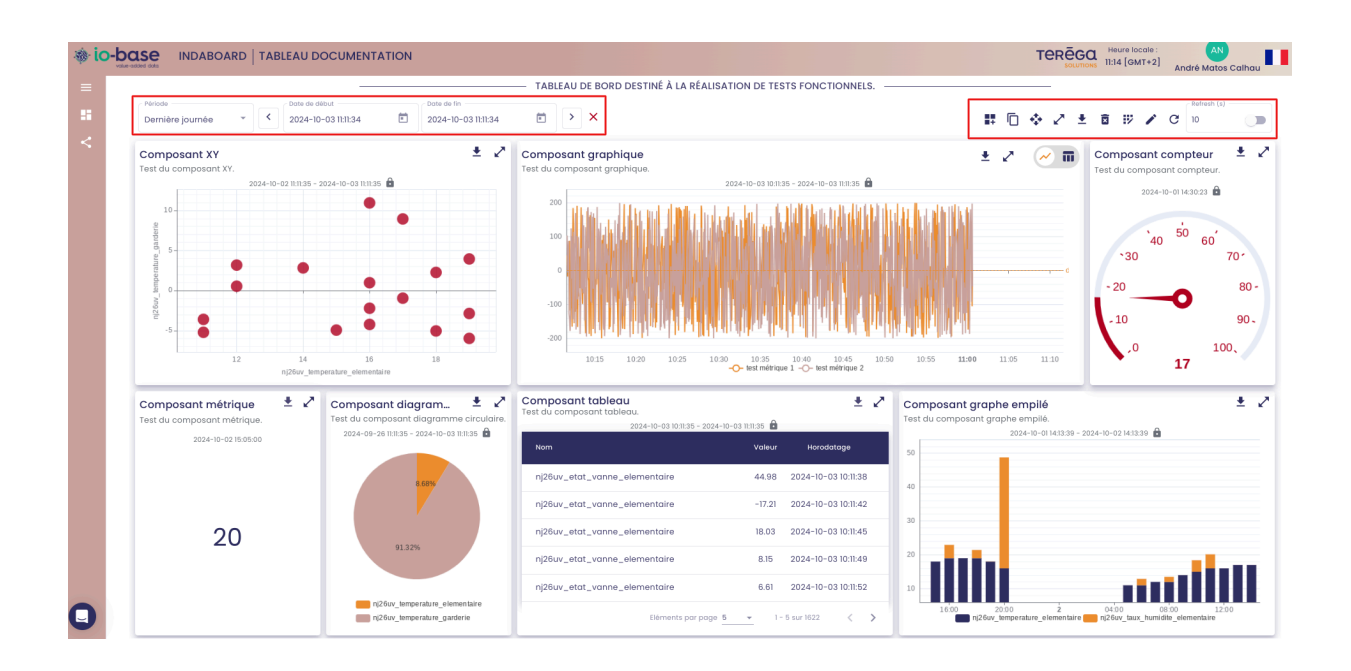

En haut à gauche, vous avez la possibilité de gérer la date du tableau de bord (pour plus de précision, se référer à l'article dédié).

En haut à droite, vous avez accès à toutes les autres actions :

- ajout de composants
- duplication de composants
- agencement des composants
- passage en mode plein écran
- téléchargement PDF du rapport
- suppression de composants
- modification de composants
- modification des propriétés du rapport (titre et description)

Enfin, vous avez la possibilité de rafraîchir le tableau de bord, et de paramétrer un rafraîchissement automatique, comme dans Indaba Explorer.

#### Remarque :

Vous avez également la possibilité d'agrandir les composants d'un tableau de bord.

Pour cela, utiliser l'icône

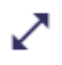

située en haut à droite du composant.

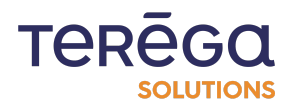

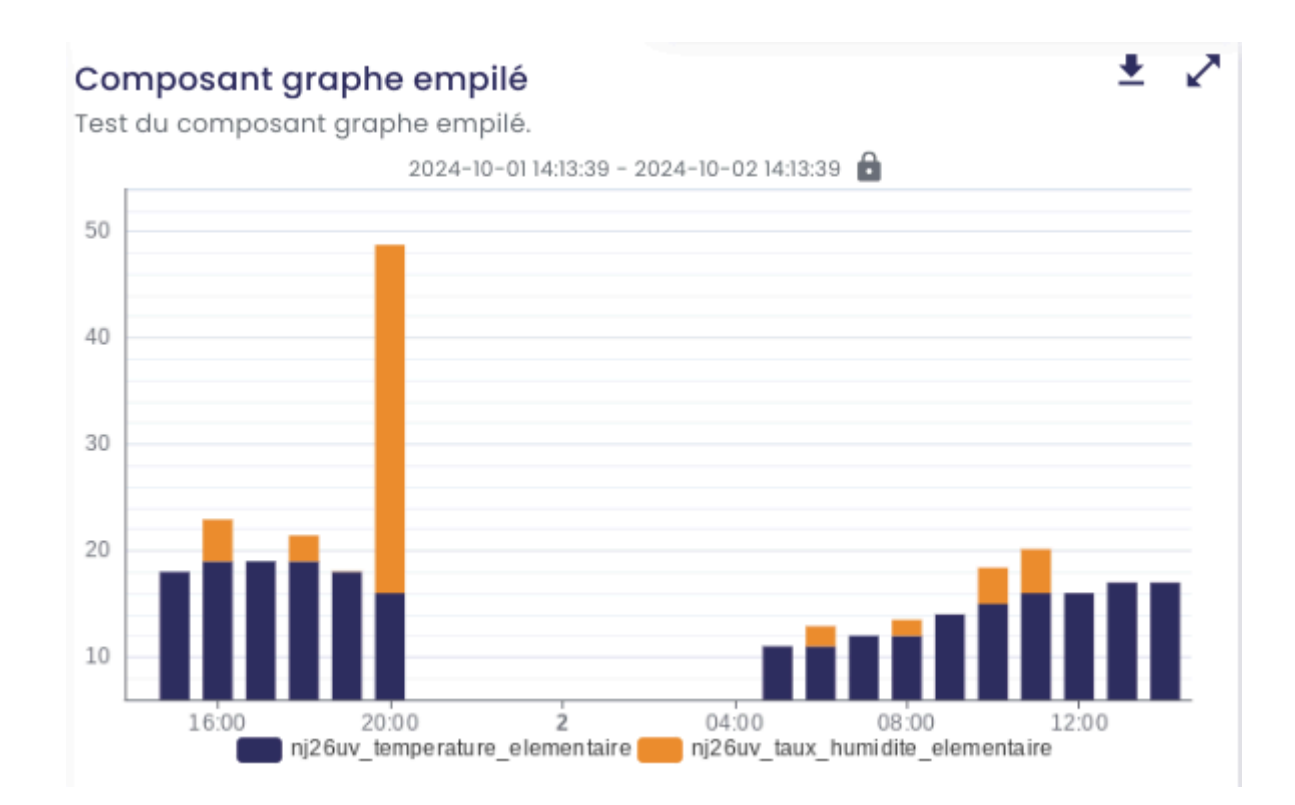

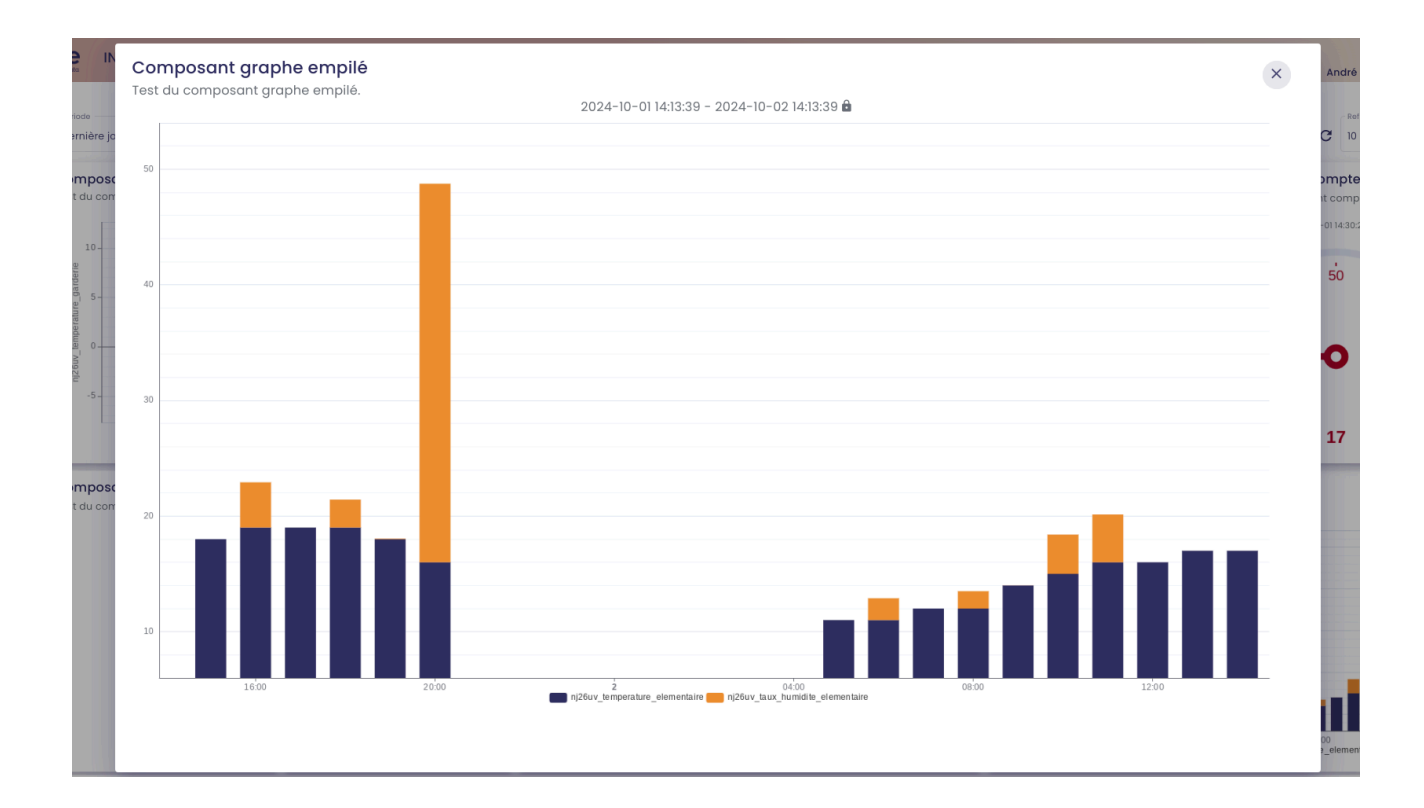

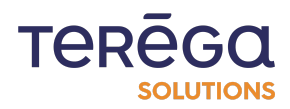

# 2.7. <u>Supprimer un tableau de bord</u>

Prérequis : se connecter au portail io-base, et accéder à Indaboard. Accéder au menu Mes tableaux de bord.

Depuis l'écran listant les tableaux de bords, une icône de suppression est disponible dans la colonne Actions. Cliquez sur cette icône pour supprimer un tableau de bord.

| ⊛ io-l | Ar offer offer                 |                                                                |        | TEREGA Heure locale : AN<br>sources 13:35 [GMT+2] André Matos Calhau |
|--------|--------------------------------|----------------------------------------------------------------|--------|----------------------------------------------------------------------|
| =      | Rechercher un tableau          |                                                                |        | + NOUVEAU TABLEAU DE BORD                                            |
|        | Titro                          | Description                                                    | Public | Actions                                                              |
|        | Documentation                  | Ce tableau de bord est destiné à la documentation utilisateur. |        | B 🕲 🖸                                                                |
|        | Réunion site mensuelle         | Support pour la réunion d'équipe qui a lieu une fois par mois. |        | C (0 (0 (0 (0 (0 (0 (0 (0 (0 (0 (0 (0 (0                             |
|        | Réunion site mensuelle (Copie) | Support pour la réunion d'équipe qui a lieu une fois par mois. |        | 8 6 0                                                                |
|        |                                |                                                                |        | Eléments par page 10 💌 < >                                           |

Une fenêtre de confirmation apparaît.

| Support pour la réunion d'équip | e qui a lieu une fois par mois.                                                              |  |
|---------------------------------|----------------------------------------------------------------------------------------------|--|
|                                 | ×                                                                                            |  |
|                                 | Valider la suppression ?                                                                     |  |
|                                 | Êtes-vous sûr de vouloir supprimer<br>le tableau de bord Réunion site<br>mensuelle (Copie) ? |  |
|                                 | ANNULER                                                                                      |  |
|                                 |                                                                                              |  |
|                                 |                                                                                              |  |
|                                 |                                                                                              |  |

Cliquez sur **Supprimer** pour confirmer la suppression du tableau de bord.

Le tableau de bord et tous ces composants sont supprimés, et il disparaît de la liste.

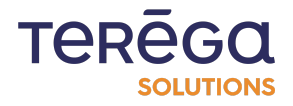

# 3. <u>Les composants des tableaux de bord</u>

## 3.1. Créer un composant d'un tableau de bord

#### Pré-requis: accéder à IndaBoard depuis le portail io-base.

Accéder à la page de visualisation d'un tableau de bord.

#### 3.1.1 Les composants

Un tableau de bord est un ensemble de composants, disposés sur une grille. Plusieurs types de composants sont disponibles :

- graphique
- graphique empilé
- diagramme circulaire
- graphique X/Y
- compteur
- tableau
- métrique

Pour ajouter un composant, cliquer sur l'icône en haut à droite.

| ⊗ ic | -base INDABOARD TABLEAU DOCUMENTATION                                                                                                    |                                                                          | TEREC                             | Heure lacale : AN<br>14:24 [GMT+2] André Matos Calhau                              |
|------|----------------------------------------------------------------------------------------------------|--------------------------------------------------------------------------|-----------------------------------|------------------------------------------------------------------------------------|
|      |                                                                                                    | CE TABLEAU DE BORD EST DESTINÉ À LA DOCUMEN                              | ITATION UTILISATEUR.              |                                                                                    |
|      | Période         Dots de début         Dots de début         Dots de début         2024-10-02 14:09:17         Dots de début         2024-10-02 14:09:17 | 0-0314:09:17 善► ×                                                        | <b>::</b> C + Z                   | ± ■ ₩ × C                                                                          |
|      | Composant XY<br>Ceci est un composant XY.<br>2024-10-02 (41100 - 2024-10-03 141100 🔒                                                                    | Composant graphique<br>Ceci est un composant graphique.<br>2024-19-03 18 | 1100 - 2024-10-03 1411:00 🔒       | Composant compteur 🛓 🖍<br>Ceci est un composant compteur.<br>2024-10-01 14:30/23 🔒 |
|      | 10-<br>Nice and the second second second second second second second second second second second second second second                                   |                                                                          | A CAN AND AND A CAN A CAN A CAN A | 40 50 60                                                                           |

La liste des composants disponibles s'affiche. Choisissez le composant que vous voulez créer.

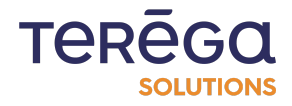

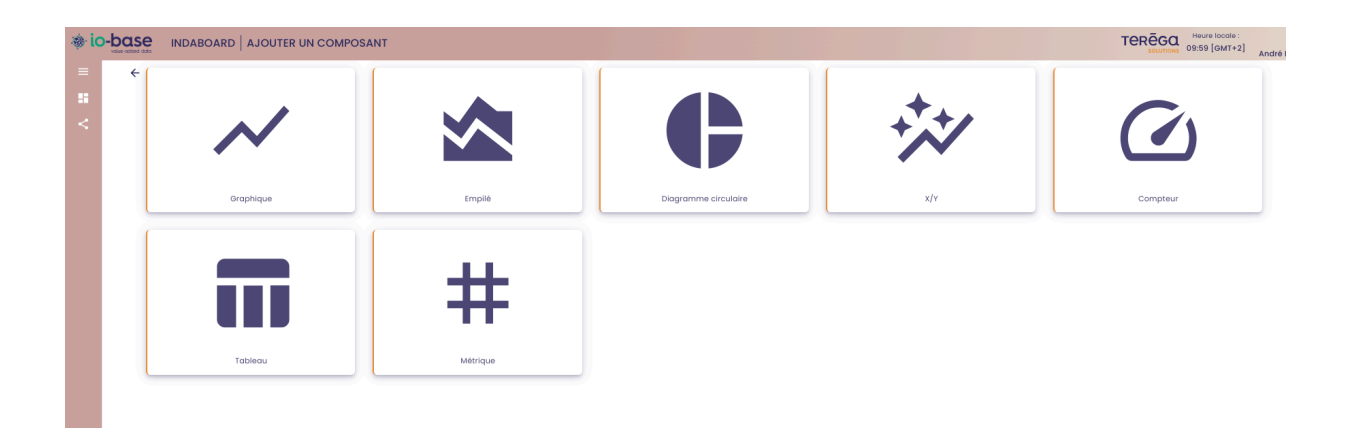

#### 3.1.2 Création d'un composant graphique

#### <u>Propriétés</u>

Pour créer un composant graphique, vous devez commencer par saisir les informations générales du composant :

- un titre
- une description (facultatif)
- la période des données concernée

**Remarque**: la case **Verrouiller** permet de forcer l'application de la période sélectionnée pour ce composant, dans le cas où une période est choisie pour l'ensemble du tableau de bord.

| & ic | -bo |                              | TCREGC insure lacale :      |
|------|-----|------------------------------|-----------------------------|
|      | ÷   | Titre * Description          | ENERGISTER                  |
|      |     | PROPRIÉTÉS                   | COURSES                     |
|      |     |                              | Persola Demière journée     |
|      |     | Aucune métrique sélectionnée | Deverrouiller 🚺 Verrouiller |
|      |     |                              |                             |
| 0    |     |                              |                             |

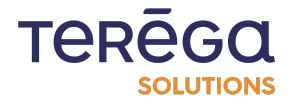

#### 3.1.2.1 <u>Courbes</u>

Une fois les informations générales saisies, vous pouvez sélectionner les tags à utiliser, en cliquant sur le bouton **Rechercher une métrique**.

|                    | — SÉLECTION | DES MÉTRIQUE    |             |      |          |
|--------------------|-------------|-----------------|-------------|------|----------|
| Par métrique       | Par arbo    | rescence        | Par métadon | nées | Métrique |
| Source de données  | ·           |                 |             | 11   |          |
| Nom de la métrique | Description |                 | Unité       |      |          |
| Métrique D         | escription  | Unité           | Action      |      |          |
| indabox_test_int_m |             | outer une unité | Ð           |      |          |
| modbus_int_int0    |             | outer une unité | $\oplus$    |      |          |
| cip_int_170        |             | outer une unité | $\oplus$    |      |          |
| modbus_int_40103h  |             | outer une unité | $\oplus$    |      |          |
| nj26uv_taux_humidi |             | outer une unité | $\oplus$    |      |          |

# **RECHERCHER UNE MÉTRIQUE**

La fenêtre habituelle de recherche d'une métrique de **io-base** s'ouvre.

Plusieurs onglets permettent une recherche soit à partir de l'arborescence, soit par méta-données, soit par nom de métrique. Lorsque vous avez trouvé les bonnes métriques, cliquez sur le bouton permettant de les ajouter. Les métriques apparaissent dans le tableau de droite.

Vous pouvez supprimer les métriques du tableau de droite en vous servant de l'icône de suppression.

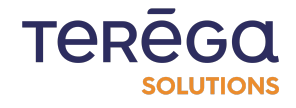

#### **RECHERCHER UNE MÉTRIQUE**

| si                     | ELECTION DES MÉTRIQUE | s               | MÉTRIQUES SÉLECTIONNÉES |                              |  |  |
|------------------------|-----------------------|-----------------|-------------------------|------------------------------|--|--|
| Par métrique           | Par arborescence      | Par métadonnées | Métrique                | Source de données Unité Acti |  |  |
| emo GTB                |                       | ~ Q             | nj26uv_etat_vanne_elem  | nentaire main 🖪              |  |  |
| ] batiments            |                       |                 |                         |                              |  |  |
| elementaire            |                       |                 |                         |                              |  |  |
| i nj26uv_etat_vanne_e  | lementaire            | Θ               |                         |                              |  |  |
| i nj26uv_taux_humidite | e_elementaire         | $\oplus$        |                         |                              |  |  |
| i nj26uv_temperature_  | elementaire           | $\oplus$        |                         |                              |  |  |

**Remarque** : pour un composant graphique, il est possible d'ajouter plusieurs métriques.

Pour valider la sélection, cliquer sur **Enregistrer**.

Une prévisualisation du graphique s'affiche sur la droite.

| ÷ | Titre *               |              |           | Descrip | tion                           |                      | INECOLUTE                                                                                                    |
|---|-----------------------|--------------|-----------|---------|--------------------------------|----------------------|----------------------------------------------------------------------------------------------------|
|   |                       |              | — PROPRIÉ | tés —   | Q RECH                         | IERCHER UNE MÊTRIQUE | COURBES     Courses     Courses     Courses     Courses     Courses                                                                                                    |
|   | Métrique              | Agrégation   | Unité     | Couleur | Forme                          | Actions              | Dernière heure         2024-09-24 08:08:43         2024-09-24 10:08:43         2024-09-24 10:08:43         2024-09-24 10:08:43         2024-09-24 10:08:43         2024-09-24 10:08:43         2024-09-24 10:08:43         2024-09-24 10:08:43         2024-09-24 10:08:43         2024-09-24 10:08:43         2024-09-24 10:08:43         2024-09-24 10:08:43         2024-09-24 10:08:43         2024-09-24 10:08:43         2024-09-24 10:08:43         2024-09-24 10:08:43         2024-09-24 10:08:43         2024-09-24 10:08:43         2024-09-24 10:08:43         2024-09-24 10:08:43         2024-09-24 10:08:43         2024-09-24 10:08:43         2024-09-24 10:08:43         2024-09-24 10:08:43         2024-09-24 10:08:43         2024-09-24 10:08:43         2024-09-24 10:08:43         2024-09-24 10:08:43         2024-09-24 10:08:43         2024-09-24 10:08:43         2024-09-24 10:08:43         2024-09-24 10:08:43         2024-09-24 10:08:43         2024-09-24 10:08:43         2024-09-24 10:08:43         2024-09-24 10:08:43         2024-09-24 10:08:43         2024-09-24 10:08:43         2024-09-24 10:08:43         2024-09-24 10:08:43         2024-09-24 10:08:43         2024-09-24 10:08:43         2024-09-24 10:08:43         2024-09-24 10:08:43         2024-09-24 10:08:43         2024-09-24 10:08:43         2024-09-24 10:08:43         2024-09-24 10:08:43         2024-09-24 10:08:43         2024-09-24 10:08:43         2024-09-24 10:08:43         2024-09-24 10:08:43         2024-09-24 10:08:43         2024-09-24 10:08:43 |
|   | main@nj26uv_nexobc At | utomatique * | °ce       |         | Courbe *<br>Escalier Interpolé | 00                   | 2024-09-24 09:37.19 - 2024-09-24 19:37.19                                                                                                    |
|   |                       |              | ECHELL    | ES      |                                |                      |                                                                                                    |
|   | Unité Min             | Μαχ          |           | Pas     | Marge (en %)                   | Par défaut           |                                                                                                    |
|   | Axe des °ce           |              | SEUIL     | s ——    |                                | 0 ~                  | β 30                                                                                                    |
|   |                       |              |           |         |                                |                      |                                                                                                    |
|   |                       |              |           |         |                                |                      | · · · · · · · · · · · · · · · · · · ·                                                                                                    |
|   |                       |              |           |         |                                |                      | 0944 0945 0950 0955 1206 1005 1015 1015 1020 1023 1030 1035<br>-∲- ¶2604_membel(ce)                                                                                                    |

Vous pouvez paramétrer un certain nombre de détails sur les courbes :

• le nom de la courbe (qui changera dans la légende)

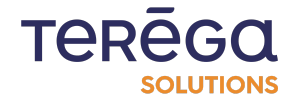

|                    |             |   | - PROP | RIÉTÉS — |        |                           |
|--------------------|-------------|---|--------|----------|--------|---------------------------|
|                    |             |   |        |          |        | Q RECHERCHER UNE MÉTRIQUE |
| Métrique           | Agrégation  |   | Unité  | Couleur  | Forme  | Actions                   |
| main@nj26uv_nexobc | Automatique | * | °ce    |          | Courbe |                           |

Pour ce faire, dans la colonne **Actions**, cliquez sur le bouton encadré ci-dessous :

La section "**Options**" devient visible, et contient le champ "**Nom d'affichage**". Vous pouvez alors saisir le nom que vous souhaitez :

|                                                                                          |             | PROP  | RIĒTĒS — |                            | ${f \lambda}$ rechercher une métrique |
|------------------------------------------------------------------------------------------|-------------|-------|----------|----------------------------|---------------------------------------|
| Métrique                                                                                 | Agrégation  | Unité | Couleur  | Forme                      | Actions                               |
| main@nj26uv_nexobc<br>Options<br>Filtrage des donnée<br>Nom d'affichage<br>nj26uv_nexobc | Automatique | °ce   |          | Courbe<br>Escalier 💶 Inter | polé                                  |

• le type d'agrégation utilisé

|                    |               | PROF  | PRIÉTÉS — |          |                      |
|--------------------|---------------|-------|-----------|----------|----------------------|
|                    |               |       |           |          | CHERCHER UNE MÉTRIQU |
| Métrique           | Agrégation    | Unité | Couleur   | Forme    | Actions              |
| main@nj26uv_nexobc | Automatique 👻 | °ce   |           | Courbe * | 000                  |

• la couleur utilisée

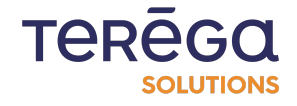

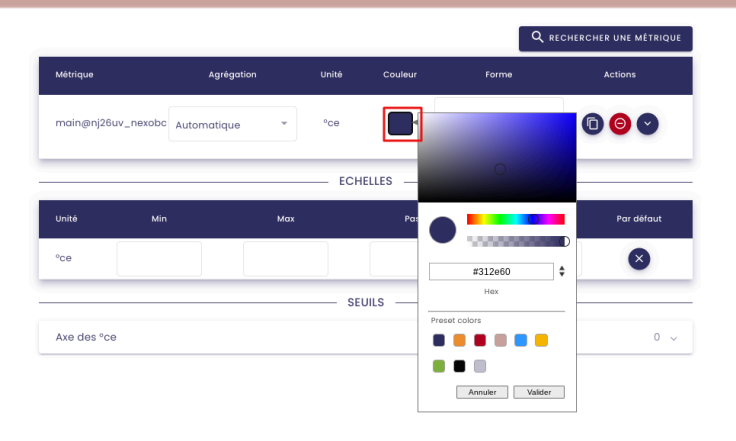

• le type de graphique (histogramme, courbe ou nuage de point)

|                    |             |   | PROP  | RIÉTÉS — |                            |                                       |
|--------------------|-------------|---|-------|----------|----------------------------|---------------------------------------|
|                    |             |   |       |          |                            | ${f \lambda}$ rechercher une métrique |
| Métrique           | Agrégation  |   | Unité | Couleur  | Forme                      | Actions                               |
| main@nj26uv_nexobc | Automatique | * | °ce   |          | Courbe<br>Escalier 🛑 Inter | polé                                  |

Vous pouvez aussi indiquer si vous souhaitez que les courbes apparaissent en escalier (droites de valeur en valeur) ou **interpolées**.

|                    |             |   | - PROP | RIÉTÉS — | م                           | , RECHERCHER UNE MÉTRIQU |
|--------------------|-------------|---|--------|----------|-----------------------------|--------------------------|
| Métrique           | Agrégation  |   | Unité  | Couleur  | Forme                       | Actions                  |
| main@nj26uv_nexobc | Automatique | • | °ce    |          | Courbe<br>Escalier — Interp |                          |

Chaque courbe peut être dupliquée. Pour ce faire, dans la colonne **Actions**, cliquez sur le bouton encadré ci-dessous :

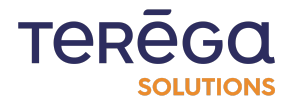

|                    |               | PROP  | RIÉTÉS — |        |              |
|--------------------|---------------|-------|----------|--------|--------------|
| Métrique           | Agrégation    | Unité | Couleur  | Forme  | Actions      |
| main@nj26uv_nexobc | Automatique 👻 | °ce   |          | Courbe | é <b>D</b> O |

#### 3.1.2.2 Echelles

A partir du tableau **Échelles**, vous pouvez saisir des valeurs minimales et maximales de visibilité de votre graphique, ainsi que le pas à appliquer pour les graduations. A chaque modification, le graphique se met à jour sur le côté droit pour visualiser les changements.

| ÷ | Titre *   |                |            |              | Descrip  | tion                |                     |                                                                                                    | ENREGISTRER |
|---|-----------|----------------|------------|--------------|----------|---------------------|---------------------|----------------------------------------------------------------------------------------------------|-------------|
|   |           |                |            | — PROP       | RIÉTÉS — | Q RECH              | ERCHER UNE MÊTRIQUE | COURBES                                                                                                    |             |
|   | Métrique  |                | Agrégation | Unité        | Couleur  | Forme               | Actions             | Dernière heure         *         2024-09-24 08:08:43         Image: 2024-09-24 10:08           Déverrouiller         Déverrouiller         Verrouiller | 43 🖻        |
|   | main@nj2  | 6uv_nexobc Aut | omatique * | °ce<br>— ECH | IELLES   | Escalier (Interpolé | 000                 | 52<br>50                                                                                                    | * ~ ~       |
|   | Unité     | Min            | Мах        |              | Pas      | Marge (en %)        | Par défaut          |                                                                                                    |             |
|   | -CA       | 10             | 50         | SE           | UILS     | 10                  | •                   | 38<br>32<br>22<br>25<br>26<br>26<br>26<br>27<br>27<br>27<br>27<br>27<br>27<br>27<br>27<br>27<br>27<br>27<br>27<br>27                                   |             |
|   | Axe des ° | CO             |            |              |          |                     | 0 ~                 |                                                                                                    |             |
|   |           |                |            |              |          |                     |                     |                                                                                                    | 10/05 10/0  |
|   |           |                |            |              |          |                     |                     | -O- t(26x, jeso)c (*ce)                                                                                                    | 40.00 ¥0.40 |

#### 3.1.2.3 <u>Seuils</u>

Enfin, il est possible de définir un ou plusieurs seuils (horizontal ou vertical, avec légende, couleur, et si il doit apparaître en trait continue ou en pointillé).

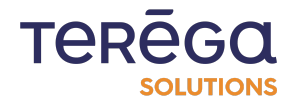

|            |                 |               | — PROPRIÉTÉS —  |                                |                 |                             | COURBES                                                   |
|------------|-----------------|---------------|-----------------|--------------------------------|-----------------|-----------------------------|-----------------------------------------------------------|
| Métrique   |                 | Agrégation    | Unité Couleur   | Q, RECI                        | ACTIONS         | Période<br>Dernière heure * | Date de Bibut.<br>2024-09-24 09:08:43                     |
| main@nj26  | iuv_nexobc Auto | matique +     | °C8             | Courbe *<br>Escalier Interpolé | 00              |                             | 2024-09-24 09.4357 - 2024-09-24 10.4357                   |
|            |                 |               | ECHELLES        |                                |                 | 52<br>50<br>48              |                                                           |
| Unité      |                 | Мах           |                 | Marge (en %)                   | Par défaut      | 46 44 42                    |                                                           |
| °ce        | 10              | 50            | 2               | 10                             | 8               | 40 38 36                    |                                                           |
|            |                 |               | SEUILS          |                                |                 | 34<br>92<br>30              |                                                           |
| Axe des °c | е               |               |                 |                                | 1. ^            | 28<br>26<br>24              |                                                           |
|            |                 |               |                 |                                | + NOUVEAU SEUIL | 22<br>20<br>18              |                                                           |
| Nom        |                 | Orientation   | Valeur du seuil | Couleur Forme                  | Actions         | 14 12 10                    |                                                           |
| doc        |                 | Horizontale * | 30 :            | Continue 🥌                     | Pointillée 🗊    | 09:45 09:50 09:55 10:5      | <b>10</b> 10'05 10'10 10'15 10'20 10'25 10'30 10'35 10'40 |
|            |                 |               |                 |                                |                 |                             | -O- nj26uv_nexobc("ce)                                    |
|            |                 |               |                 |                                |                 |                             |                                                           |

Une fois la totalité des paramétrage terminée, vous pouvez cliquer sur **Enregistrer** pour sauvegarder et faire apparaître votre composant dans le tableau de bord.

|         | TEREGO | Heure locale :<br>10:46 [GMT+2] | AN<br>André Matos Calhau |
|---------|--------|---------------------------------|--------------------------|
|         |        |                                 | ENREGISTRER              |
| COURBES |        |                                 |                          |

#### 3.1.3 Création d'un composant Compteur

#### 3.1.3.1 Propriétés

Pour créer un composant compteur, vous devez commencer par saisir les informations générales du composant :

- un titre
- une description (facultatif)

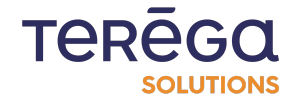

| -base     | INDABOARD | COMPTEUR |               |  |
|-----------|-----------|----------|---------------|--|
| C Titre * |           |          | - Description |  |

• une valeur minimale (valeur de départ du compteur) et une valeur maximale (valeur de fin du compteur)

| PROPRIÉTÉS      |                |  |  |  |
|-----------------|----------------|--|--|--|
| CValeur minimum | Valeur maximum |  |  |  |
| 0               | 100            |  |  |  |

la période des données concernée

|        |                              | TEREGO Heure locale :<br>SOLUTIONS 10:51 [GMT+2                     | AN<br>André Matos Calhau |
|--------|------------------------------|---------------------------------------------------------------------|--------------------------|
| ition. |                              |                                                                     | ENREGISTRER              |
|        |                              | COURBES                                                             |                          |
|        | Période  Dernière journée  T | Date de début<br>2024-09-24 10:48:35 E<br>Déverrouiller Verrouiller | 18:35                    |
|        |                              |                                                                     |                          |

**Remarque** : la case **Verrouiller** permet de forcer l'application de la période sélectionnée pour ce composant, dans le cas où une période est choisie pour l'ensemble du tableau de bord.

| <br>COURBES   |                                 |   |
|---------------|---------------------------------|---|
| Date de début | Date de fin 2024-09-24 10:48:35 |   |
| Déverrouiller | Verrouiller                     | _ |

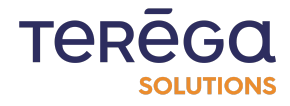

• le nombre de décimale à afficher sur la valeur du compteur

| Valeur minimum0     | PROPRIÉTÉS<br>Valeur maximum<br>100 |
|---------------------|-------------------------------------|
| Nombre de décimales |                                     |
|                     | MÉTRIQUE                            |
|                     |                                     |

#### 3.1.3.2 Métrique

Une fois les informations générales saisies, vous pouvez sélectionner les métriques à utiliser, en cliquant sur le bouton **Rechercher une métrique.** 

# **RECHERCHER UNE MÉTRIQUE**

|                  | — SÉLECTION DES MÉTRIQUE | s               |         |
|------------------|--------------------------|-----------------|---------|
| Par métrique     | Par arborescence         | Par métadonnées | Métriqu |
| emo GTB          |                          | ~ Q             | _       |
| ] batiments      |                          |                 |         |
| 🗋 elementaire    |                          |                 |         |
| i nj26uv_etat_va | nne_elementaire          | $\oplus$        |         |
| i nj26uv_taux_hu | umidite_elementaire      | $\oplus$        |         |
| niQGuy tompor    | ature elementaire        | ( <del>)</del>  |         |

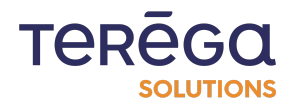

La fenêtre habituelle de recherche d'une métrique dans **io-base** s'ouvre. Plusieurs onglets permettent une recherche soit à partir de l'arborescence, soit par métadonnées, soit par nom de métrique. Lorsque vous avez trouvé la bonne métrique, cliquez sur le bouton "+".

| SÉLECTION DES MÉTRIQUES |                     |                 |          | MÉTRIQUES SÉLECTIONNÉES      |
|-------------------------|---------------------|-----------------|----------|------------------------------|
| Par métrique            | Par arborescence    | Par métadonnées | Métrique | Source de données Uni        |
| Demo GTB                |                     | ~ Q             |          |                              |
| batiments               |                     |                 |          |                              |
| elementaire             |                     |                 |          | TT                           |
| i nj26uv_etat_va        | nne_elementaire     | $\oplus$        |          |                              |
| i nj26uv_taux_hu        | imidite_elementaire | $\oplus$        |          | Aucune métrique sélectionnée |
| i nj26uv_tempero        | ature_elementaire   | $\oplus$        |          |                              |
|                         |                     |                 |          |                              |

#### **RECHERCHER UNE MÉTRIQUE**

La métrique apparaît dans le tableau de droite.

#### **RECHERCHER UNE MÉTRIQUE**

X

– SÉLECTION DES MÉTRIQUES -MÉTRIQUES SÉLECTIONNÉES Par métadonnées Par métrique Par arborescence Source de données Unité Actions Métrique nj26uv\_etat\_vanne\_elementaire main Q Demo GTB batiments 🛅 elementaire Θ nj26uv\_etat\_vanne\_elementaire f) nj26uv\_taux\_humidite\_elementaire  $\oplus$ 1 nj26uv\_temperature\_elementaire Ð

Vous pouvez supprimer la métrique du tableau de droite en vous servant de l'icône de suppression.

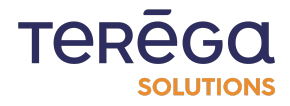

|                    | — SÉLECTION DES MÉTRIQUE | s               | MÉTRIQUES S                   | ÉLECTIONNÉES              |
|--------------------|--------------------------|-----------------|-------------------------------|---------------------------|
| Par métrique       | Par arborescence         | Par métadonnées | Métrique                      | Source de données Unité A |
| emo GTB            |                          | - Q             | nj26uv_etat_vanne_elementaire | main                      |
| <b>]</b> batiments |                          | _               |                               |                           |
| 🗋 elementaire      |                          |                 |                               |                           |
| i nj26uv_etat_vo   | anne_elementaire         | Θ               |                               |                           |
| i nj26uv_taux_h    | umidite_elementaire      | $\oplus$        |                               |                           |
| i nj26uv_temper    | ature_elementaire        | $\oplus$        |                               |                           |

**RECHERCHER UNE MÉTRIQUE** 

**Remarque** : pour un composant compteur, il est possible d'ajouter une seule métrique.

Pour valider la sélection, cliquer sur **Enregistrer**.

Une prévisualisation du compteur s'affiche sur la droite.

| ÷  | Doc                                                                                            | Description                                          | 000                                                                                                    | EGISTRER |
|----|------------------------------------------------------------------------------------------------|------------------------------------------------------|----------------------------------------------------------------------------------------------------|----------|
| e. | Doc PROPRI<br>Voter motionum PROPRI<br>0 Uter motionum 2 PROPRI<br>2 Métrique<br>n/26uv_nexobc | Ce composant est destiné à la documentation.<br>ÉfÉS | COURSES<br>COURSES<br>Demilére journée<br>2024-09-24 10.48.35<br>Deverrouiller<br>Verrouiller<br>Verrouiller<br>Courses<br>0 dverrouiller<br>0 dverrouiller<br>0 d |          |
|    |                                                                                                |                                                      | 20.73 °CC<br>Doc<br>Ce composant est destiné à la documentation.<br>2024-09-24 10.59:59                                                                                                    |          |

Vous pouvez paramétrer un certain nombre de détails sur le compteur :

- le type d'agrégation utilisé
- la couleur utilisée

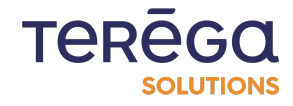

| adaBoard : documentation utilisateur |               |            |                 |                       |  |  |
|--------------------------------------|---------------|------------|-----------------|-----------------------|--|--|
|                                      | MÉTRIQUE      |            | Q <sub>RE</sub> | CHERCHER UNE MÉTRIQUE |  |  |
|                                      | Métrique      | Agrégation | Unité           | Couleur Actions       |  |  |
|                                      | nj26uv_nexobc | Aucune 🔻   | °ce             | •                     |  |  |

Une fois la totalité des paramétrage terminée, vous pouvez cliquer sur **Enregistrer** pour sauvegarder et faire apparaître votre composant dans le tableau de bord.

|           | Heure locale :<br>11:04 [GMT+2] | AN<br>André Matos Calhau |
|-----------|---------------------------------|--------------------------|
|           |                                 | ENREGISTRER              |
| - COURBES |                                 |                          |

#### 3.1.4 Création d'un composant tableau

#### 3.1.4.1 Propriétés

Pour créer un composant tableau, vous devez commencer par saisir les informations générales du composant :

- un titre
- une description (facultatif)
- la période des données concernée
- le nombre de décimales des valeurs affichées
- le nombre d'éléments qui apparaîtront par page dans le tableau (nombre de lignes du tableau)

**Remarque** : la case **Verrouiller** permet de forcer l'application de la période sélectionnée pour ce composant, dans le cas où une période est choisie pour l'ensemble du tableau de bord.

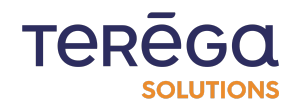

| -base INDABOARD TABLEAU                             |                   |                                                                                                    | TEREGO Heure Socie:<br>Sources 11:07 [GMT+2] André Matos Calhau |  |
|-----------------------------------------------------|-------------------|----------------------------------------------------------------------------------------------------|-----------------------------------------------------------------|--|
| Titre *     Description                             |                   |                                                                                                    | ENREGISTREE                                                     |  |
| Nombre de déclinicies 5 ° Nombre de déclinicies 5 ° |                   | COURBES      Person      Demistre journée      *      Demistre journée      *      Demistre journée      *      Demistre journée      Venoutifier      Devinduitier      Devinduitier      Devinduitier      Devinduitier |                                                                 |  |
|                                                     | ion Unité Actions |                                                                                                    |                                                                 |  |
| Aucune métrique selectionnée                        |                   |                                                                                                    | En attente de métriques                                         |  |
|                                                     |                   |                                                                                                    |                                                                 |  |

#### 3.1.4.2 Métriques

Une fois les informations générales saisies, vous pouvez sélectionner les métriques à utiliser, en cliquant sur le bouton **Rechercher une métrique**.

| SÉLECTION DES MÉTRIQUES |                   |                 | · · · · · · · · · · · · · · · · · · · | — MÉTRI |
|-------------------------|-------------------|-----------------|---------------------------------------|---------|
| Par métrique            | Par arborescence  | Par métadonnées | Métrique                              | So      |
| Demo GTB                |                   | ~ Q             |                                       |         |
| batiments               |                   |                 |                                       |         |
| elementaire             |                   |                 |                                       |         |
| i nj26uv_etat_vann      | e_elementaire     | $\oplus$        |                                       |         |
| i nj26uv_taux_hum       | idite_elementaire | $\oplus$        |                                       | Aucun   |
| i nj26uv_temperati      | ire_elementaire   | $\oplus$        |                                       |         |
|                         |                   |                 |                                       |         |

# **RECHERCHER UNE MÉTRIQUE**

La fenêtre habituelle de recherche d'une métrique dans **io-base** s'ouvre. Plusieurs onglets permettent une recherche soit à partir de l'arborescence, soit par métadonnées, soit par nom de métrique. Lorsque vous avez trouvé la bonne métrique, cliquez sur le bouton "+".

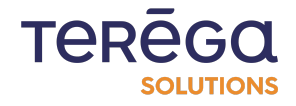

| SÉLECTION DES MÉTRIQUES Par métrique Par arborescence Par métridonnées Demo GTB batiments e elementaire                                                                                                    | MÉTRIQUES SÉLECTIONNÉES       Métrique       Source de données       Unité       Actions |
|----------------------------------------------------------------------------------------------------|------------------------------------------------------------------------------------------|
| Par métrique Par arborescence Par métadonnées Demo GTB Demo GTB Demo ETB Demo ETB Demo ETB Demo ETB Demo EtB Demo EtB De | Métrique     Source de données     Unité     Actions                                     |
| Demo GTB · · · · · · · · · · · · · · · · · · ·                                                                                                    |                                                                                          |
| <ul> <li>batiments</li> <li>elementaire</li> </ul>                                                                                                    |                                                                                          |
| E elementaire                                                                                                    |                                                                                          |
|                                                                                                    | TT                                                                                       |
| i nj26uv_etat_vanne_elementaire                                                                                                    | ⊕                                                                                        |
| i nj26uv_taux_humidite_elementaire                                                                                                    | Aucune métrique sélectionnée                                                             |
| i nj26uv_temperature_elementaire                                                                                                    | $\oplus$                                                                                 |

Les métriques apparaissent dans le tableau de droite.

|                         |                     | RECHERCHER UNE  | MÉTRIQUE                    | ENREGISTRE                      |  |
|-------------------------|---------------------|-----------------|-----------------------------|---------------------------------|--|
| SÉLECTION DES MÉTRIQUES |                     |                 | MÉTRIQUES SÉLECTIONNÉES     |                                 |  |
| Par métrique            | Par arborescence    | Par métadonnées | Métrique                    | Source de données Unité Actions |  |
| Demo GTB                |                     | ~ Q             | nj26uv_etat_vanne_elementai | ire main 🗊                      |  |
| batiments               |                     |                 |                             |                                 |  |
| 🗋 elementaire           |                     |                 |                             |                                 |  |
| inj26uv_etat_va         | anne_elementaire    | Θ               |                             |                                 |  |
| i nj26uv_taux_h         | umidite_elementaire | $\oplus$        |                             |                                 |  |
| nj26uv_temper           | ature_elementaire   | $\oplus$        |                             |                                 |  |

Vous pouvez supprimer les métriques du tableau de droite en vous servant de l'icône de suppression.

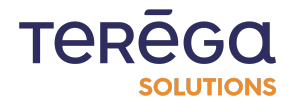

|                   |                          | RECHERCHER UNE  | MÉTRIQUE                 | ENREGISTRER                     |  |
|-------------------|--------------------------|-----------------|--------------------------|---------------------------------|--|
|                   | — SÉLECTION DES MÉTRIQUE | s               | MÉTRIQUES SÉLECTIONNÉES  |                                 |  |
| Par métrique      | Par arborescence         | Par métadonnées | Métrique                 | Source de données Unité Actions |  |
| Demo GTB          |                          | ~ Q             | nj26uv_etat_vanne_elemen | taire main 関                    |  |
| batiments         |                          |                 |                          |                                 |  |
| elementaire       |                          |                 |                          |                                 |  |
| i nj26uv_etat_vo  | anne_elementaire         | Θ               |                          |                                 |  |
| i) nj26uv_taux_ht | umidite_elementaire      | $\oplus$        |                          |                                 |  |
| i nj26uv_temper   | ature_elementaire        | $\oplus$        |                          |                                 |  |

Remarque : pour un composant tableau, il est possible d'ajouter plusieurs métriques.

Pour valider la sélection, cliquer sur **Enregistrer**.

Une prévisualisation du tableau s'affiche sur la droite.

| ¢ Do | re *              |                    | Ceci est destiné à la c | locumentation. |                                                                                                    | ENERGISTRE    |                             |                                          |
|------|-------------------|--------------------|-------------------------|----------------|----------------------------------------------------------------------------------------------------|---------------|-----------------------------|------------------------------------------|
| 2    | mbre de décimales | - Déments par page | PROPRIÉTÉS              |                |                                                                                                    | Période       | COURBES Dote de lin         |                                          |
| -    |                   |                    | MÉTRIQUES               |                | Derrière journée         *         2024-09-24 11:06:49         *         2024-09-24           Déverrouiller         O         Verrouiller         Verrouiller |               | ↓11:06:49 🖹                 |                                          |
| Г    | Nom               | Métrique           | Agrégation              | Unité          | Actions                                                                                                    | Nom           | Valeur                      | Porodatage                               |
|      | nj26uv_nexobc     | nj26uv_nexobc      | Automatique             | ~ °ce          | 00                                                                                                    | nj26uv_nexobc | 2.05 °Ce 2                  | 024-09-23 11:13:03                       |
|      |                   |                    |                         |                |                                                                                                    | nj26uv_nexobc | 1.88 °ce 2<br>2.06 °ce 2    | 024-09-23 11:13:12<br>024-09-23 11:13:30 |
|      |                   |                    |                         |                |                                                                                                    | nj26uv_nexobc | 2.36 °ce 2                  | 024-09-23 11:13:39                       |
|      |                   |                    |                         |                |                                                                                                    | nj26uv_nexobc | 2.9 °ce 2                   | )24-09-23 11:13:48                       |
|      |                   |                    |                         |                |                                                                                                    |               | Elements par page B v 1-5 s | # 6150 < >                               |
|      |                   |                    |                         |                |                                                                                                    |               |                             |                                          |
|      |                   |                    |                         |                |                                                                                                    |               |                             |                                          |
|      |                   |                    |                         |                |                                                                                                    |               |                             |                                          |

Vous pouvez paramétrer un certain nombre de détails sur le tableau :

- le nom de la métrique (qui changera dans la première colonne du tableau)
- le type d'agrégation utilisé

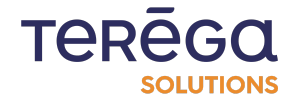
|               | MÉTRI         | IQUES       | Q | RECHERCHE | ER UNE MÉTRIQUE |
|---------------|---------------|-------------|---|-----------|-----------------|
| Nom           | Métrique      | Agrégation  |   | Unité     | Actions         |
| nj26uv_nexobc | nj26uv_nexobc | Automatique | • | °ce       | 6               |

Chaque ligne peut être dupliquée.

Une fois la totalité des paramétrage terminée, vous pouvez cliquer sur **Enregistrer** pour sauvegarder et faire apparaître votre composant dans le tableau de bord.

### 3.1.5 Création d'un composant Métrique

#### 3.1.5.1 Propriétés

Pour créer un composant métrique, vous devez commencer par saisir les informations générales du composant :

- un titre
- une description (facultatif)
- la période des données concernée
- le nombre de décimales des valeurs affichées

| ⇔ ic | -bc |                     |                                                             |       |                  |   |                              | TEREGO Heure locale :<br>II:22 [GMT+2] | AN<br>André Matos Calhau |
|------|-----|---------------------|-------------------------------------------------------------|-------|------------------|---|------------------------------|----------------------------------------|--------------------------|
|      | ÷ [ | Doc                 | Cescription<br>Ce composant est destiné à la documentation. |       |                  |   |                              |                                        | ENREGISTRER              |
|      |     | Nombre de décimales | PROPRIÉTÉS                                                  |       | Période          |   | COURBES -                    | Dote de fin                            |                          |
|      |     |                     | MÉTRIQUE                                                    | RIQUE | Dernière journée | Ť | 2024-09-24 11:21:53<br>Déver | rouiller Verrouiller                   | 3                        |
|      |     | Métrique            | Agrégation Unité Couleur Ac                                 | lons  |                  |   |                              |                                        |                          |
|      |     |                     | -++-                                                        |       |                  |   |                              |                                        |                          |

**Remarque** : la case **Verrouiller** permet de forcer l'application de la période sélectionnée pour ce composant, dans le cas où une période est choisie pour l'ensemble du tableau de bord.

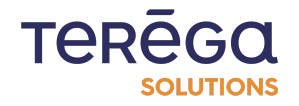

| <br>COURBES   |                                    |   |
|---------------|------------------------------------|---|
| Date de début | Date de fin<br>2024-09-24 11:21:53 | Ē |
| Déverrouille  | r 🗾 Verrouiller                    |   |

| 3.1.5.2 | <b>Métriques</b> |
|---------|------------------|
|         |                  |

Une fois les informations générales saisies, vous pouvez sélectionner les métriques à utiliser, en cliquant sur le bouton **Rechercher une métrique**.

|                  |                          | RECHERCHER UNE  | MÉTRIQUE |                           | ENREGISTRER   |
|------------------|--------------------------|-----------------|----------|---------------------------|---------------|
|                  | — SÉLECTION DES MÉTRIQUE | S               |          | — MÉTRIQUES SÉLECTION     | NNÉES         |
| Par métrique     | Par arborescence         | Par métadonnées | Métrique | Source de données         | Unité Actions |
| mo GTB           |                          | ~ Q             |          |                           |               |
| batiments        |                          |                 |          |                           |               |
| elementaire      |                          |                 |          |                           |               |
| i nj26uv_etat_va | anne_elementaire         | $\oplus$        |          |                           |               |
| i nj26uv_taux_h  | umidite_elementaire      | $\oplus$        |          | Aucune métrique sélection | onnée         |
| i nj26uv_temper  | ature_elementaire        | Ð               |          |                           |               |
|                  |                          |                 |          |                           |               |

La fenêtre habituelle de recherche d'une métrique dans **lo-base** s'ouvre. Plusieurs onglets permettent une recherche soit à partir de l'arborescence, soit par métadonnées, soit par nom de métrique. Lorsque vous avez trouvé la bonne métrique, cliquez sur le bouton "+".

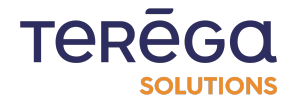

| RECHERCHER UNE MÉTRIQUE |                        |                 |          |                           |               |
|-------------------------|------------------------|-----------------|----------|---------------------------|---------------|
|                         | SÉLECTION DES MÉTRIQUE | s               |          | — MÉTRIQUES SÉLECTION     | INÉES         |
| Par métrique            | Par arborescence       | Par métadonnées | Métrique | Source de données         | Unité Actions |
| emo GTB                 |                        | ~ Q             |          |                           |               |
| batiments               |                        |                 |          |                           |               |
| 🖿 elementaire           |                        |                 |          |                           |               |
| i nj26uv_etat_va        | anne_elementaire       | ( )             |          |                           |               |
| i nj26uv_taux_h         | umidite_elementaire    | $\oplus$        |          | Aucune métrique sélection | onnèe         |
| i nj26uv_temper         | ature_elementaire      | $\oplus$        |          |                           |               |
|                         |                        |                 |          |                           |               |

Les métriques apparaissent dans le tableau de droite.

| SÉLECTION DES MÉTRIQUES       MÉTRIQUES SÉLECTIONNÉES         Par métrique       Par arborescence       Par métadonnées         Demo GTB       Q       Inj26uv_etat_vanne_elementaire         Deternents       elementaire                                                                                                    |                     |
|----------------------------------------------------------------------------------------------------|---------------------|
| Par métrique     Par arborescence     Par métadonnées       Demo GTB <ul> <li>Q</li> <li>batiments</li> <li>elementaire</li> <li>Métrique</li> <li>Source de destructions</li> <li>Métrique</li> <li>Source de destructions</li> <li>Métrique</li> <li>Source de destructions</li> <li>Métrique</li> <li>Source de destructions</li> <li>Métrique</li> <li>Source de destructions</li> <li>Nétrique</li> <li>Source de destructions</li> <li>Nétrique</li> <li>Nétrique</li> <li>Source de destructions</li> <li>Nétrique</li> <li>Nétrique</li> <li>Nétrique</li> <li>Nétrique</li> <li>Nétrique</li> <li>Nétrique</li> <li>Nétrique</li> <li>Nétrique</li> <li>Nétrique</li> <li>Nétrique</li> <li>Nétrique</li> <li>Nétrique</li> <li>Nétrique</li> <li>Nétrique</li> <li>Nétrique</li> <li>Nétriq</li></ul> |                     |
| Demo GTB Q Inj26uv_etat_vanne_elementaire main                                                                                                    | nnées Unité Actions |
| batiments  elementaire                                                                                                    |                     |
| elementaire                                                                                                    |                     |
|                                                                                                    |                     |
| i nj26uv_etat_vanne_elementaire                                                                                                    |                     |
| i nj26uv_taux_humidite_elementaire                                                                                                    |                     |
| Inj26uv_temperature_elementaire                                                                                                    |                     |

Vous pouvez supprimer la métrique du tableau de droite en vous servant de l'icône de suppression.

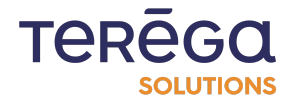

#### RECHERCHER UNE MÉTRIQUE

ENREGISTRER 🗙

| SÉLECTION DES MÉTRIQUES |                    |                 | MÉTRIQUES SÉLECTIONNÉES |                   |                   |              |
|-------------------------|--------------------|-----------------|-------------------------|-------------------|-------------------|--------------|
| Par métrique            | Par arborescence   | Par métadonnées | Métrique                |                   | Source de données | Unité Action |
| Demo GTB                |                    | ~ Q             | nj26uv_etat_v           | vanne_elementaire | main              | 3            |
| batiments               |                    |                 |                         |                   |                   |              |
| 🗋 elementaire           |                    |                 |                         |                   |                   |              |
| i nj26uv_etat_var       | nne_elementaire    | Θ               |                         |                   |                   |              |
| i nj26uv_taux_hu        | midite_elementaire | $\oplus$        |                         |                   |                   |              |
| i nj26uv_tempera        | ture_elementaire   | $\oplus$        |                         |                   |                   |              |

**Remarque** : pour un composant métrique, il est possible d'ajouter une seule métrique.

Pour valider la sélection, cliquer sur **Enregistrer**.

Une prévisualisation du tableau s'affiche sur la droite.

| <b>-b</b> |                     |                                                             | TEREGO                                                                                                    |
|-----------|---------------------|-------------------------------------------------------------|----------------------------------------------------------------------------------------------------|
| ÷         | Titre *<br>Doc      | Description<br>Ce composant est destiné à la documentation. | ENREGISTREE                                                                                                    |
|           | Nombre de décimales | — propriétés ———————————————————————————————————            | COURBES                                                                                                    |
|           |                     |                                                             | • journée ▼ 2024-09-23 1126:01 € 2024-09-24 1126:01 € 2024-09-240-0000000000000000000000000000 |
|           | Métrique            | Agrégation Unité Couleur Actions                            | ± 2                                                                                                    |
|           | nj26uv_nexobc       | Aucune 👻 °ce 💽 🔇                                            | 20./3 °Ce                                                                                                    |
|           |                     |                                                             | Ce composant est destiné à la documentation.                                                                                                    |
|           |                     |                                                             |                                                                                                    |

Vous pouvez paramétrer un certain nombre de détails sur le tableau :

- le type d'agrégation utilisé
- la couleur utilisée

| MÉTRIC        | QUE        |        |                      |
|---------------|------------|--------|----------------------|
|               |            | Q RECI | HERCHER UNE MÉTRIQUE |
| Métrique      | Agrégation | Unité  | Couleur Actions      |
| nj26uv_nexobc | Aucune     | °ce    |                      |

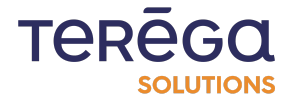

Il vous est également possible de remplacer la métrique sélectionnée, en utilisant le bouton "**Remplacer**", dans la colonne **Actions** :

| MÉTRIQUE      |            |       | HERCHER UNE MÉTRIQUE |
|---------------|------------|-------|----------------------|
| Métrique      | Agrégation | Unité | Couleur Actions      |
| nj26uv_nexobc | Aucune 🔹   | °ce   |                      |

Une fois la totalité des paramétrage terminée, vous pouvez cliquer sur **Enregistrer** pour sauvegarder et faire apparaître votre composant dans le tableau de bord.

| Heure locale :<br>11:30 [GMT+2] | AN<br>André Matos Calhau |
|---------------------------------|--------------------------|
|                                 | ENREGISTRER              |

### 3.1.6 Création d'un composant graphique empilé

#### 3.1.6.1 Configuration

Pour créer un composant graphique empilé, vous devez commencer par saisir les informations générales du composant :

- un titre
- une description (facultatif)
- la période des données concernée

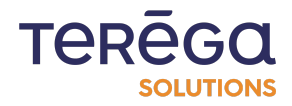

| io-l | bc | CSC INDABOARD   GRAPHE EMPILÉ           |              |           | TERĒGO Heure locale : Maraira Bisari (autro 2) André Marias Calhau                                                                                |
|------|----|-----------------------------------------|--------------|-----------|----------------------------------------------------------------------------------------------------|
| •    | •  | Titre *                                 | Description  | ]         | INCONTRACT                                                                                                    |
|      |    | CONFIG                                  | URATION      |           | COURBES                                                                                                    |
|      |    | lia<br>Barres empliées 🚺 Aires empliées | AVG<br>0 j 1 | h 0 m 0 s | Petrole         Dernière journée         Oute de Bloid         Detriére journée         2024-09-23 18:36:36         2024-09-24 19:38:36         E |
|      |    | Métrique Unité                          | Couleur      | Actions   | Déverrouiller Verrouiller                                                                                                    |
|      |    | + Ajouter                               | une métrique |           |                                                                                                    |
|      |    |                                         |              |           |                                                                                                    |
|      |    |                                         |              |           | -11                                                                                                    |

**Remarque** : la case **Verrouiller** permet de forcer l'application de la période sélectionnée pour ce composant, dans le cas où une période est choisie pour l'ensemble du tableau de bord.

| <br>COURB     | ES            |                                    |   |
|---------------|---------------|------------------------------------|---|
| Date de début | :48:35        | Date de fin<br>2024-09-24 10:48:35 | Ē |
|               | Déverrouiller | Verrouiller                        |   |

• le type de graphique empilé : barres empilées ou aires empilées

| CONFIGURATION   |                |              |         |  |  |  |
|-----------------|----------------|--------------|---------|--|--|--|
| Barres empilées | Aires empilées |              | AVG •   |  |  |  |
| Métrique        | Unité          | Couleur      | Actions |  |  |  |
|                 | + Ajouter      | une métrique |         |  |  |  |

• l'agrégation à appliquer aux graphiques et la durée de référence :

Par exemple, si on souhaite avoir la moyenne des valeurs toutes les heures, on sélectionne l'agrégation "AVG" et on indique 1h en durée :

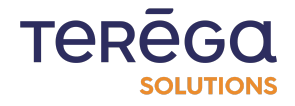

| li:<br>Barres empilées | Aires empilées |  | AVG |  |  |  |
|------------------------|----------------|--|-----|--|--|--|
| Métrique               | Actions        |  |     |  |  |  |
| + Ajouter une métrique |                |  |     |  |  |  |

#### 3.1.6.2 Métrique

Une fois les informations générales saisies, vous pouvez sélectionner les métriques à utiliser, en cliquant sur le bouton **Ajouter une métrique**.

|                   | <ul> <li>SÉLECTION DES MÉTRIQUE</li> </ul> | S               |          |
|-------------------|--------------------------------------------|-----------------|----------|
| Par métrique      | Par arborescence                           | Par métadonnées | Métrique |
| Demo GTB          |                                            | ~ Q             |          |
| batiments         |                                            |                 |          |
| elementaire       |                                            |                 |          |
| i nj26uv_etat_van | ne_elementaire                             | $\oplus$        |          |
| i nj26uv_taux_hur | nidite_elementaire                         | $\oplus$        |          |
| i nj26uv_temperat | ure_elementaire                            | Ð               |          |
|                   |                                            |                 |          |

### **RECHERCHER UNE MÉTRIQUE**

La fenêtre habituelle de recherche d'une métrique dans **lo-base** s'ouvre. Plusieurs onglets permettent une recherche soit à partir de l'arborescence, soit par métadonnées, soit par nom de métrique. Lorsque vous avez trouvé la bonne métrique, cliquez sur le bouton "+".

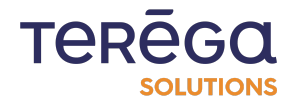

### **RECHERCHER UNE MÉTRIQUE**

×

|                   | <ul> <li>SÉLECTION DES MÉTRIQUE</li> </ul> | s               |         |
|-------------------|--------------------------------------------|-----------------|---------|
| Par métrique      | Par arborescence                           | Par métadonnées | Métriqu |
| emo GTB           |                                            | ~ Q             | _       |
| ] batiments       |                                            |                 |         |
| 🗋 elementaire     |                                            |                 |         |
| i nj26uv_etat_van | ne_elementaire                             | (  eq )         |         |
| i nj26uv_taux_hun | nidite_elementaire                         | $\oplus$        |         |
| nj26uv_temperat   | ure_elementaire                            | $\oplus$        |         |

La métrique apparaît dans le tableau de droite.

#### **RECHERCHER UNE MÉTRIQUE**

#### - SÉLECTION DES MÉTRIQUES -- MÉTRIQUES SÉLECTIONNÉES Source de données Unité Actions Par métrique Par arborescence Par métadonnées Métrique nj26uv\_etat\_vanne\_elementaire main Ø Demo GTB 🛅 batiments 🖿 elementaire Θ i nj26uv\_etat\_vanne\_elementaire i nj26uv\_taux\_humidite\_elementaire Ð Ð i nj26uv\_temperature\_elementaire

**Remarque** : pour un composant graphique empilé, il est possible d'ajouter plusieurs métriques.

Vous pouvez supprimer la métrique du tableau de droite en vous servant des icônes de suppression.

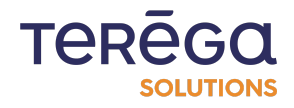

|                  |                          | RECHERCHER UNE  | MÉTRIQUE                | ENREGISTRER                     |  |  |  |
|------------------|--------------------------|-----------------|-------------------------|---------------------------------|--|--|--|
|                  | — SÉLECTION DES MÉTRIQUE | s               | MÉTRIQUES SÉLECTIONNÉES |                                 |  |  |  |
| Par métrique     | Par arborescence         | Par métadonnées | Métrique                | Source de données Unité Actions |  |  |  |
| Demo GTB         |                          | ~ Q             | nj26uv_etat_vanne_elem  | ientaire main                   |  |  |  |
| batiments        |                          |                 |                         |                                 |  |  |  |
| 🗋 elementaire    |                          |                 |                         |                                 |  |  |  |
| i nj26uv_etat_vo | anne_elementaire         | Θ               |                         |                                 |  |  |  |
| i nj26uv_taux_h  | umidite_elementaire      | $\oplus$        |                         |                                 |  |  |  |
| i nj26uv_temper  | ature_elementaire        | $\oplus$        |                         |                                 |  |  |  |

Pour valider la sélection, cliquer sur **Enregistrer**.

|                                              | IE EMPILÉ          |                      |                           | TEREEGA Herer books:<br>Martinese 16:49 [OMT+2]<br>André Mol                                                                                                    |
|----------------------------------------------|--------------------|----------------------|---------------------------|----------------------------------------------------------------------------------------------------|
| Titre *                                      |                    | Ce composant est des | tiné à la documentation.  |                                                                                                    |
| iii.<br>Barres empliées                      | CONFIGUR           |                      | 3 ▼<br>j <u>1 h0 m0 s</u> | COURBES           Perceite         Describer journée         2024-09-23 1638:36         2024-09-24 1638:36         2024-09-24 1638:36         2024-09-24 1638:36         2024-09-24 1638:36         2024-09-24 1638:36         2024-09-24 1638:36         2024-09-24 1638:36         2024-09-24 1638:36         2024-09-24 1638:36         2024-09-24 1638:36         2024-09-24 1638:36         2024-09-24 1638:36         2024-09-24 1638:36         2024-09-24 1638:36         2024-09-24 1638:36         2024-09-24 1638:36         2024-09-24 1638:36         2024-09-24 1638:36         2024-09-24 1638:36         2024-09-24 1638:36         2024-09-24 1638:36         2024-09-24 1638:36         2024-09-24 1638:36         2024-09-24 1638:36         2024-09-24 1638:36         2024-09-24 1638:36         2024-09-24 1638:36         2024-09-24 1638:36         2024-09-24 1638:36         2024-09-24 1638:36         2024-09-24 1638:36         2024-09-24 1638:36         2024-09-24 1638:36         2024-09-24 1638:36         2024-09-24 1638:36         2024-09-24 1638:36         2024-09-24 1638:36         2024-09-24 1638:36         2024-09-24 1638:36         2024-09-24 1638:36         2024-09-24 1638:36         2024-09-24 1638:36         2024-09-24 1638:36         2024-09-24 1638:36         2024-09-24 1638:36         2024-09-24 1638:36         2024-09-24 1638:36         2024-09-24 1638:36         2024-09-24 1638:36         2024-09-24 1638:36         2024-09-24 1638:36         2024-09-24 1638:36         2024-09-24 |
| Métrique<br>nj26uv_nexobc<br>nj26uv pau temp | Unité<br>°ce<br>°C | Couleur              | Actions                   | Deversouiller O Versouiller Doc 55 2024-09-23 16:96:38-2024-09-24 18:38:38                                                                                                    |
|                                              | + Ajouter une      | e métrique           |                           | 5                                                                                                    |
| ©Ce                                          | Min                | Max P                | 25 Marge (en %)           | β 40<br>25                                                                                                    |
|                                              |                    |                      |                           |                                                                                                    |
|                                              |                    |                      |                           | - <b>O</b> - nį26uv_nexobc (*ce) - <b>O</b> - nį26uv_neu_temp (*C)                                                                                                    |

Une prévisualisation du tableau s'affiche sur la droite.

Vous pouvez paramétrer la couleur utilisée pour l'affichage des graphes :

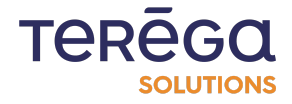

Chaque courbe peut être dupliquée. Pour ce faire, dans la colonne **Actions**, cliquez sur le bouton encadré ci-dessous :

| li                     | CONFIG                          | URATION | AVG *                      |  |  |  |  |
|------------------------|---------------------------------|---------|----------------------------|--|--|--|--|
| Barres empilees        | Aires empilées<br>Unité Couleur |         | 0 j 1 h 0 m 0 s<br>Actions |  |  |  |  |
| nj26uv_nexobc          | °ce                             |         | 00                         |  |  |  |  |
| nj26uv_pau_temp        | °C                              |         | 6                          |  |  |  |  |
| + Ajouter une métrique |                                 |         |                            |  |  |  |  |

Vous pouvez également saisir des valeurs minimales et maximales de visibilité de votre graphique, ainsi que le pas à appliquer pour les graduations. À chaque modification, le graphique se met à jour sur le côté droit pour visualiser les changements.

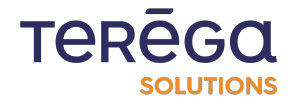

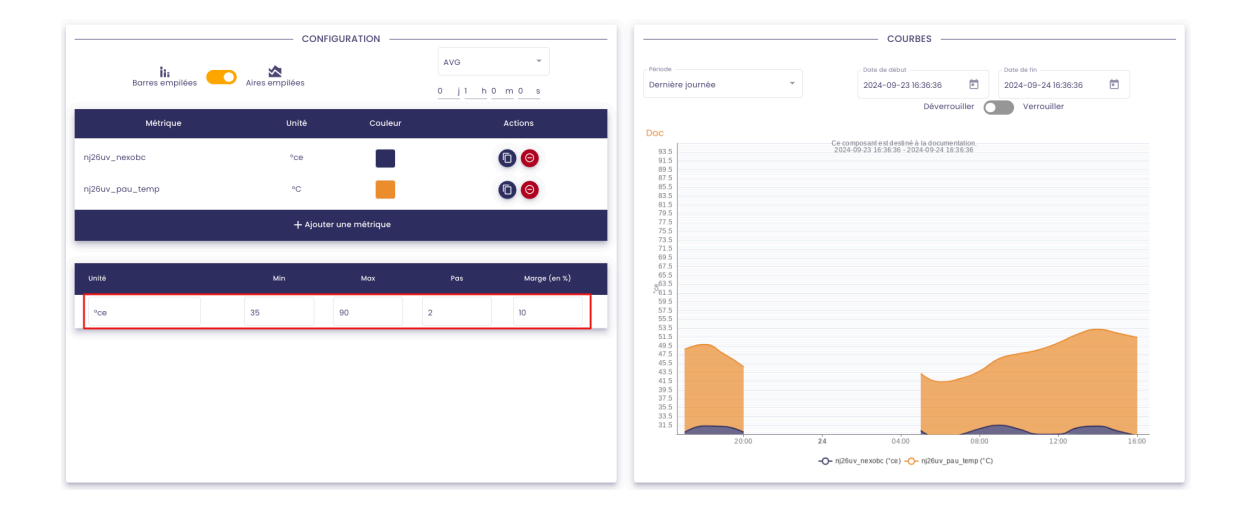

Une fois la totalité du paramétrage terminée, vous pouvez cliquer sur **Enregistrer** pour sauvegarder et faire apparaître votre composant dans le tableau de bord.

| Heure locale :<br>11:30 [GMT+2] | AN<br>André Matos Calhau |
|---------------------------------|--------------------------|
|                                 | ENREGISTRER              |

### 3.1.7 Création d'un composant diagramme circulaire

### 3.1.7.1 Configuration

Pour créer un composant diagramme circulaire, vous devez commencer par saisir les informations générales du composant :

- un titre
- une description (facultatif)
- la période des données concernée

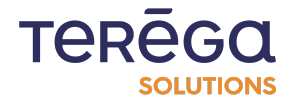

| o-base          |                        | AMME CIRCULAIRE |                                                             |         |                             |   | TERĒG                                | Heure locale :<br>08:19 [GMT+2] And               | AN<br>ré Matos Calhau |
|-----------------|------------------------|-----------------|-------------------------------------------------------------|---------|-----------------------------|---|--------------------------------------|---------------------------------------------------|-----------------------|
| ← Titre*<br>Doc | Rire *                 |                 | Description<br>Ce composant est destiné à la documentation. |         |                             |   |                                      |                                                   | ENREGISTRER           |
| IE              |                        | CONFIG          | URATION                                                     |         | -)[                         |   | COURBES                              |                                                   | _                     |
|                 | Métrique               | AVG<br>Unité    | Couleur                                                     | Actions | Periode<br>Dernière journée | * | Date de début<br>2024-09-24 08:17:05 | Date de lin<br>2024-09-25 08:17:05<br>Verrouiller |                       |
|                 | + Ajouter une métrique |                 |                                                             |         |                             |   |                                      |                                                   |                       |
|                 |                        |                 |                                                             |         |                             |   |                                      |                                                   |                       |
|                 |                        |                 |                                                             |         |                             |   | En attente de métriques              |                                                   |                       |

**Remarque** : la case **Verrouiller** permet de forcer l'application de la période sélectionnée pour ce composant, dans le cas où une période est choisie pour l'ensemble du tableau de bord.

| Date de début | :17:05        | 20 | ite de fin<br>024-09-25 08:17 | 7:05 |  |
|---------------|---------------|----|-------------------------------|------|--|
|               | Déverrouiller |    | Verrouiller                   |      |  |

• l'agrégation à appliquer aux valeurs :

Par exemple, si on souhaite avoir la moyenne des valeurs d'une métrique, on sélectionne l'agrégation **"AVG**" :

|          | AVG       |              |         |
|----------|-----------|--------------|---------|
| Métrique | Unité     | Couleur      | Actions |
|          | + Ajouter | une métrique |         |
|          |           |              |         |

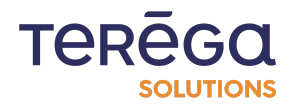

#### 3.1.7.2 <u>Métrique</u>

Une fois les informations générales saisies, vous pouvez sélectionner les métriques à utiliser, en cliquant sur le bouton **Ajouter une métrique**.

|                    | - SÉLECTION DES MÉTRIQUES | s               |          | — MÉTRIQUES SÉ |
|--------------------|---------------------------|-----------------|----------|----------------|
| Par métrique       | Par arborescence          | Par métadonnées | Métrique | Source de dor  |
| emo GTB            |                           | ~ Q             |          |                |
| ] batiments        |                           |                 |          |                |
| 🗋 elementaire      |                           |                 |          | — <b>Т</b>     |
| i) nj26uv_etat_van | ne_elementaire            | ÷               |          |                |
| i nj26uv_taux_hur  | nidite_elementaire        | $\oplus$        |          | Aucune métriqu |
| i nj26uv_temperat  | ure_elementaire           | $\oplus$        |          |                |
|                    |                           |                 |          |                |

### **RECHERCHER UNE MÉTRIQUE**

La fenêtre habituelle de recherche d'une métrique dans **lo-base** s'ouvre. Plusieurs onglets permettent une recherche soit à partir de l'arborescence, soit par métadonnées, soit par nom de métrique. Lorsque vous avez trouvé la bonne métrique, cliquez sur le bouton "+".

|                  | - SELECTION DES METRIQUE | 5               |          | METRIQUES SELECTION      | INEES         |
|------------------|--------------------------|-----------------|----------|--------------------------|---------------|
| Par métrique     | Par arborescence         | Par métadonnées | Métrique | Source de données        | Unité Actions |
| emo GTB          |                          | ~ Q             |          |                          |               |
| ] batiments      |                          |                 |          |                          |               |
| 🖿 elementaire    |                          |                 |          |                          |               |
| i nj26uv_etat_vo | anne_elementaire         | $\oplus$        |          |                          |               |
| i nj26uv_taux_h  | umidite_elementaire      | $\oplus$        |          | Aucune métrique sélectio | onnée         |
| i nj26uv_temper  | ature_elementaire        | $\oplus$        |          |                          |               |

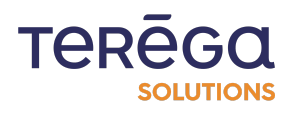

La métrique apparaît dans le tableau de droite.

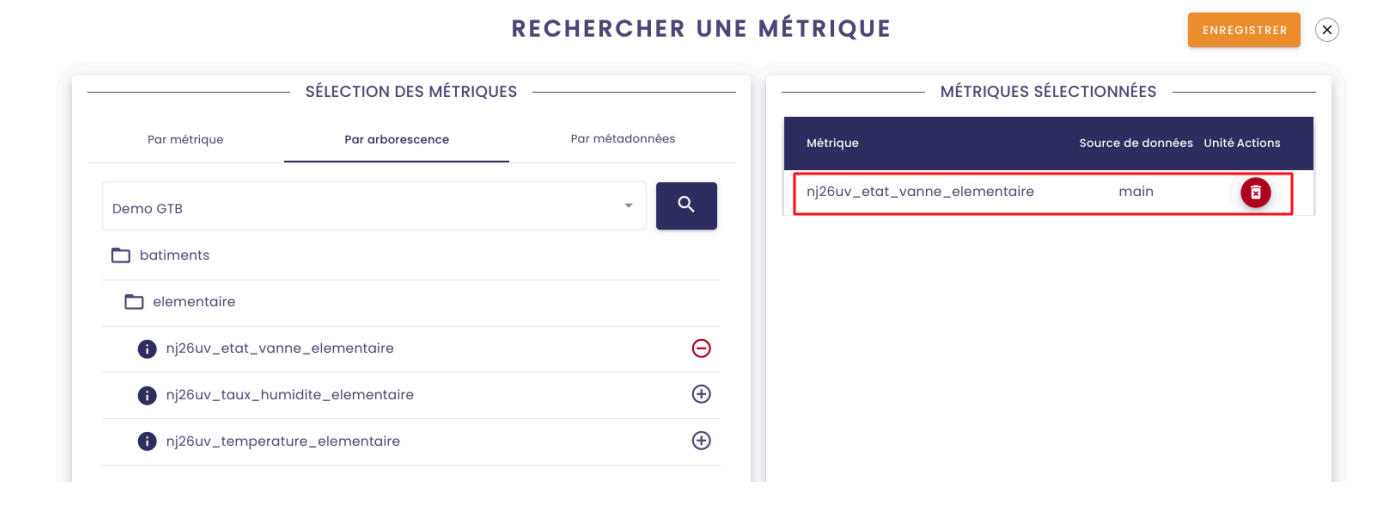

**Remarque** : pour un composant diagramme circulaire, il est possible d'ajouter plusieurs métriques.

Vous pouvez supprimer la métrique du tableau de droite en vous servant des icônes de suppression.

#### **RECHERCHER UNE MÉTRIQUE**

 $\mathbf{x}$ 

| trique Par arborescence Par métadonnées   Métrique Source de données                             |                 | SÉLECTION DES MÉTRIQUES | MÉTRIQUES SÉLECTIONNÉES |                               |                         |
|--------------------------------------------------------------------------------------------------|-----------------|-------------------------|-------------------------|-------------------------------|-------------------------|
|                                                                                                  | Par métrique    | Par arborescence        | Par métadonnées         | Métrique                      | Source de données Unité |
| nts entaire Buv_etat_vanne_elementaire Buv_taux_humidite_elementaire Buv_temperature_elementaire | no GTB          |                         | ~ Q                     | nj26uv_etat_vanne_elementaire | main                    |
| entaire Suv_etat_vanne_elementaire Suv_taux_humidite_elementaire                                 | batiments       |                         |                         |                               |                         |
| Buv_etat_vanne_elementaire                                                                       | elementaire     |                         |                         |                               |                         |
| Suv_taux_humidite_elementaire                                                                    | i nj26uv_etat_v | vanne_elementaire       | Θ                       |                               |                         |
| Suv_temperature_elementaire                                                                      | i nj26uv_taux_t | humidite_elementaire    | ÷                       |                               |                         |
|                                                                                                  | i nj26uv_tempe  | erature_elementaire     | $\oplus$                |                               |                         |

Pour valider la sélection, cliquer sur **Enregistrer**.

Une prévisualisation du tableau s'affiche sur la droite.

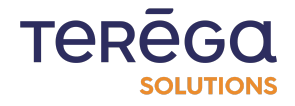

| Coc                              |               | Ce composant est o | lestiné à la documentation. |                  | ENELOISTREE                                                                               |
|----------------------------------|---------------|--------------------|-----------------------------|------------------|-------------------------------------------------------------------------------------------|
|                                  | CONFIGUR      | ATION              |                             | Période          | COURBES Course de filos                                                                   |
| Métrique                         | Unité         | Couleur            | Actions                     | Dernière journée |                                                                                           |
| nj26uv_nexobc<br>nj26uv_pau_temp | 90°<br>20     |                    | 000                         | Doc              | Ce composant est destiné à la documentation.<br>2024-09-24 08:17:05 - 2024-09-25 08:17:05 |
|                                  | + Ajouter une | mètrique           |                             |                  | 57256<br>62.59%                                                                           |

Vous pouvez paramétrer la couleur utilisée pour l'affichage des diagrammes circulaires :

|               | CONFIGURATION |              |               |  |
|---------------|---------------|--------------|---------------|--|
|               | AVG           | *            |               |  |
| Métrique      | Unité         | Couleur      | Actions       |  |
| j26uv_nexobc  | °ce           |              | <b>)</b>      |  |
| 26uv_pau_temp | °C            |              | •             |  |
|               | + Ajouter u   | ine métrique |               |  |
|               |               |              |               |  |
|               |               |              | #312e60 🖨     |  |
|               |               |              | Hex           |  |
|               |               |              | Preset colors |  |
|               |               |              |               |  |
|               |               |              |               |  |
|               |               |              |               |  |

Chaque métrique peut être dupliquée. Pour ce faire, dans la colonne **Actions**, cliquez sur le bouton encadré ci-dessous :

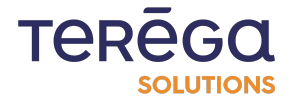

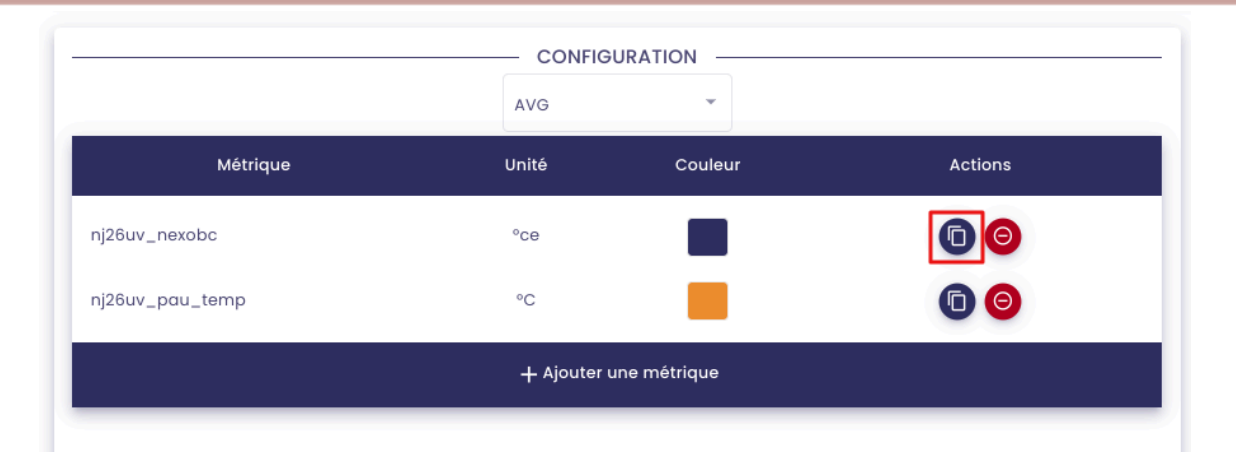

Une fois la totalité du paramétrage terminée, vous pouvez cliquer sur **Enregistrer** pour sauvegarder et faire apparaître votre composant dans le tableau de bord.

| TEREGO | Heure locale :<br>11:30 [GMT+2] | AN<br>André Matos Calhau |
|--------|---------------------------------|--------------------------|
|        |                                 | ENREGISTRER              |
|        |                                 | ENREGISTRER              |

### 3.1.8 Création d'un composant graphique X/Y

### 3.1.8.1 <u>Configuration</u>

Pour créer un composant graphique X/Y, vous devez commencer par saisir les informations générales du composant :

- un titre
- une description (facultatif)
- la période des données concernée

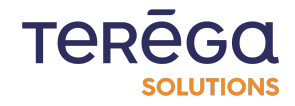

| io-b |     | INDABOARD   XY        |                    |                      |                   |            |   |                               |   | TERĒG                                                 | Heure locale :<br>08:36 [GMT+2]                | AN<br>André Matos Calhau |   |
|------|-----|-----------------------|--------------------|----------------------|-------------------|------------|---|-------------------------------|---|-------------------------------------------------------|------------------------------------------------|--------------------------|---|
| ÷    | Doc |                       |                    | eci est un composant | destiné à la docu | mentation. |   |                               |   |                                                       |                                                | ENREGISTRER              | 2 |
|      | -   |                       | - CONFIGURATIC     | N                    |                   |            | 1 |                               |   | COURBES                                               |                                                |                          | 5 |
|      |     | Nuage Dernière valeur | A1<br>0            | i h 0 m 0 ==         | *                 |            |   | - Période<br>Dernière journée | * | Date de début<br>2024-09-24 08:35:16<br>Déverrouiller | Date de fin<br>2024-09-25 08:35<br>Verrouiller | 16 🖻                     |   |
|      |     | Métrique              | Unité              | Couleur              | Taille            | Actions    |   |                               |   |                                                       |                                                |                          |   |
|      |     |                       | + Ajouter une méti | ique                 |                   |            |   |                               |   |                                                       |                                                |                          |   |

**Remarque** : la case **Verrouiller** permet de forcer l'application de la période sélectionnée pour ce composant, dans le cas où une période est choisie pour l'ensemble du tableau de bord.

| Période          |   | Date de début       | Date de fin         |
|------------------|---|---------------------|---------------------|
| Dernière journée | * | 2024-09-24 08:35:16 | 2024-09-25 08:35:16 |
|                  |   | Déverrouiller       | Verrouiller         |

• filtre des données : nuage de points ou dernière valeur

| · C                   |               | AVG        | •         |        |         |
|-----------------------|---------------|------------|-----------|--------|---------|
| Nuage Dernière valeur |               | 0 j 1      | h 0 m 0 s |        |         |
| Métrique              | Unité         |            | Couleur   | Taille | Actions |
|                       | + Ajouter une | e métrique |           |        |         |

• l'agrégation à appliquer aux graphiques et la durée de référence :

Par exemple, si on souhaite avoir la moyenne des valeurs toutes les heures, on sélectionne l'agrégation "AVG" et on indique lh en durée :

| CONFIG                | GURATION        |
|-----------------------|-----------------|
| i C                   | AVG 👻           |
| Nuage Dernière valeur | 0 j 1 h 0 m 0 s |

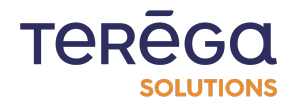

#### 3.1.8.2 Métrique

Une fois les informations générales saisies, vous pouvez sélectionner les métriques à utiliser, en cliquant sur le bouton **Ajouter une métrique**.

|                   | - SÉLECTION DES MÉTRIQUE | S                | (        | — MÉ |
|-------------------|--------------------------|------------------|----------|------|
| Par métrique      | Par arborescence         | Par métadonnées  | Métrique |      |
| Demo GTB          |                          | ~ Q              |          |      |
| 🗋 batiments       |                          |                  |          |      |
| 🗋 elementaire     |                          |                  |          |      |
| i nj26uv_etat_van | ne_elementaire           | $\oplus$         |          |      |
| inj26uv_taux_hur  | nidite_elementaire       | $\oplus$         |          | Au   |
| ni26uv temperat   | ure elementaire          | ( <del>+</del> ) |          |      |

**RECHERCHER UNE MÉTRIQUE** 

La fenêtre habituelle de recherche d'une métrique dans **lo-base** s'ouvre. Plusieurs onglets permettent une recherche soit à partir de l'arborescence, soit par métadonnées, soit par nom de métrique. Lorsque vous avez trouvé la bonne métrique, cliquez sur le bouton "+".

# **RECHERCHER UNE MÉTRIQUE**

|                  | — SÉLECTION DES MÉTRIQUE | ES              |          | — MÉTRIQUES |
|------------------|--------------------------|-----------------|----------|-------------|
| Par métrique     | Par arborescence         | Par métadonnées | Métrique | Source de   |
| Demo GTB         |                          | ~ Q             |          |             |
| batiments        |                          |                 |          |             |
| elementaire      |                          |                 |          |             |
| i nj26uv_etat_va | inne_elementaire         | $\oplus$        |          |             |
| i nj26uv_taux_h  | umidite_elementaire      | $\oplus$        |          | Aucune mét  |
| i nj26uv_temper  | ature_elementaire        | $\oplus$        |          |             |
|                  |                          |                 |          |             |

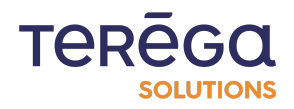

La métrique apparaît dans le tableau de droite.

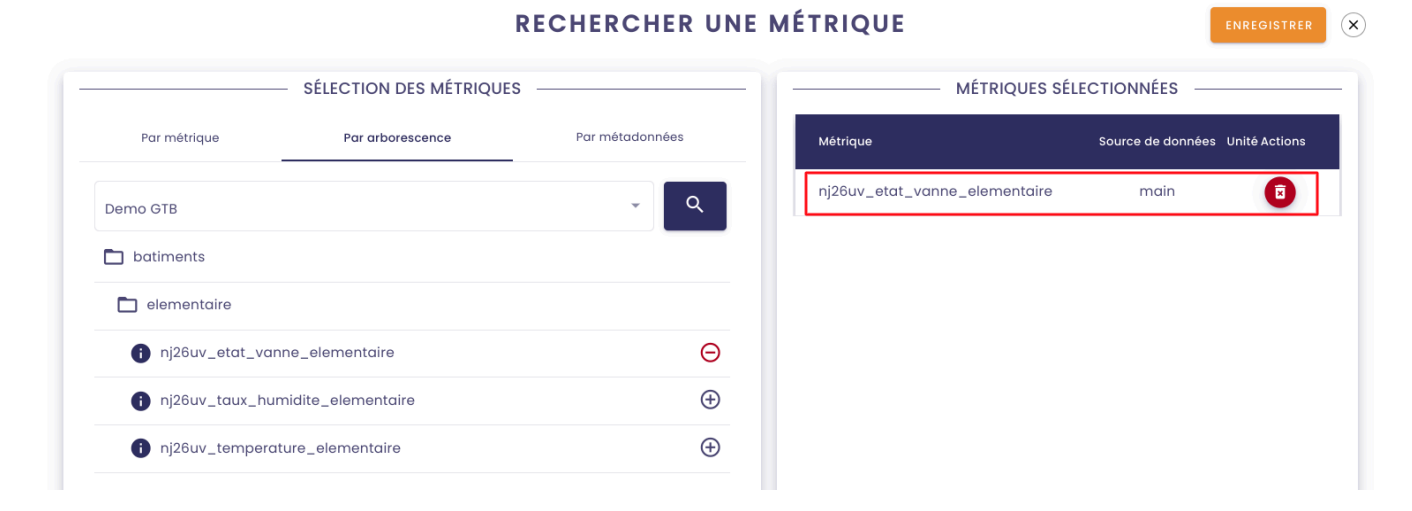

Vous pouvez supprimer la métrique du tableau de droite en vous servant des icônes de suppression.

|                  | — SELECTION DES MÉTRIQUE | S               | MÉTRIQ                   | UES SELECTIONNEES               |
|------------------|--------------------------|-----------------|--------------------------|---------------------------------|
| Par métrique     | Par arborescence         | Par métadonnées | Métrique                 | Source de données Unité Actions |
| Demo GTB         |                          | ~ Q             | nj26uv_etat_vanne_elemen | itaire main 💽                   |
| batiments        |                          |                 |                          |                                 |
| 🗋 elementaire    |                          |                 |                          |                                 |
| i nj26uv_etat_va | nne_elementaire          | Θ               |                          |                                 |
| i nj26uv_taux_hu | imidite_elementaire      | $\oplus$        |                          |                                 |
| nj26uv_tempero   | ature_elementaire        | $\oplus$        |                          |                                 |

**RECHERCHER UNE MÉTRIQUE** 

Remarque : Vous devez sélectionner 2 métriques pour le composant graphique XY.

Pour valider la sélection, cliquer sur Enregistrer.

Une prévisualisation du graphique s'affiche sur la droite.

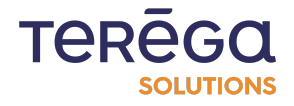

|           |                 |                      | CONFIGURATION -        |           |        |              | ][                          | COURBES                                                                                                    |
|-----------|-----------------|----------------------|------------------------|-----------|--------|--------------|-----------------------------|----------------------------------------------------------------------------------------------------|
|           | Nuage           | C<br>Dernière valeur | AVG<br>0 j 1           | + 0 m 0 s |        |              | Période<br>Dernière journée | •         Dote de attout         Dote de fin           2024-09-24 08.4130         •         2024-09-25 08.4130         •           Dévercoullier         •         •         • |
|           | Métrique        |                      | Unité                  | Couleur   | Taille | Actions      | Doc                         | Ceci est un composant destini à la documentation.<br>2024-09-24 08:41.30 - 2024-09-25 08:41.30                                                                                 |
| nj26u     | uv_nexobc       |                      | °ce                    |           | Б      | 00           | 22 -                        | · · · · · · · · · · · · · · · · · · ·                                                                                                    |
| nj26u     | uv_pau_temp     |                      | °C                     |           |        | 00           | 20 -                        | · · ·                                                                                                    |
|           |                 |                      | + Ajouter une métrique |           |        |              | P.                          | •                                                                                                    |
|           | Métrique        | Min                  | Max                    | Pas       |        | Marge (en %) | 18-<br>                     |                                                                                                    |
| ×►        | nj26uv_nexobc   |                      |                        |           |        | 10           | 16-                         |                                                                                                    |
| 1,)<br>/► | nj26uv_pau_temp |                      |                        |           |        | 10           | 14-                         |                                                                                                    |
|           |                 |                      |                        |           |        |              | 12                          | 29 29 30 31                                                                                                    |
|           |                 |                      |                        |           |        |              |                             | ntcron/_reixooc                                                                                                    |

Il vous est possible de paramétrer plusieurs éléments dans le graphique :

• la taille des points affichés :

| ·                     |       | AVG          | *      |         |
|-----------------------|-------|--------------|--------|---------|
| Nuage Derniere valeur |       | 0 j1 h0 m0 = | S      |         |
| Métrique              | Unité | Couleur      | Taille | Actions |
| j26uv_nexobc          | °ce   |              | 5      | 00      |
| j26uv_pau_temp        | °C    |              |        | 00      |

Par exemple si on a 5, on a des points :

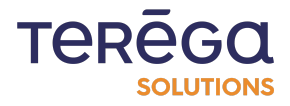

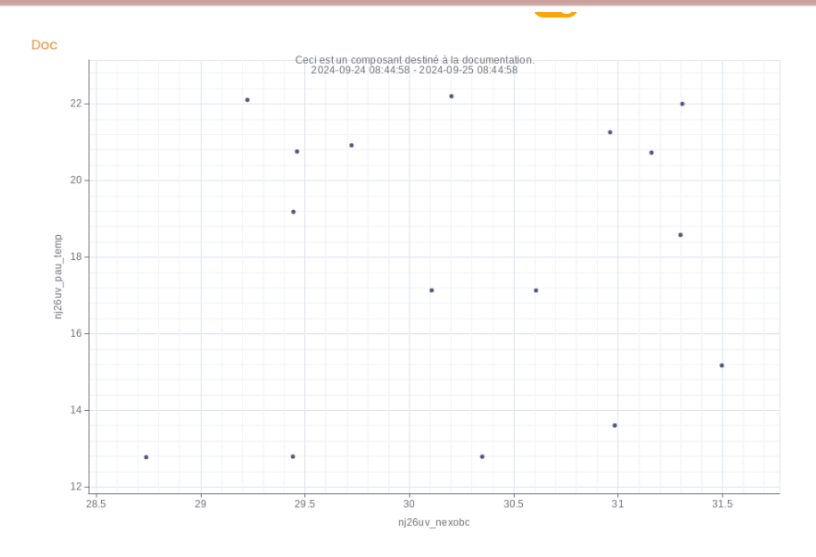

Et si on saisit 10, les points deviennent davantage volumineux :

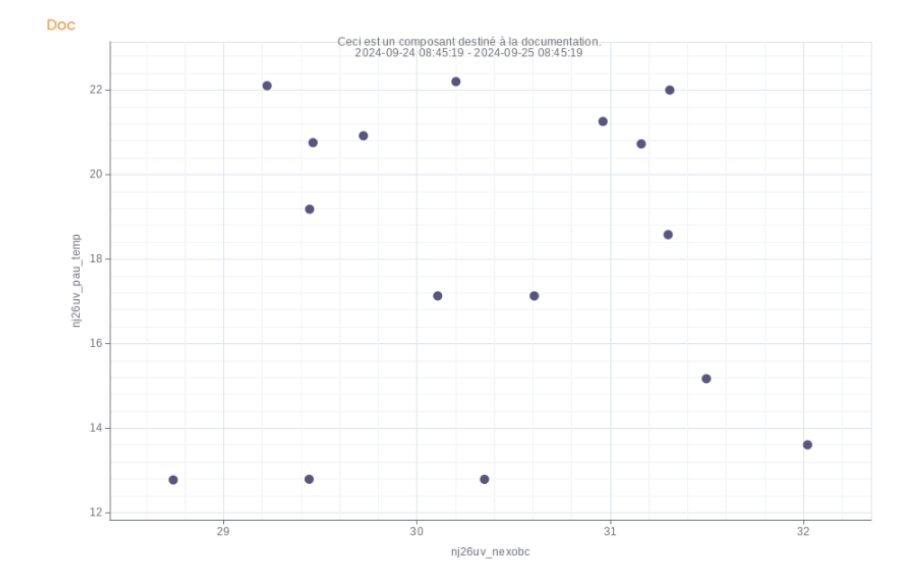

Ensuite, pour chacune des métriques, vous pouvez également saisir des valeurs minimales et maximales de visibilité de votre graphique, ainsi que le pas à appliquer pour les graduations. À chaque modification, le graphique se met à jour sur le côté droit pour visualiser les changements.

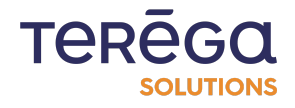

| Nuage           | C<br>Dernière valeur | CONFIGURATION     AVG     J    1    h 0    m 0    s |         | Période<br>Dernière journée | COURBES COURSES COURSE |                                                                                                |
|-----------------|----------------------|-----------------------------------------------------|---------|-----------------------------|----------------------------------------------------------------------------------------------------|------------------------------------------------------------------------------------------------|
| Métrique        |                      | Unité                                               | Couleur | Taille Actions              | Doc                                                                                                    | Ceci est un composant destiné à la documentation.<br>2024-09-24 00:51:44 - 2024-09-25 00:51:44 |
| !6uv_nexobc     |                      | °Ce                                                 |         | 10 💿 🎯                      | 21                                                                                                    | • •                                                                                            |
| !6uv_pau_temp   |                      | °C                                                  |         | 00                          |                                                                                                    | • *                                                                                            |
|                 |                      | + Ajouter une métriq                                | e       |                             | 19-                                                                                                    | •                                                                                              |
| Métrique        | Min                  | Max                                                 | Pas     | Marge (en %)                | 17 -                                                                                                    | •                                                                                              |
| nj26uv_nexobc   | 20                   | 30                                                  | 2       | 10                          | 15 -                                                                                                    |                                                                                                |
| nj28uv_pau_temp | 12                   | 22                                                  | 2       | 10                          | 13 -                                                                                                    | •                                                                                              |
|                 | L                    |                                                     |         | J                           |                                                                                                    | ••                                                                                             |
|                 |                      |                                                     |         |                             |                                                                                                    | 21 23 25 27 29<br>r(26uv_nexec                                                                 |

Il vous est possible d'inverser les métriques en ordonnées / abscisses dans le graphique, pour ce faire cliquez sur le bouton encadré ci-dessous :

|                          | Métrique        | Min | Μαχ | Pas | Marge (en %) |
|--------------------------|-----------------|-----|-----|-----|--------------|
| ×►                       | nj26uv_nexobc   | 20  | 30  | 2   | 10           |
| ( <sup>†</sup> ↓)<br>y ▶ | nj26uv_pau_temp | 12  | 22  | 2   | 10           |

#### 3.1.8.3 Abaques

Cette fonctionnalité vous permet de représenter sur votre graphique des équations mathématiques liées à des processus spécifiques. En utilisant une variable correspondant aux valeurs de l'axe des abscisses, vous pouvez modéliser des relations mathématiques et visualiser clairement les tendances propres à vos processus.

Pour ajouter un abaque, cliquer sur "Nouvel abaque".

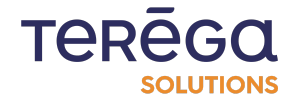

|   |                 |     | - ECHELLES |     |                 |
|---|-----------------|-----|------------|-----|-----------------|
|   | Métrique        | Min | Μαχ        | Pas | Marge (en %)    |
|   | nj26uv_nexobc   |     |            |     | 10              |
| • | nj26uv_pau_temp |     |            |     | 10              |
|   |                 |     | ABAQUE     |     |                 |
|   |                 |     |            |     | + NOUVEL ABAQUE |

Différents champs de configuration apparaissent.

Commencez par renseigner l'équation de la droite que vous souhaitez afficher dans le graphique.

Pour construire votre équation, vous devez utiliser une variable.

**Syntaxe** : pour indiquer la variable dans votre équation, représentant la valeur des abscisses, saisir "**x**".

On a donc par exemple l'équation 2\*x.

|                   | ABAQUE — |                 |
|-------------------|----------|-----------------|
|                   |          | + NOUVEL ABAQUE |
| Êquation *<br>2*x | Label    | -               |

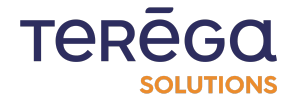

### Renseignez un label à votre variable :

| Equation * Label Documentation                     |            | ABAQUE        |                 |
|----------------------------------------------------|------------|---------------|-----------------|
| Équation *     C Label       2*x     Documentation |            |               | + NOUVEL ABAQUE |
|                                                    | Êquation * | Documentation | ٢               |

Ensuite, cliquer sur l'icône représentant votre droite, pour la paramétrer :

|                   |               | + NOUVEL ABAQUE |
|-------------------|---------------|-----------------|
| Êquation *<br>2*x | Documentation |                 |

Vous pouvez alors configurer :

• le style de courbe : continue ou en pointillée

| <u> </u> |           |    |         |   |
|----------|-----------|----|---------|---|
| Min *    | 0         | 10 | Pas * — | 1 |
| Taille   |           |    |         |   |
|          |           |    |         |   |
| Style o  | de l'aire |    |         | _ |
| Sans     | aire      |    |         |   |

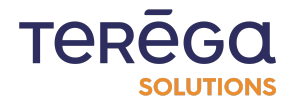

la valeur min et max que doit prendre votre variable x (valeur des abscisses)
 Par exemple, si vous saisissez min = 0 et max = 10, la courbe de 2\*x sera tracée pour l'intervalle de x
 [0;10]

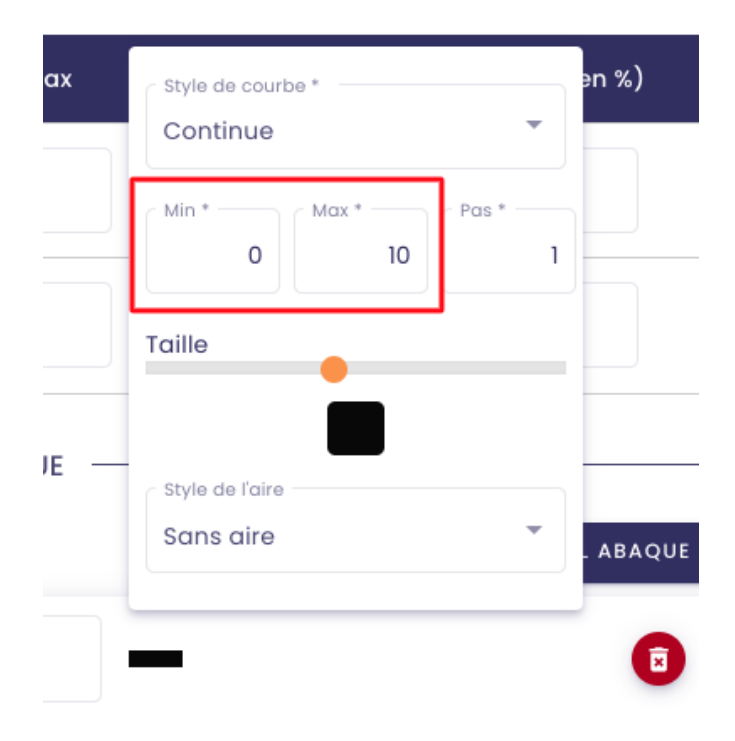

• la taille de la courbe : permet de définir l'épaisseur de la droite sur le graphique

| Style de court  | 00 *      | ∍n<br>▼ |
|-----------------|-----------|---------|
| Min * 0         | Max * Pas | ;*<br>1 |
| Taille          | •         |         |
| Style de l'aire |           |         |

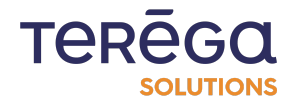

- 25 LES . en %) Лах 20 Style de courbe Continue Documentation nj26uv pau temp 15 Min 0 10 1 10 Taille 5 UE Style de l'aire • Sans aire ABAQUE 10 20 0 ۲ nj
- la **couleur** de la courbe :

• le **style de l'aire** : vous pouvez choisir d'afficher ou non l'aire sous la courbe, vers le haut ou vers le bas

Une fois ces paramètres renseignés, la courbe de l'équation s'affiche :

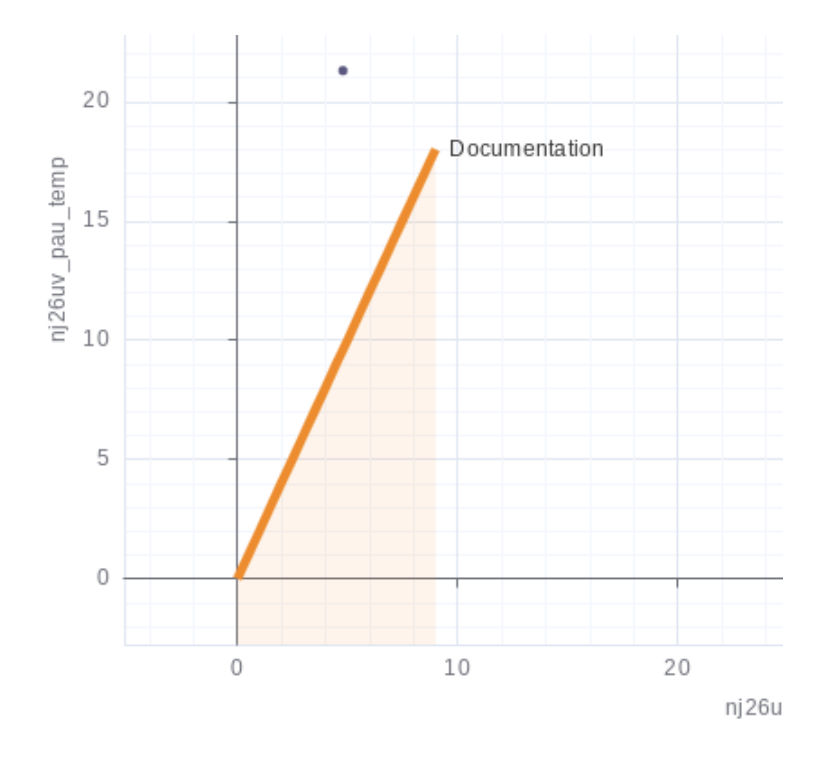

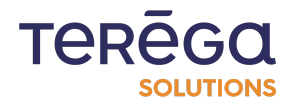

Une fois la totalité du paramétrage terminée, vous pouvez cliquer sur **Enregistrer** pour sauvegarder et faire apparaître votre composant dans le tableau de bord.

| TEREGO    | Heure locale : | AN                 |
|-----------|----------------|--------------------|
| SOLUTIONS | 11:30 [GMT+2]  | André Matos Calhau |
|           |                | ENREGISTRER        |

### 3.1.9 Création d'un composant texte

#### 3.1.9.1 Appliquer un style de titre

Vous pouvez appliquer trois styles différents à votre texte :

- Heading 1 : titre
- Heading 2 : sous-titre
- Normal

Dans la barre d'outils, sélectionner le style souhaité :

| ÉDITEUR                                                 |  |
|---------------------------------------------------------|--|
| Normal 🛊 B I U 😌 🗄 🗮 🗞 🚍 🔺 🗛                            |  |
| Heading 1                                               |  |
| Heading 2                                               |  |
| Normal                                                  |  |
| e paragraphe en esenthé à la documentation utilisateur. |  |
|                                                         |  |
|                                                         |  |

Le texte sélectionné sera ainsi mis en forme en fonction du style choisi :

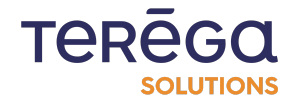

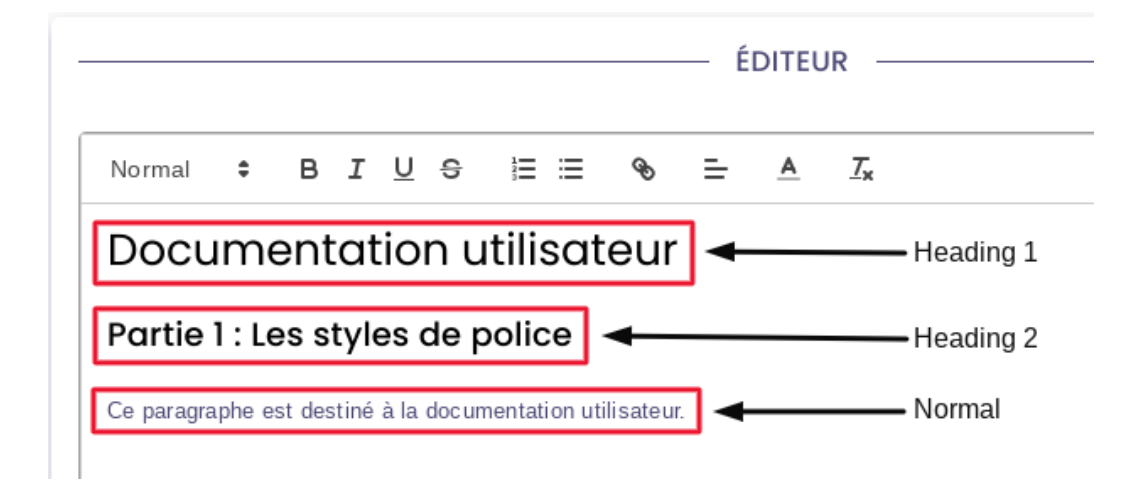

#### 3.1.9.2 Créer des listes

Vous avez la possibilité de créer des listes numérotées ou à points, en utilisant les boutons encadrés ci-dessous :

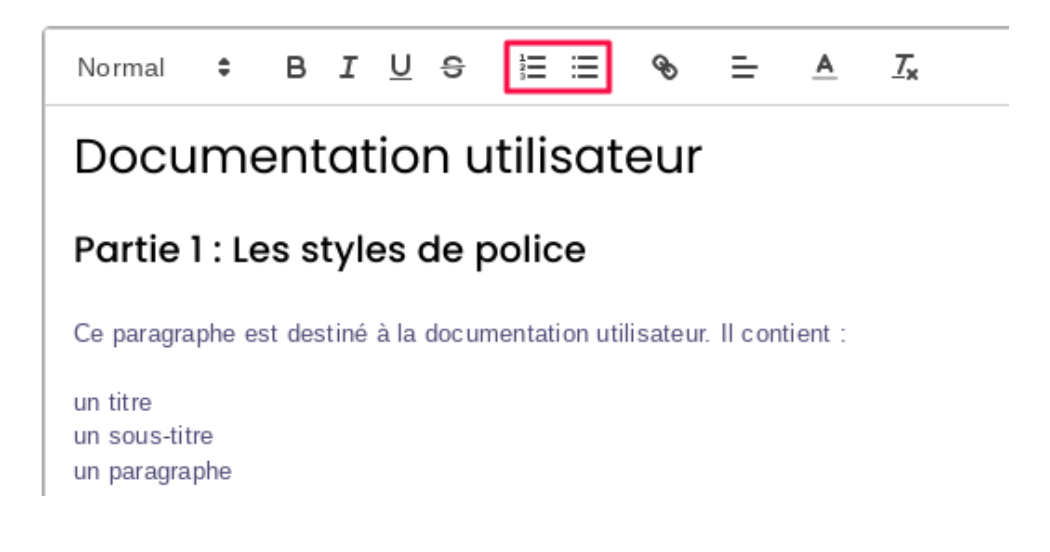

Liste numérotée :

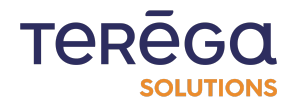

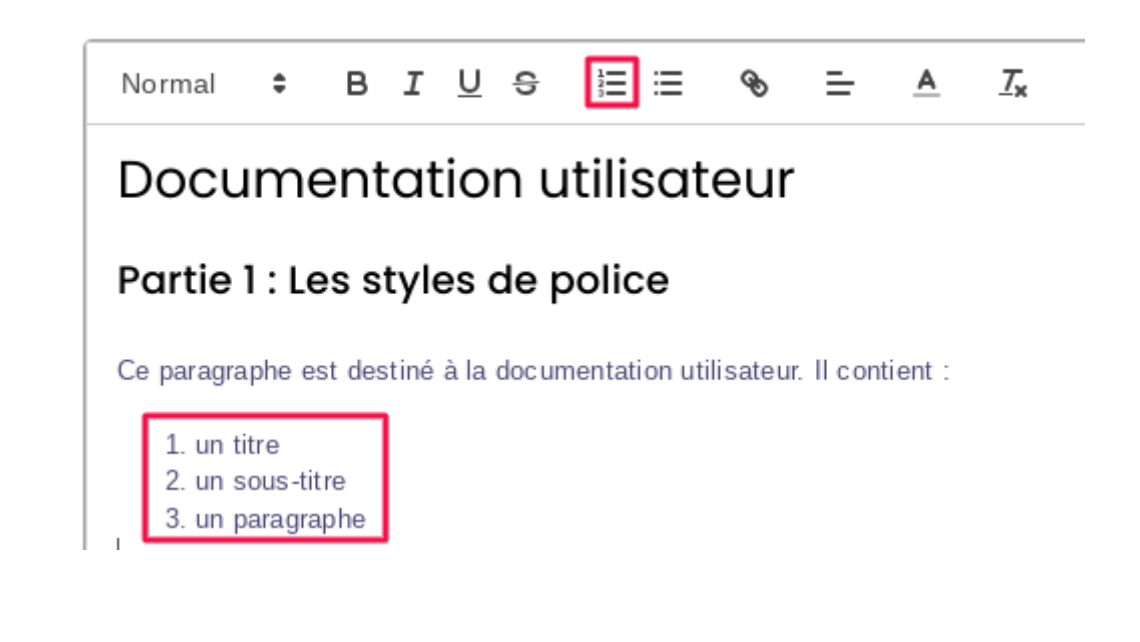

Liste à points :

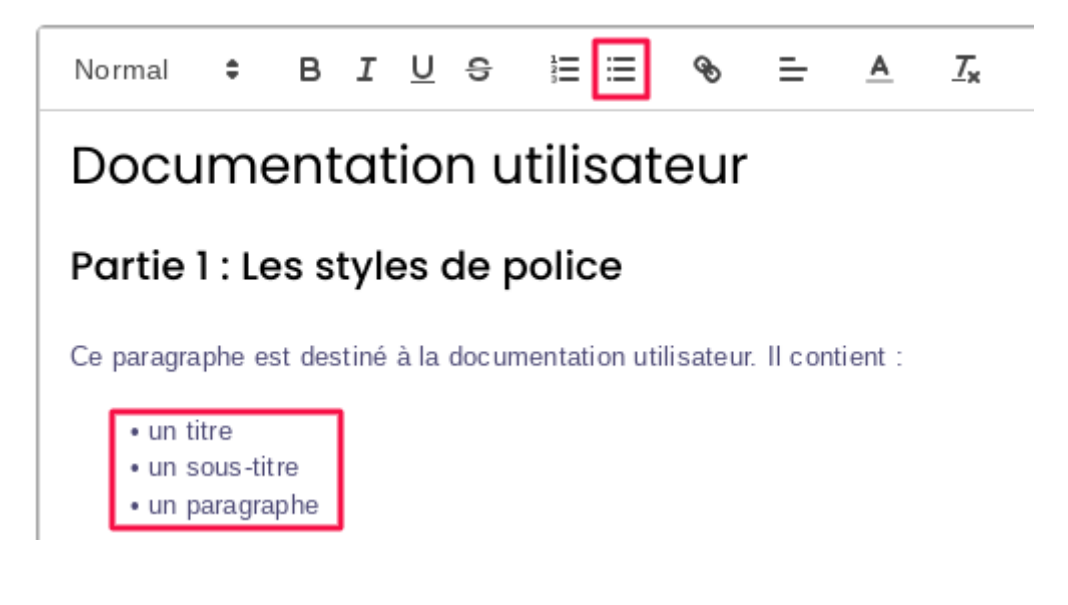

#### 3.1.9.3 Mise en forme du texte

D'autres fonctionnalités sont disponibles pour mettre en forme votre texte.

Vous pouvez ainsi :

• mettre le texte en gras :

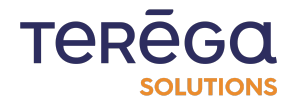

| Normal | ÷ | ві | <u>V</u> S |  | Ø | = | <u>A</u> | <u>T</u> * |
|--------|---|----|------------|--|---|---|----------|------------|
|--------|---|----|------------|--|---|---|----------|------------|

• mettre le texte en italique :

Normal 🗘 B I 🖳 😌 🗄 🗮 🗞 📥 🏹

• souligner le texte :

| Normal | \$ | в | I | U | S | 12<br>5 | ≣ | Ð | ≞ | <u>A</u> | <u></u> × |
|--------|----|---|---|---|---|---------|---|---|---|----------|-----------|
|--------|----|---|---|---|---|---------|---|---|---|----------|-----------|

• barrer le texte :

| Normal | ÷ | в | I | U | S | 1<br>2<br>0 | ≣ | Ø | ≞ | <u>A</u> | <u></u> × |
|--------|---|---|---|---|---|-------------|---|---|---|----------|-----------|
|--------|---|---|---|---|---|-------------|---|---|---|----------|-----------|

• modifier la couleur du texte :

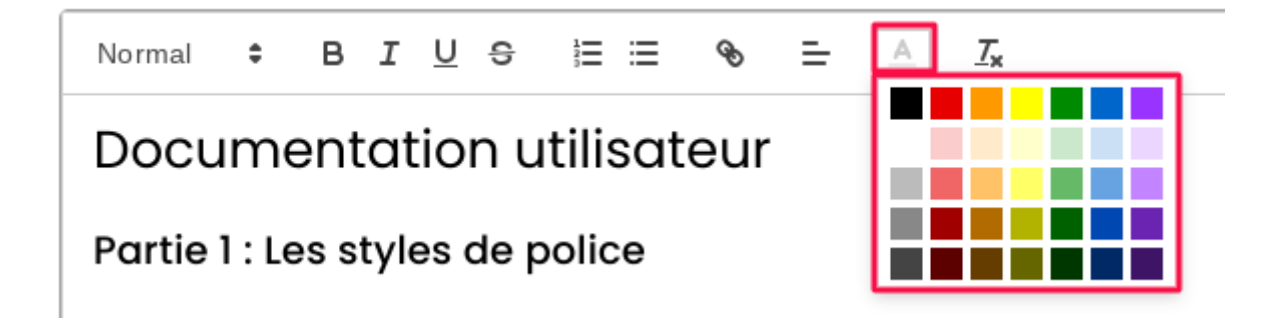

3.1.9.4 Ajouter un lien hypertexte

Il vous est possible d'ajouter un lien dans votre texte.

Sélectionner la partie du texte dans laquelle vous voulez ajouter un lien.

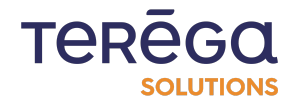

Dans la barre d'édition, cliquer sur le bouton encadré ci-dessous :

| Normal | ŧ | в | I | <u>U</u> | S | 1⊒ ≔ | S | ≡ | <u>A</u> | <u></u> × |  |
|--------|---|---|---|----------|---|------|---|---|----------|-----------|--|
|        |   |   |   |          |   |      |   |   |          |           |  |

Dans la zone de saisie qui apparaît, renseigner le lien vers la page souhaitée, puis cliquer sur "**Save**" :

|                                                           | ÉDITEUR —                                      |  |  |  |  |  |  |
|-----------------------------------------------------------|------------------------------------------------|--|--|--|--|--|--|
| Normal                                                    | • B I U ⊕ ≒ ≅ ⊗ = ≜ T <sub>x</sub>             |  |  |  |  |  |  |
| Docu                                                      | mentation utilisateur                          |  |  |  |  |  |  |
| Partie 1 : Les styles de police                           |                                                |  |  |  |  |  |  |
| Ce paragraphe est destiné à la documentation utilisateur. |                                                |  |  |  |  |  |  |
|                                                           | Enter link: Ds://intercom.help/io-base/fr Save |  |  |  |  |  |  |
|                                                           |                                                |  |  |  |  |  |  |

Votre lien est créé :

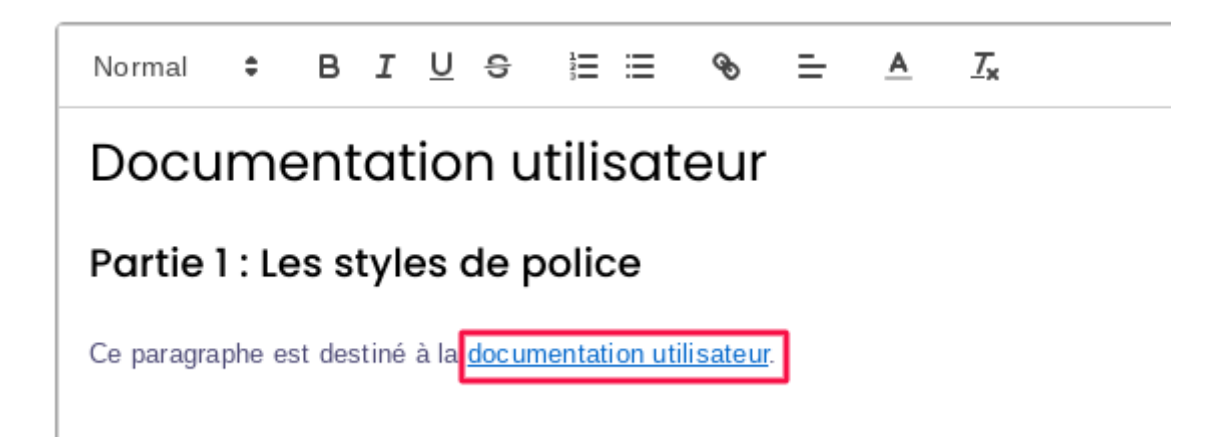

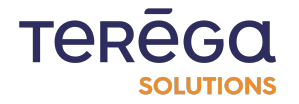

À droite de l'écran, vous pouvez visualiser le rendu de votre composant.

| TERĒGA Heure locale : AN<br>Isutrosis 13:37 (GMT+2) André Matos Calhau          |
|---------------------------------------------------------------------------------|
| ENREGISTRER                                                                     |
| RENDU                                                                           |
| Documentation utilisateur                                                       |
| Partie 1 : Les styles de police                                                 |
| Ce paragraphe est destiné à la <u>documentation utilisateur</u> . Il contient : |
| • un tito<br>• un our alter<br>• un paragraphe                                  |
|                                                                                 |

Une fois que le rendu correspond à vos attentes, cliquez sur **Enregistrer**, en haut à droite de votre écran.

|       |       | Heure locale :<br>13:31 [GMT+2] | AN<br>André Matos Calhau |
|-------|-------|---------------------------------|--------------------------|
|       |       |                                 | ENREGISTRER              |
|       | RENDU |                                 |                          |
| ateur |       |                                 |                          |

Votre composant est créé et apparaît dans le tableau de bord.

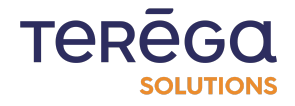

#### 3.1.9.5 Supprimer la mise en forme appliquée

Il vous est possible de supprimer les modifications apportées à la mise en forme de votre texte, en cliquant sur le bouton encadré ci-dessous :

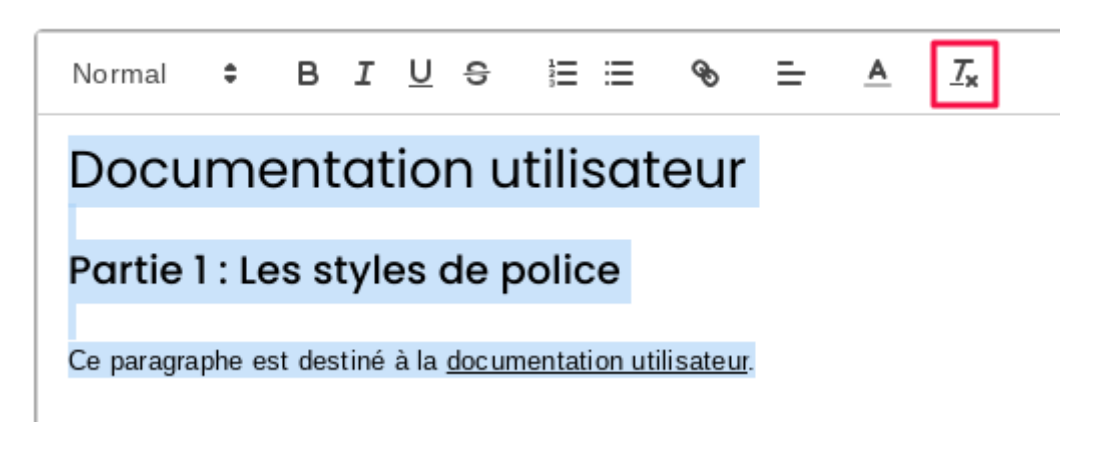

La mise en forme établie disparaît et laisse place à la mise en forme par défaut :

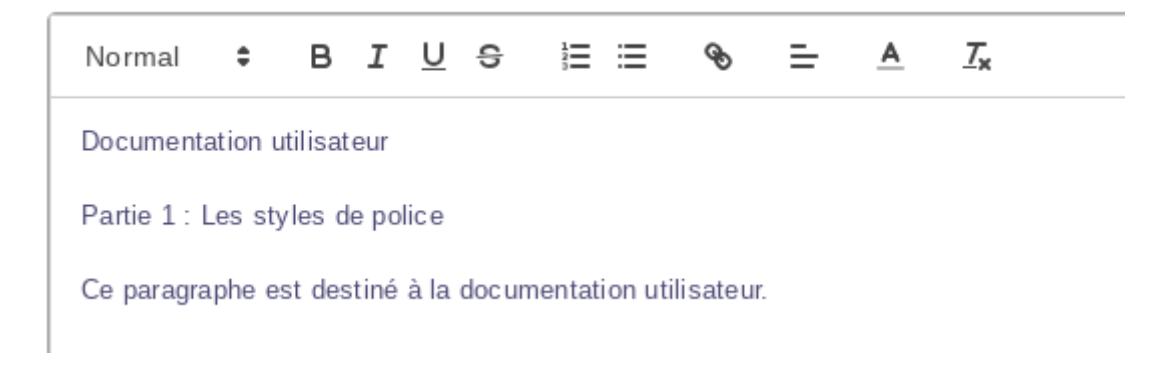

### 3.2. Agencer les composants d'un tableau de bord

### 3.2.1 Prérequis

Se connecter à **IndaBoard** depuis le portail **io-base**. Depuis le menu **Mes tableaux de bord**, visualiser un tableau de bord.

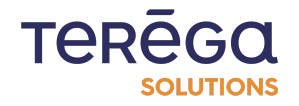

### 3.2.2 Agencer un tableau de bord

Il est possible de déplacer et gérer la taille des composants qui se trouvent sur un tableau de bord. Pour cela, il faut activer le mode **Déplacement**.

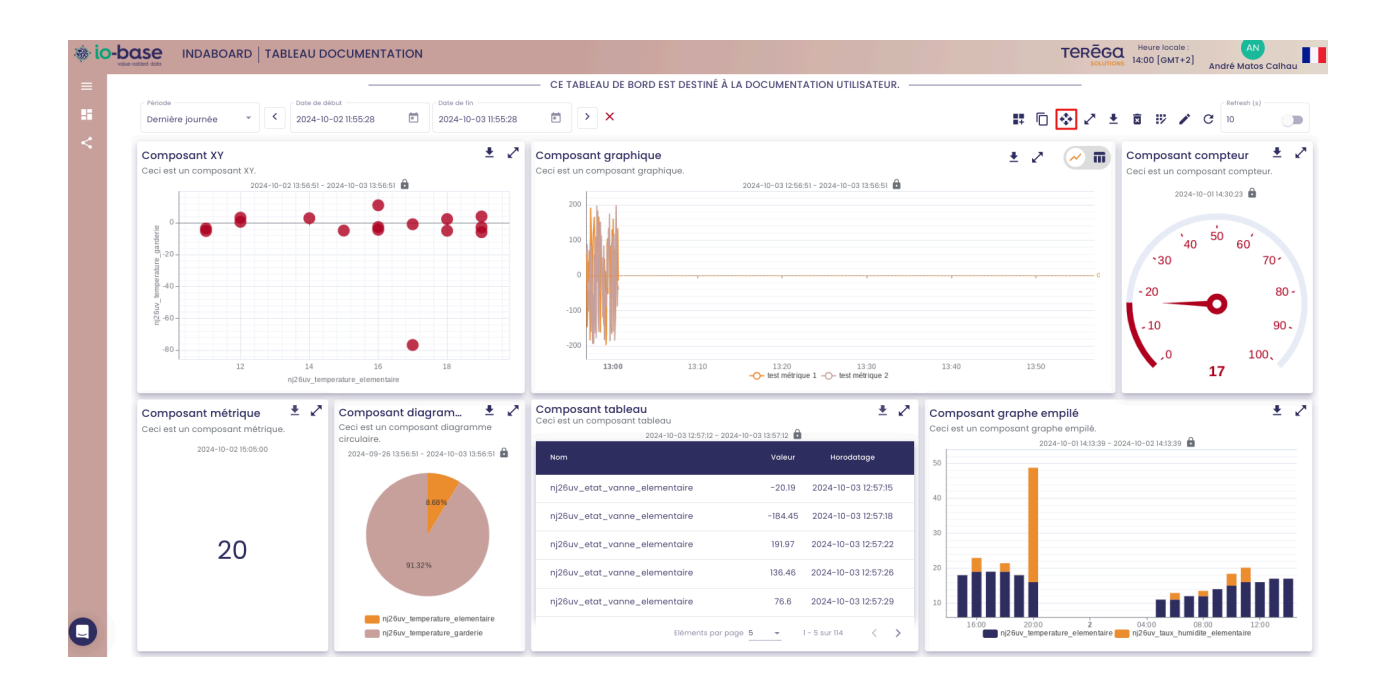

Une icône en forme de croix apparaît sur chacun des composants. Elle va permettre de déplacer le composant où l'on veut sur le tableau de bord. Le tableau de bord est à voir comme une grille, avec des lignes et des colonnes. En redimensionnant les composants, on les fait passer sur plus ou moins de lignes ou de colonnes.

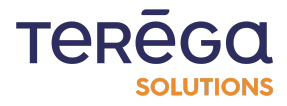

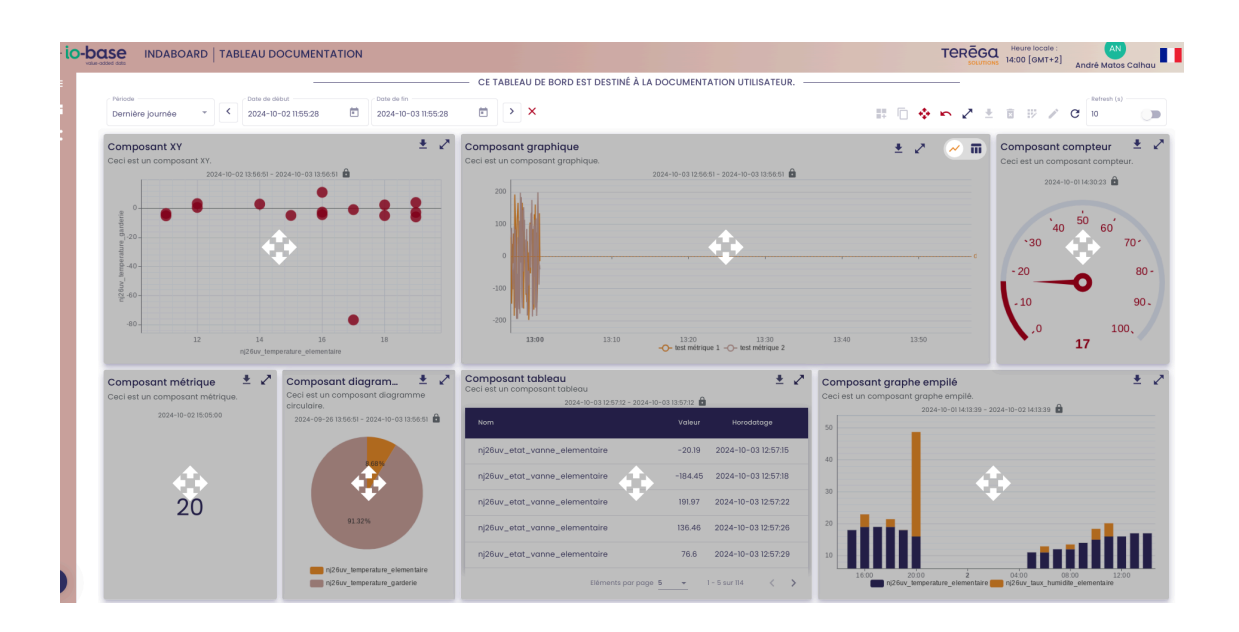

- chaque composant peut être déplacé en utilisant le glisser déposer
- la taille de chaque composant peut être ajustée, en se positionnant sur le côté voulu et en étirant à l'aide de la souris dans la direction souhaitée

**Remarque** : si vous souhaitez annuler une modification, vous pouvez le faire à l'aide de la flèche **Retour**.

|                                           | ABLEAU DOCUMENTATION                    | l.                                 |                                                         |                                                            | TERĒGO      | Heure locale : AN<br>14:01 [GMT+2] André Matos Calhau      |
|-------------------------------------------|-----------------------------------------|------------------------------------|---------------------------------------------------------|------------------------------------------------------------|-------------|------------------------------------------------------------|
|                                           |                                         |                                    | - CE TABLEAU DE BORD EST DESTIN                         | À LA DOCUMENTATION UTILISATEUR.                            |             |                                                            |
| Période<br>Dernière journée               | Cote de début 2024-10-02 11:55:28       | Dote de fin<br>2024-10-03 11:55:28 |                                                         |                                                            | # D & M Z ± | 🖹 🔢 🖌 C                                                    |
| Composant XY<br>Ceci est un composant XY. |                                         | ≛ ∡*                               | Composant graphique<br>Ceci est un composant graphique. |                                                            | ± 2 🖉 🎟     | Composant compteur 🛓 🖍<br>Ceci est un composant compteur.  |
| 2024-1                                    | 10-02 13:56:51 - 2024-10-03 13:56:51    |                                    | 200                                                     | 2024-10-03 12:56:51 - 2024-10-03 13:56:51                  |             | 2024-10-01 14:30:23 💼                                      |
|                                           | • • • •                                 | 2 2                                |                                                         |                                                            |             |                                                            |
| parter - 02- Darter                       |                                         | ••                                 | 100                                                     | ٠                                                          |             | 40 <sup>50</sup> 60 70 70 70 70 70 70 70 70 70 70 70 70 70 |
| -40 -                                     |                                         |                                    |                                                         | · · · · · · · · · · · · · · · · · · ·                      |             | - 20 80 -                                                  |
| - 60 -                                    |                                         |                                    | -100                                                    |                                                            |             | -10 90.                                                    |
| -80 -                                     | •                                       |                                    | -200                                                    |                                                            |             | .0 100.                                                    |
| 12                                        | 14 16<br>ni26uv temperature elementaire | 18                                 | 13:00 13:10                                             | 13:20 13:30 13:<br>-O- test métrique 1 -O- test métrique 2 | 40 13:50    | 17                                                         |

Une fois les modifications voulues apportées, vous pouvez désactiver le mode d'agencement en cliquant de nouveau sur l'icône de **déplacement**.

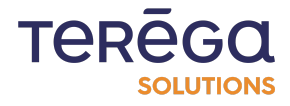

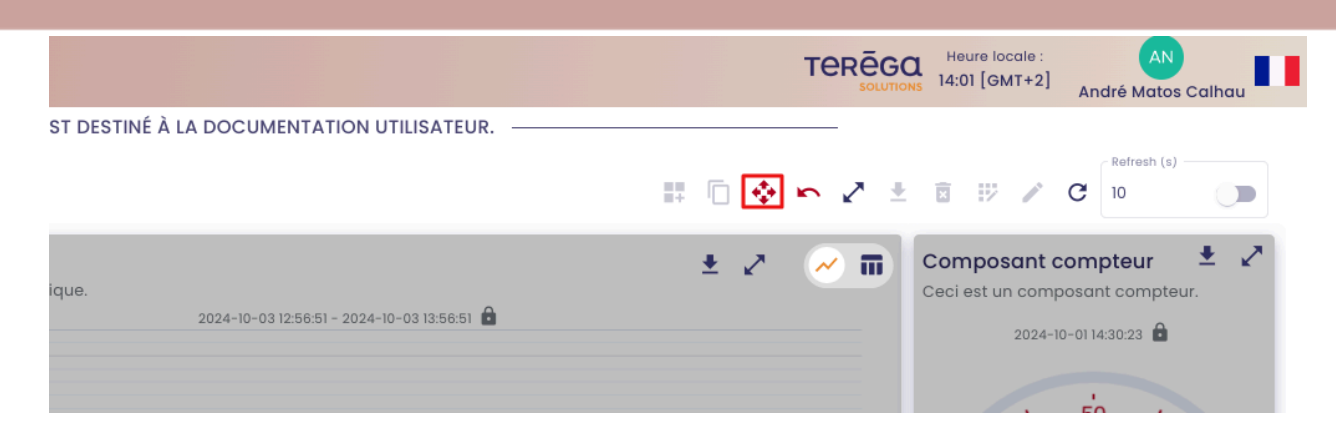

Les modifications sont sauvegardées, vous êtes de retour sur le tableau de bord.

# 3.3. Supprimer un composant d'un tableau de bord

### 3.3.1 <u>Prérequis</u>

Se connecter à **IndaBoard** depuis le portail **io-base**. Depuis le menu **Mes tableaux de bords**, visualiser un tableau de bord.

### 3.3.2 <u>Supprimer un composant</u>

Dans l'écran de paramétrage d'un tableau de bord, utiliser l'icône en haut à droite pour passer en mode de suppression des composants.

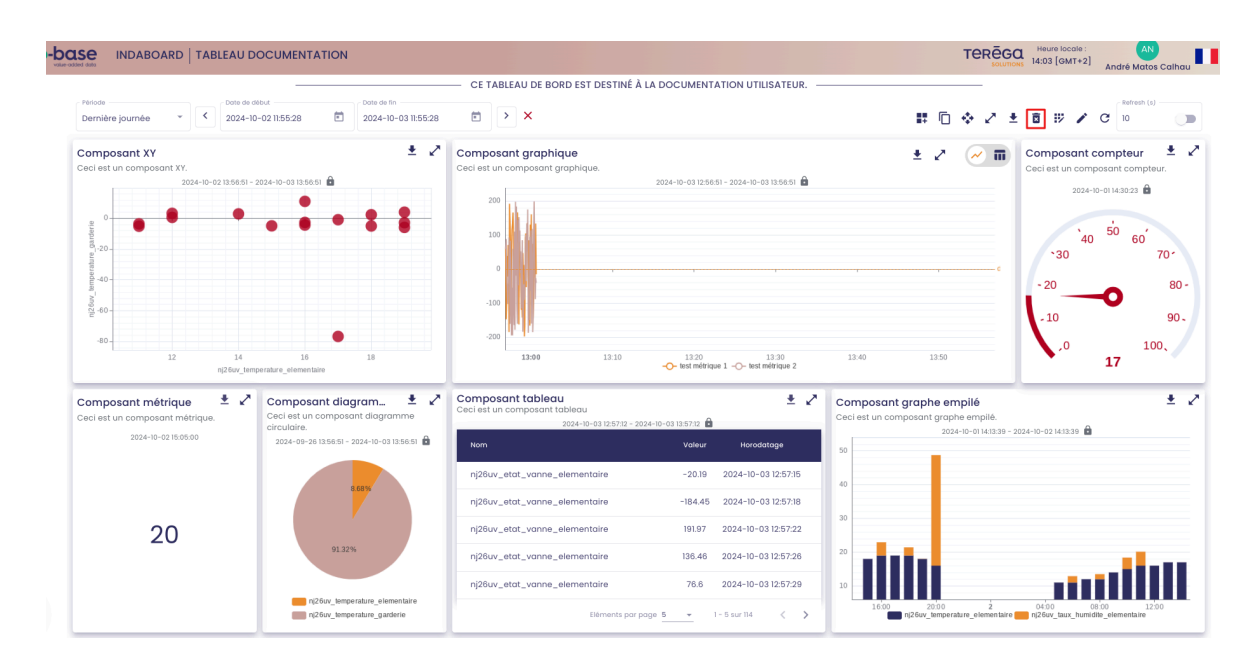

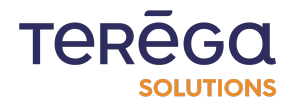
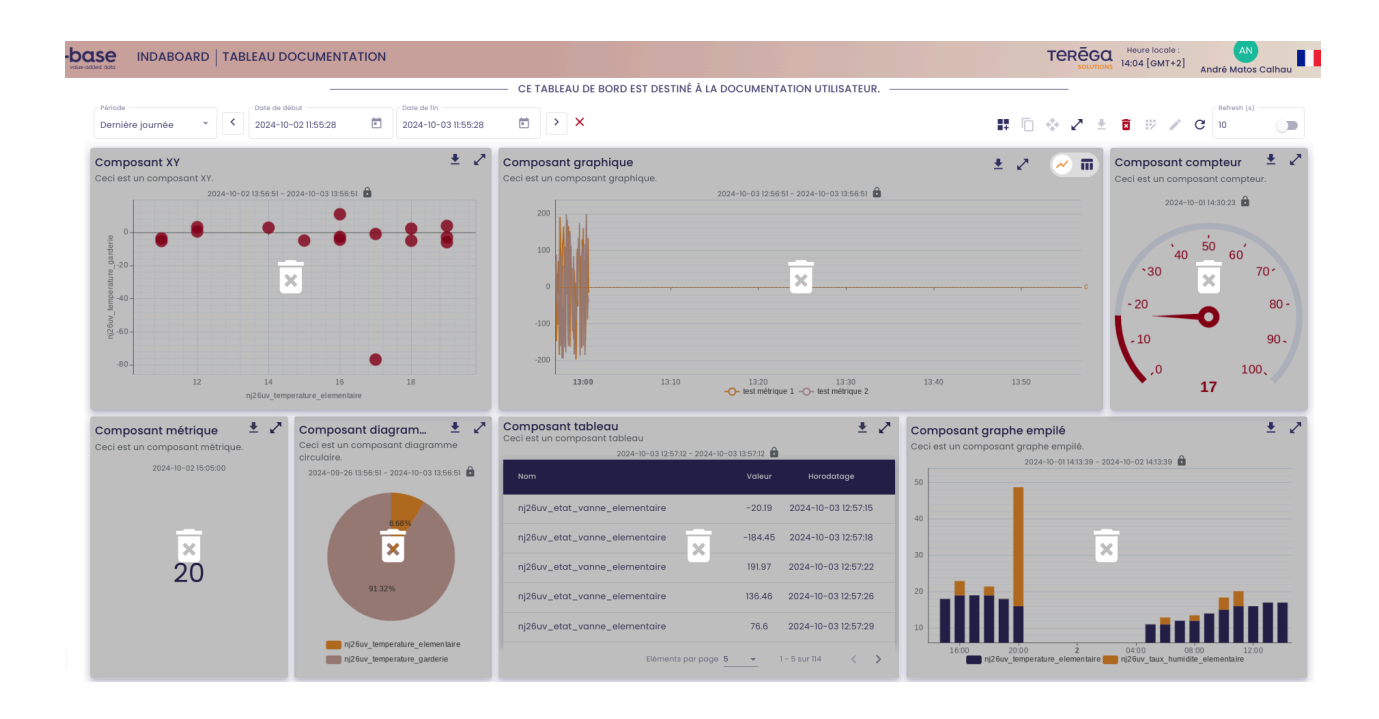

Une corbeille apparaît sur tous les composants du tableau de bord.

Cliquez sur le composant à supprimer. Un message de confirmation apparaît.

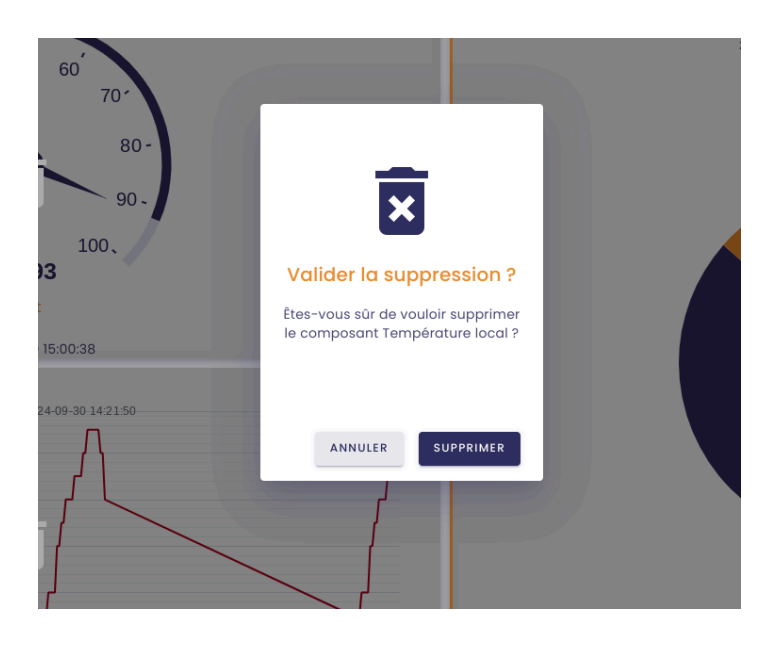

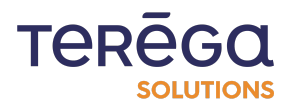

Cliquez sur **Supprimer** pour confirmer la suppression. Le composant disparaît du tableau de bord.

Pour désactiver le mode suppression, cliquez de nouveau sur l'icône corbeille en haut à droite.

| INDABOARD   TABLEAU DOCUMENTATION                                                                                                    |                                                                                                    | TEREGO    | Heure locale : AN<br>14:04 [GMT+2] André Matos Calhau |
|----------------------------------------------------------------------------------------------------|----------------------------------------------------------------------------------------------------|-----------|-------------------------------------------------------|
|                                                                                                    | CE TABLEAU DE BORD EST DESTINÉ À LA DOCUMENTATION UTILISATEUR.                                         |           |                                                       |
| re journée   C Dote de debut Dote de debut Dote de debut Dote de lin Dote de lin Dote de l |                                                                                                    | H D 0 2 ± | <ul> <li>Refresh (s)</li> <li>10</li> </ul>           |
| osant XY ± 2024-10-02 135661 - 2024-10-03 135661 🗎                                                                                                    | Composant graphique<br>Ceci est un composant graphique.<br>2024-10-03 12 56 61 - 2024-10-03 13 56 61 🗎 | ± 2 (2) m | Composant compteur                                    |

## 3.4. Modifier un composant d'un tableau de bord

#### 3.4.1 Prérequis

Se connecter à **IndaBoard**, depuis le portail io-base. Depuis le menu **Mes tableaux de bord**, visualiser un tableau de bord.

#### 3.4.2 Modification d'un composant

Pour modifier un composant d'un tableau de bord, il faut passer en mode Modification à partir du bouton en haut à droite.

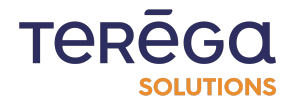

# IndaBoard : documentation utilisateur

| INDABOARD   TABLEAU D                                                                                                    | OCUMENTATION        |                                                                                                    |                                                                                                    | TEREG                                                                                                    | Heure locale : AN<br>14:05 [GMT+2] André Matos Calhau                                                                           |
|----------------------------------------------------------------------------------------------------|---------------------|----------------------------------------------------------------------------------------------------|----------------------------------------------------------------------------------------------------|----------------------------------------------------------------------------------------------------|----------------------------------------------------------------------------------------------------|
|                                                                                                    |                     | CE TABLEAU DE BORD EST DESTINÉ À                                                                                                    | LA DOCUMENTATION UTILISATEUR                                                                                                    |                                                                                                    |                                                                                                    |
| Periode Contraction Contraction Contractio | -02 11:55:28        | ×                                                                                                    |                                                                                                    | 第回令に当                                                                                                    | t 🗊 🔛 🗸 C                                                                                                    |
| Composant XY<br>Cacle est un composant XY.<br>2024-0-02 106561 - 2<br>0<br>0<br>0<br>0<br>0<br>0<br>0<br>0<br>0<br>0<br>0<br>0<br>0<br>0<br>0<br>0<br>0<br>0<br>0                                                                                                    |                     | Composant graphique<br>Ceci est un composant graphique.                                                                                                    | 2024-10-03 12 56 51 - 2024-10-03 13 56 51 €                                                                                                    | ± 2                                                                                                    | Composant compteur<br>Ceci est un composant compteur.<br>2024-0-01 k2022<br>40 50 60<br>70<br>- 20 80<br>- 10 90<br>10 90<br>17 |
| Composant métrique * *<br>Ceci est un composant métrique.<br>2024-10-02 16 06 00                                                                                                    | Conception diagram. | Cemposant tableau<br>Ceci est un composant tableau<br>2024-10-53 (2017 - 2<br>Nom<br>nj26ux_etat_vanne_elementaire<br>nj26ux_etat_vanne_elementaire<br>nj26ux_etat_vanne_elementaire<br>nj26ux_etat_vanne_elementaire<br>nj26ux_etat_vanne_elementaire | Voice         Increatings           -20.01         2024-10-031257.18           -184.45         2024-10-031257.18           191.97         2024-10-031257.28           198.46         2024-10-031257.28           198.46         2024-10-031257.28           198.46         2024-10-031257.28           198.46         2024-10-031257.28 | Composant graphe emplé<br>Ceci est un composant graphe emplé.<br>2024-10-01 (4.039 - 1<br>2024-10-01 (4.039 - 1<br>20<br>20<br>20<br>20<br>20<br>20 | 2024-10-02 H 1339 🖨                                                                                                    |

Une icône de modification apparaît sur l'ensemble des composants du tableau de bord. Cliquez sur le composant à modifier.

|                                                                                                    |                                                                                                 | CE TABLEAU DE BORD EST DESTINÉ À                                                                | A LA DOCUMENTATION UTILISATEUR.                                                               |                                                                                       |                                                       |
|----------------------------------------------------------------------------------------------------|-------------------------------------------------------------------------------------------------|-------------------------------------------------------------------------------------------------|-----------------------------------------------------------------------------------------------|---------------------------------------------------------------------------------------|-------------------------------------------------------|
| Période<br>Dernière journée * C 2024-1                                                                                   | Date de fin         Date de fin           0-02 11:55:28         2024-10-03 11:55:28             | • ×                                                                                             |                                                                                               | H 🗅 🔶 Z 🗉                                                                             |                                                       |
| omposant XY<br>eci est un composant XY.<br>2024-10-02 13:56:51 -                                                         | 2024-10-03 13:56:51 🏛                                                                           | Composant graphique<br>Ceci est un composant graphique.                                         | 2024-10-03 12:56:51 - 2024-10-03 13:56:51 🔒                                                   | ± 🖉 🧭 🖬                                                                               | Composant compteur<br>Ceci est un composant compteur. |
| 40-<br>40-<br>12 14<br>n(20x, tr                                                                                         | 25 28<br>26<br>29<br>20<br>20<br>20<br>20<br>20<br>20<br>20<br>20<br>20<br>20<br>20<br>20<br>20 | 200<br>100<br>-100<br>200<br><b>13.98</b> 13.10                                                 | 1320 1330 21<br>•• test métrupe 1 - o- test métrupe 2                                         |                                                                                       | 40 50 60 70-<br>20 80<br>-10 90<br>.0 100,<br>17      |
| Composant métrique<br>Ceci est un composant métrique.<br>2024-10-02 150500<br>2024-09-26 135651 - 2024-09-03 1356.51 - @ |                                                                                                 | Composant tableau<br>Ceci est un composant tableau<br>2024-10-03 12:57:12 - 2<br>Nom            | Cecl<br>024-10-03 135712 🔒<br>Valeur Horedatage 50                                            | mposant graphe empilé<br>i est un composant graphe empilé.<br>2024-10-01 14:13:39 - 2 | 924-10-02 14:13:39 🛍                                  |
|                                                                                                    |                                                                                                 | nj26uv_etat_vanne_elementaire<br>nj26uv_etat_vanne_elementaire<br>nj26uv_etat_vanne_elementaire | -20.19 2024-10-03 12:57:15 40<br>-184.45 2024-10-03 12:57:18 30<br>191.97 2024-10-03 12:57:22 |                                                                                       |                                                       |
| /11                                                                                                    |                                                                                                 |                                                                                                 | 20                                                                                            | 1 A 4 4 4 4 4 4 4 4 4 4 4 4 4 4 4 4 4 4                                               | _                                                     |

La page de paramétrage du composant s'affiche. Vous pouvez faire les modifications voulues, puis **Enregistrer**.

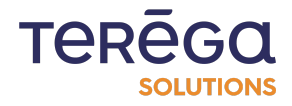

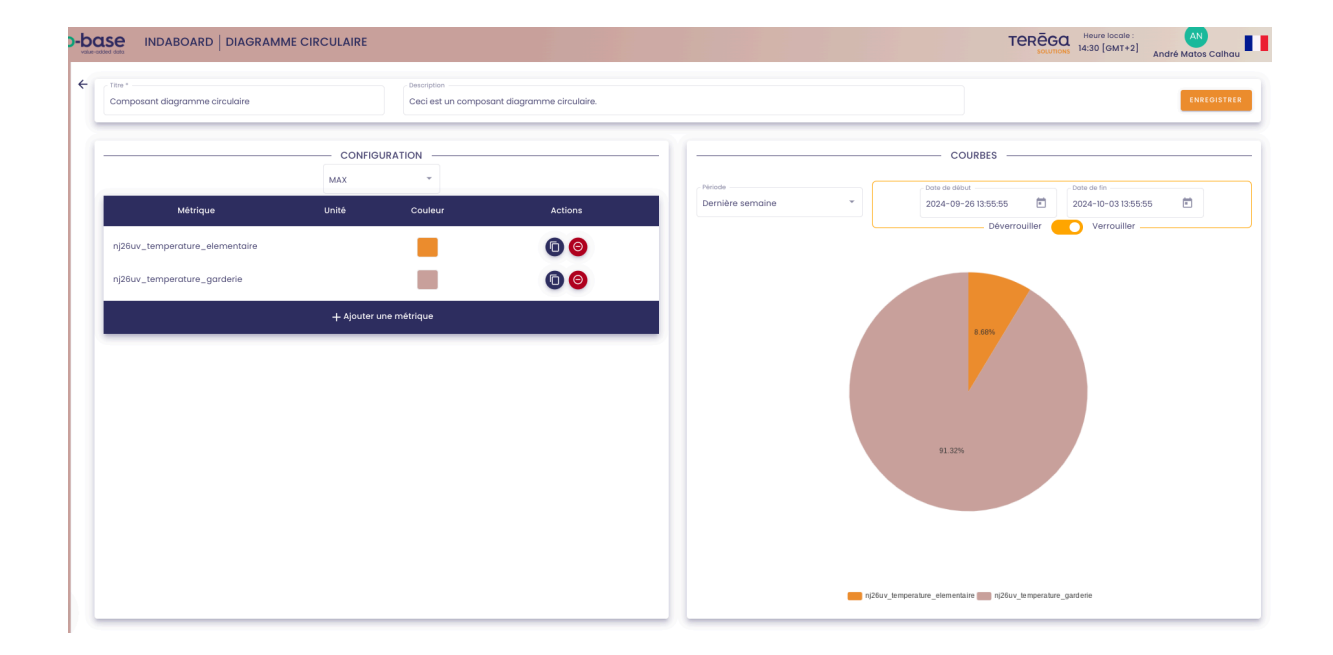

Les modifications sont sauvegardées, et vous êtes de retour sur le tableau de bord.

### 3.5. Dupliquer un composant d'un tableau de bord

Vous avez la possibilité de dupliquer un composant directement depuis votre tableau de bord.

Suivez la procédure suivante :

Se connecter à IndaBoard depuis le portail io-base.

Depuis le menu **Mes tableaux de bord**, visualiser un tableau de bord.

En haut à droite de votre écran, une icône (encadrée ci-dessous) est disponible pour vous permettre de dupliquer un composant.

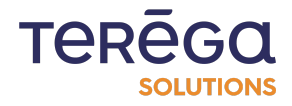

## IndaBoard : documentation utilisateur

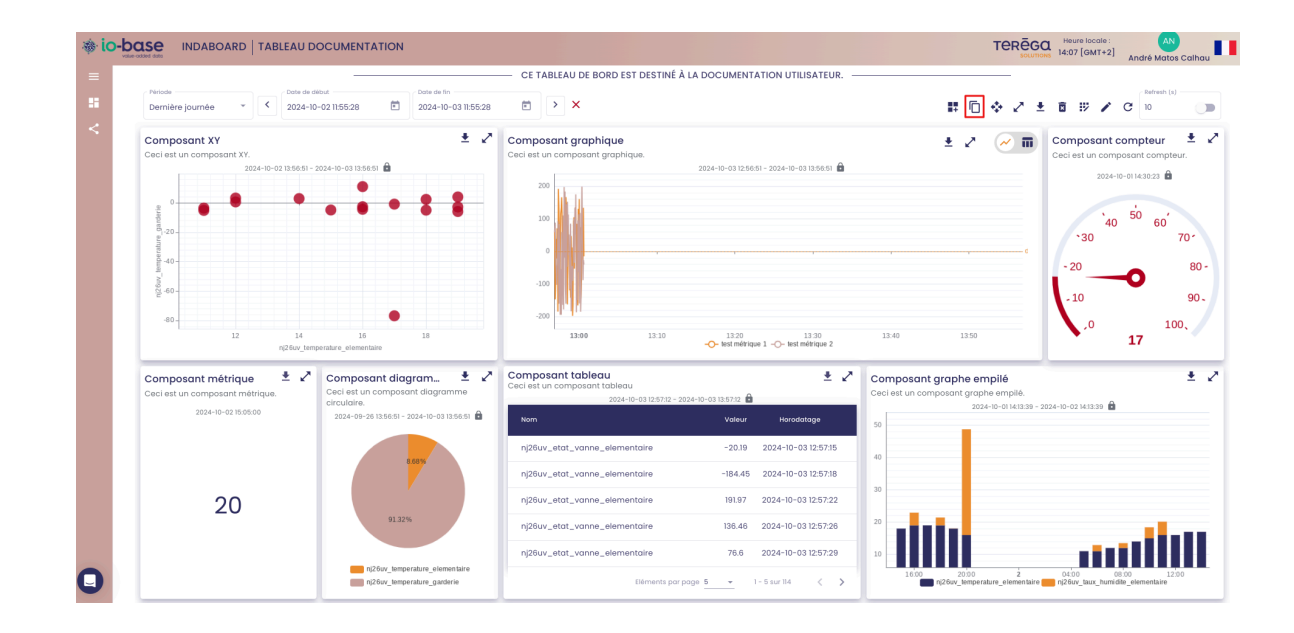

#### Cliquer sur l'icône

# Ū

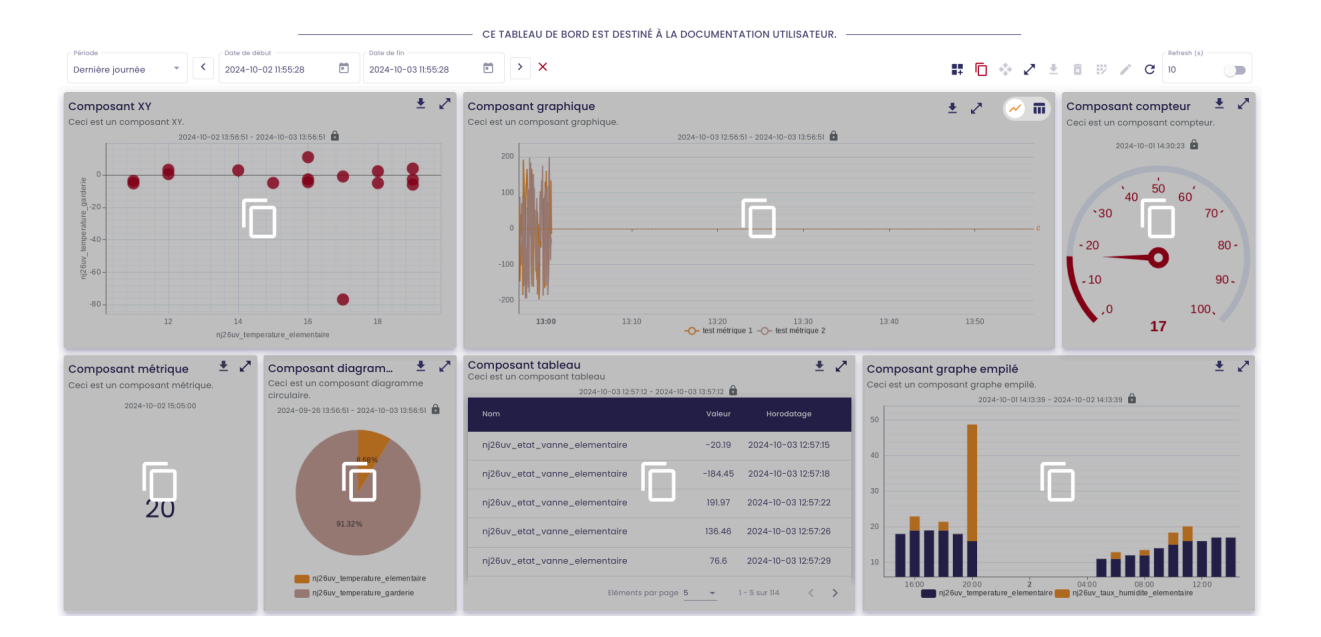

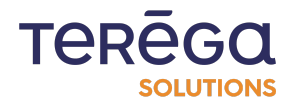

TEREGO Heure locale : AN solutions 14:08 [GMT+2] André Matos Calhau o-base INDABOARD | COMPTEUR Ceci est un composant compteu PROPRIÉTÉS COURBES 100 2024-09-25 14:36:03 • 2024-10-01 14:32:44 ۲ Verrouiller Déverr MÉTRIQUE Q RECHERCHER UNE MÉTRIC 50 Agrés temperature elementaire a 70 80 90. 100 17

Cliquer sur le composant à dupliquer. Vous êtes redirigés vers la page de création du composant. Tous champs sont préremplis avec les valeurs du composant dupliqué.

Cliquer sur Enregistrer.

Votre composant est dupliqué.

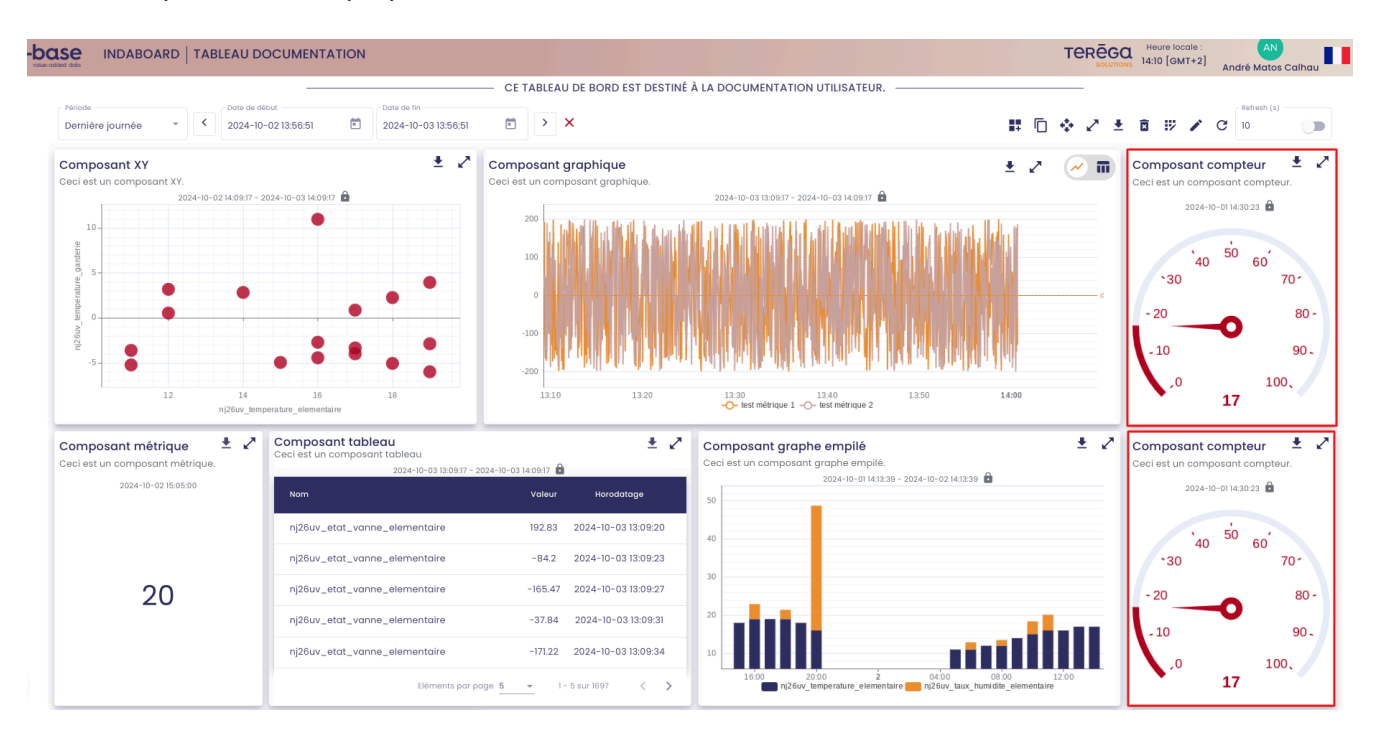

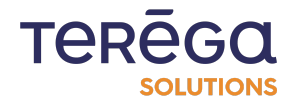